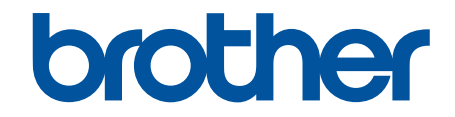

# Online Használati Útmutató

## HL-L1230W HL-L1232W

© 2024 Brother Industries, Ltd. Minden jog fenntartva.

#### Kezdőlap > Tartalomjegyzék

## Tartalomjegyzék

| A készülék használata előtt                                                                                                    | 1                                            |
|----------------------------------------------------------------------------------------------------|----------------------------------------------|
| A jelzések áttekintése                                                                                                    | 2                                            |
| Védjegyek                                                                                                    |                                              |
| Nyílt forráskódú licencek                                                                                                    | 4                                            |
| Szerzői jog és licenc                                                                                                    | 5                                            |
| Fontos megjegyzések                                                                                                    | 6                                            |
| Az Ön készülékének bemutatása                                                                                                    | 7                                            |
| A készülék használata előtt                                                                                                    | 8                                            |
| A vezérlőpanel áttekintése                                                                                                    | 9                                            |
| LED-minták és jelzések (az LCD nélküli modelleknél)                                                                                                    |                                              |
| Belépés a Brother Utilities funkcióba (Windows)                                                                                                    | 11                                           |
| A szoftver és illesztőprogramok eltávolítása (Windows)                                                                                                    |                                              |
| A Brother iPrint&Scan elérése (Windows/Mac)                                                                                                    |                                              |
| Bemeneti/kimeneti portok helyei a készüléken                                                                                                    |                                              |
| Papírkezelés                                                                                                    |                                              |
| Papír betöltése                                                                                                    |                                              |
| Tegyen papírt a papírtálcába                                                                                                    |                                              |
| Papírbeállítások                                                                                                    |                                              |
| Az automatikus kapcsolás beállításának módosítása                                                                                                    |                                              |
| Nem nyomtatható terület                                                                                                    |                                              |
| Ajánlott nyomathordozó                                                                                                    |                                              |
| Speciális papírok használata                                                                                                    |                                              |
| Nyomtatás                                                                                                    |                                              |
| Nyomtatás a számítógépről (Windows)                                                                                                    |                                              |
| Dokumentum nyomtatása (Windows)                                                                                                    |                                              |
| Nyomtatás a papír mindkét oldalára (Windows)                                                                                                    |                                              |
| Nyomtató alapértelmezett beállításainak módosítása (Windows)                                                                                                    |                                              |
| Nyomtatási beállítások (Windows)                                                                                                    |                                              |
| A készülék állapotának megfigyelése a számítógépről (Windows)                                                                                                    |                                              |
| Nyomtatás a számítógépről (Mac)                                                                                                    |                                              |
| E-mail csatolmány nyomtatása                                                                                                    |                                              |
| Nyomtatási feladat megszakítása                                                                                                    |                                              |
| Hálózat                                                                                                    |                                              |
| A támogatott alapvető hálózati funkciók                                                                                                    |                                              |
| A hálózati beállítások konfigurálása                                                                                                    |                                              |
| Vezeték nélküli hálózati beállítások                                                                                                    |                                              |
|                                                                                                    |                                              |
| Vezeték nélküli hálózat használata                                                                                                    |                                              |
| Vezeték nélküli hálózat használata<br>Wireless Direct használata                                                                                                    |                                              |
| Vezeték nélküli hálózat használata<br>Wireless Direct használata<br>Vezeték nélküli helyi hálózat engedélyezése/tiltása                                                                                                    |                                              |
| Vezeték nélküli hálózat használata<br>Wireless Direct használata<br>Vezeték nélküli helyi hálózat engedélyezése/tiltása<br>Engedélyezze/tiltsa le a Wireless Direct funkciót                                                                                                    |                                              |
| Vezeték nélküli hálózat használata<br>Wireless Direct használata<br>Vezeték nélküli helyi hálózat engedélyezése/tiltása<br>Engedélyezze/tiltsa le a Wireless Direct funkciót<br>A WLAN-jelentés kinyomtatása                                                                                       | 45<br>51<br>54<br>55<br>55<br>56             |
| Vezeték nélküli hálózat használata<br>Wireless Direct használata<br>Vezeték nélküli helyi hálózat engedélyezése/tiltása<br>Engedélyezze/tiltsa le a Wireless Direct funkciót<br>A WLAN-jelentés kinyomtatása<br>Hálózati funkciók                                                                  | 45<br>51<br>54<br>55<br>56<br>60             |
| Vezeték nélküli hálózat használata<br>Wireless Direct használata<br>Vezeték nélküli helyi hálózat engedélyezése/tiltása<br>Engedélyezze/tiltsa le a Wireless Direct funkciót<br>A WLAN-jelentés kinyomtatása<br>Hálózati funkciók<br>A hálózati beállítások visszaállítása a gyári alapbeállításra | 45<br>51<br>54<br>55<br>55<br>56<br>60<br>61 |

| Biztonság                                                         | 63  |
|-------------------------------------------------------------------|-----|
| Mobil csatlakozás                                                 | 64  |
| AirPrint                                                          | 65  |
| AirPrint áttekintés                                               |     |
| Az AirPrint (macOS) használata előtt                              |     |
| Nyomtatás az AirPrint használatával                               |     |
| Mopria <sup>™</sup> nyomtatási szolgáltatás                       | 71  |
| Brother Mobile Connect                                            |     |
| Hibaelhárítás                                                     | 73  |
| Hiba és karbantartási LED jelzések                                | 74  |
| Papírelakadások                                                   |     |
| Papírelakadás megszüntetése                                       |     |
| A papír a készülék belsejében akadt el                            |     |
| Nyomtatási problémák                                              |     |
| Nyomtatásminőségi problémák                                       |     |
| Hálózati problémák                                                |     |
| A hálózati kapcsolatjavító eszköz használata (Windows)            |     |
| Ha problémát tapasztal a készülék hálózatával                     |     |
| AirPrint problémák                                                |     |
| Egyéb problémák                                                   |     |
| Visszaállítási funkciók                                           |     |
| Készülék alaphelyzetbe állítása                                   |     |
| Hálózati beállítás visszaállítása                                 |     |
| Gyári alaphelyzet                                                 |     |
| Szokásos karbantartás                                             | 104 |
| Tartozékok cseréje                                                |     |
| A festékkazetta cseréje                                           |     |
| A dobegység cseréje                                               |     |
| A dobszámláló alaphelyzetbe állítása                              | 111 |
| Készülék tisztítása                                               | 112 |
| A koronaszál tisztítása                                           | 114 |
| Tisztítsa meg a papírfelszedő görgőket                            | 116 |
| A készülék becsomagolása és szállítása                            | 117 |
| Készülék beállításai                                              | 118 |
| Ellenőrizze a készüléke jelszavát                                 | 119 |
| A készülék beállításainak módosítása a kezelőpanelről             |     |
| Általános beállítások                                             |     |
| Nyomtatóbeállítások listájának nyomtatása                         | 125 |
| A készülék beállításainak módosítása a Web alapú kezeléssel       |     |
| Mi a Web alapú kezelés?                                           |     |
| A Web alapú kezelés elérése                                       |     |
| Bejelentkezési jelszó módosítása a Webalapú kezelés használatával |     |
| Függelék                                                          | 132 |
| Műszaki adatok                                                    |     |
| Kellékanyagok                                                     |     |
| Környezetvédelmi és megfelelőségi információk                     |     |

#### Kezdőlap > Tartalomjegyzék

| Információk az újrahasznosított papírról |  |
|------------------------------------------|--|
| Pótalkatrészek elérhetősége              |  |
| Vegyi anyagok (EU REACH)                 |  |
| Brother Súgó és ügyfélszolgálat          |  |

Kezdőlap > A készülék használata előtt

- A jelzések áttekintése
- Védjegyek
- Nyílt forráskódú licencek
- Szerzői jog és licenc
- Fontos megjegyzések

Kezdőlap > A készülék használata előtt > A jelzések áttekintése

## A jelzések áttekintése

Ez a használati útmutató a következő szimbólumokat és egyezményes jeleket használja:

|             | A FIGYELEM jelzés esetlegesen fellépő veszélyes helyzetre hívja fel a figyelmet, amelyet ha nem kerülnek el, akár halálhoz vagy súlyos sérüléshez is vezethet. |
|-------------|----------------------------------------------------------------------------------------------------|
|             | A VIGYÁZAT veszélyes helyzetet jelez, amely bekövetkezte esetén kisebb sérülést okozhat.                                                                       |
| FONTOS      | A FONTOS veszélyes helyzetet jelez, amely bekövetkezte esetén a tulajdon megrongálásához vagy a termék alkalmasságának elvesztéséhez vezethet.                 |
| MEGJEGYZÉS  | A MEGJEGYZÉS a működési környezetet, a telepítési feltételeket és a használat speciális feltételeit határozza meg.                                             |
|             | A tippikonok hasznos ötleteket és kiegészítő információkat kínálnak.                                                                                           |
| Â           | Az Áramütés-veszély ikon áramütés lehetőségére figyelmeztet.                                                                                                   |
|             | A tűzveszély ikonja tűz lehetőségére figyelmeztet.                                                                                                    |
|             | A Forró felület ikonja arra figyelmeztet, hogy ne érintse meg a készülék forró részeit.                                                                        |
| $\otimes$   | A tiltó ikonok olyan műveleteket jeleznek, amelyeket tilos elvégezni.                                                                                          |
| Félkövér    | Félkövér betűkkel a készülék kezelőpanelén található vagy a számítógép<br>képernyőjén megjelenő gombokat jelöltük.                                             |
| Dőlt        | A dőlt betűstílus egy fontos pont kiemelésére szolgál, vagy kapcsolódó témákhoz<br>irányít.                                                                    |
| Courier New | Courier New betűtípusban jelennek meg a készülék LCD-kijelzőjén látható<br>üzenetek.                                                                           |

## Kapcsolódó tájékoztatás

Kezdőlap > A készülék használata előtt > Védjegyek

## Védjegyek

Az Apple, App Store, AirPrint, Mac, macOS, iPadOS, iPad, iPhone, iPod touch és a Safari az Apple Inc. bejegyzett védjegye az Egyesült Államokban és más országokban.

Az Adobe<sup>®</sup> és a Reader<sup>®</sup> az Adobe Systems Incorporated bejegyzett védjegyei vagy védjegyei az Egyesült Államokban és/vagy más országokban.

A Wi-Fi<sup>®</sup> és a Wi-Fi Alliance<sup>®</sup> a Wi-Fi Alliance<sup>®</sup> bejegyzett védjegye.

A WPA<sup>™</sup>, a WPA2<sup>™</sup>, a WPA3<sup>™</sup>, a Wi-Fi CERTIFIED és a Wi-Fi Protected Setup a Wi-Fi Alliance<sup>®</sup> védjegye.

Az Android és a Google Play a Google LLC védjegyei. Ezen védjegyek használata a Google engedélyek hatálya alá tartozik.

A Mopria<sup>™</sup> és a Mopria<sup>™</sup> logó a Mopria Alliance, Inc. bejegyzett védjegye és/vagy védjegye, illetve szolgáltatásneve az Egyesült Államokban és más országokban. Engedély nélküli felhasználásuk szigorúan tilos.

A Bluetooth<sup>®</sup> szóvédjegy a Bluetooth SIG Inc. bejegyzett védjegye, és az ilyen védjegyek használatára a Brother Industries, Ltd. licencszerződéssel rendelkezik. Az itt használt többi védjegy és terméknév a vonatkozó tulajdonosoké.

Mindazon cégek, amelyek szoftvereinek nevei szerepelnek a kézikönyvben, rendelkeznek a tulajdonukban levő programhoz tartozó Szoftverlicenc-szerződéssel.

#### Szoftvervédjegyek

FlashFX<sup>®</sup> a Datalight, Inc. bejegyzett védjegye.

FlashFX<sup>®</sup> Pro<sup>™</sup> a Datalight, Inc. védjegye.

FlashFX<sup>®</sup> Tera<sup>™</sup> a Datalight, Inc. védjegye.

Reliance<sup>™</sup> a Datalight, Inc. védjegye.

Reliance Nitro<sup>™</sup> a Datalight, Inc. védjegye.

Datalight® a Datalight, Inc. bejegyzett védjegye.

A Brother-termékeken, kapcsolódó dokumentumokon és egyéb anyagokon feltüntetett minden vállalati márkanév és terméknév a megfelelő vállalat védjegye vagy bejegyzett védjegye.

#### Kapcsolódó tájékoztatás

▲ Kezdőlap > A készülék használata előtt > Nyílt forráskódú licencek

## Nyílt forráskódú licencek

A termék nyílt forráskódú szoftvert tartalmaz.

Az adott modellre vonatkozó nyílt forráskódú licencekkel kapcsolatos megjegyzések és a szerzői jogokra vonatkozó információk a modell **Kézikönyvek** oldalán tekinthetők meg, itt: <u>support.brother.com/manuals</u>.

#### Kapcsolódó tájékoztatás

▲ Kezdőlap > A készülék használata előtt > Szerzői jog és licenc

## Szerzői jog és licenc

©2024 Brother Industries, Ltd. Minden jog fenntartva.

Ez a termék a következő eladók által kifejlesztett szoftvereket tartalmazza:

Ez a termék a ZUKEN ELMIC, Inc. által kifejlesztett "KASAGO TCP/IP" szoftvert tartalmazza.

Copyright 1989-2020 Datalight, Inc. Minden jog fenntartva.

FlashFX<sup>®</sup> Copyright 1998-2020 Datalight, Inc.

#### Kapcsolódó tájékoztatás

Kezdőlap > A készülék használata előtt > Fontos megjegyzések

## Fontos megjegyzések

- · Brother meghajtó- és szoftverfrissítések keresésesupport.brother.com/downloads.
- A készülék teljesítményének naprakészen tartásához ellenőrizze az esetleges firmware-frissítéseket itt: <u>support.brother.com/downloads</u>. Ellenkező esetben előfordulhat, hogy a készülék néhány funkciója nem lesz elérhető.
- Ne használja a terméket a vásárlás országától eltérő országban, mert megsértheti az adott ország vezeték nélküli távközlési és rádiófrekvenciákra vonatkozó előírásait.
- Nem minden típus kapható az összes országban.
- Mielőtt a gépét másnak adná, kicserélné vagy megsemmisítené, erősen javasoljuk, hogy állítsa vissza a beállításokat gyári alap beállításra, hogy eltávolítson minden személyes adatot.
- A Windows 10 ebben a dokumentumban a Windows 10 Home, Windows 10 Pro, Windows 10 Education és a Windows 10 Enterprise verziókat jelenti.
- A Windows 11 ebben a dokumentumban a Windows 11 Home, Windows 11 Pro, Windows 11 Education és a Windows 11 Enterprise verziókat jelenti.
- A Használati útmutató képernyőképei és képei csak illusztrációk, és eltérhetnek az aktuális használat során tapasztalható valós képernyőképektől.
- Ha nincs erre vonatkozó külön jelzés, a jelen kézikönyvben szereplő képernyők a Windows 10 rendszerből származnak. A számítógépén megjelenő képernyők a használt operációs rendszertől függően ezektől eltérhetnek.
- Jelen dokumentum tartalma és a termékek specifikációi előzetes bejelentés nélkül is változhatnak.
- Nem minden funkció érhető el az exportkorlátozás alá eső országokban.

#### Kapcsolódó tájékoztatás

Kezdőlap > Az Ön készülékének bemutatása

## Az Ön készülékének bemutatása

- A készülék használata előtt
- A vezérlőpanel áttekintése
- LED-minták és jelzések (az LCD nélküli modelleknél)
- Belépés a Brother Utilities funkcióba (Windows)
- A Brother iPrint&Scan elérése (Windows/Mac)
- Bemeneti/kimeneti portok helyei a készüléken

Kezdőlap > Az Ön készülékének bemutatása > A készülék használata előtt

## A készülék használata előtt

Mielőtt bármilyen nyomtatási műveletet végrehajtana, ellenőrizze a következőket:

- Bizonyosodjon meg arról, hogy telepítette a készülékhez szükséges megfelelő szoftvert és illesztőprogramokat.
- USB-kábel használata esetén: ellenőrizze, hogy az interfészkábel megfelelően van-e csatlakoztatva.

#### Tűzfal (Windows)

Ha a számítógépet tűzfal védi, és nem tud a hálózaton keresztül nyomtatni, előfordulhat, hogy konfigurálnia kell a tűzfal beállításait. Ha Windows tűzfalat használ, és a Brother szoftvert és az illesztőprogramot a CD-ről telepítette, akkor a szükséges tűzfalbeállítások már megtörténtek. Ha más személyes tűzfalprogramot használ, olvassa el annak Használati útmutatóját, vagy forduljon a szoftver gyártójához.

#### Kapcsolódó tájékoztatás

• Az Ön készülékének bemutatása

Kezdőlap > Az Ön készülékének bemutatása > A vezérlőpanel áttekintése

## A vezérlőpanel áttekintése

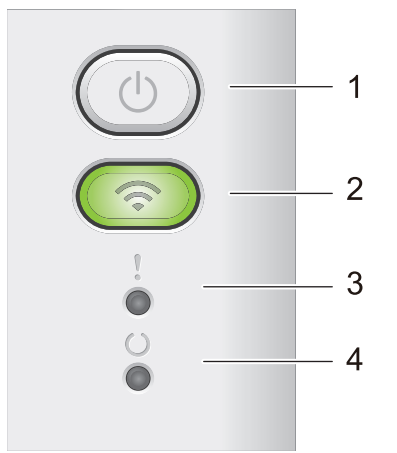

#### 1. (U) Be-/kikapcsoló

- Kapcsolja be a készüléket a (①) gombbal.
- Kapcsolja ki a készüléket a O gomb lenyomva tartásával. A kikapcsolási mód engedélyezésekor az összes LED kikapcsol.
- Nyomja le a 🕐 gombot hibák törléséhez.
- A (①) gomb megnyomásával kinyomtathatja a készülék memóriájában maradt adatokat.
- Az aktuális nyomtatási feladat törléséhez nyomja le és tartsa lenyomva a(z) (b) gombot körülbelül két másodpercig.

#### 2. Wi-Fi

Tartsa lenyomva a **Wi-Fi** gombot, és indítsa el a vezeték nélküli kapcsolat telepítését a számítógépen. A készülék és a hálózat közötti vezeték nélküli kapcsolat beállításához kövesse a képernyőn megjelenő utasításokat.

Amikor a **Wi-Fi** jelzőfény világít, akkor a Brother készülék vezeték nélküli hozzáférési ponthoz csatlakozik. Amikor a **Wi-Fi** jelzőfény villog, akkor nincs vezeték nélküli kapcsolat, vagy a készülék vezeték nélküli hozzáférési ponthoz próbál csatlakozni.

#### 3. Hibajelző LED (

A hibajelző LED () azt jelzi ha a készülék hibaállapotban van. Emellett a hibajelző LED () is jelzi a hiba típusát más LED-ekkel együtt.

## 4. Készenléti LED (())

A készenléti LED ( ( ) a készülék állapotától függően villog.

#### Kapcsolódó tájékoztatás

Az Ön készülékének bemutatása

▲ Kezdőlap > Az Ön készülékének bemutatása > LED-minták és jelzések (az LCD nélküli modelleknél)

## LED-minták és jelzések (az LCD nélküli modelleknél)

A készülék kezelőpanelén található LED-jelzőfények világítása, elsötétedése vagy villogása jelzi a készülék állapotát.

#### A LED-jelzések jelentése az alábbi táblázatban látható.

| 0                                    | A LED nem világít.       |
|--------------------------------------|--------------------------|
| 🔴 vagy 🔘                             | A LED világít.           |
| 0                                    | A LED halványan világít. |
| - <b>\overline-</b> vagy -\overline- | A LED villog.            |

## Ez a táblázat ismerteti, mit jelez a LED-jelzőfények világítása, elsötétedése vagy villogása.

| LED-jelzés       | Állapot                | Jelentés                                                                                                    |
|------------------|------------------------|----------------------------------------------------------------------------------------------------|
| !<br>0<br>0<br>0 | Alvó                   | Alvó üzemmódban (energiatakarékos módban) a<br>készülék úgy viselkedik, mintha ki lenne kapcsolva,<br>de továbbra is képes adatok fogadására. Ha<br>nyomtatási feladat érkezik, a készülék felébred, és<br>megkezdi a nyomtatást. |
| !                | Üzemkész               | A készülék készen áll a nyomtatásra.                                                                                                    |
| 0                | Adatmaradék            | Nyomtatási adatok maradtak a készülék<br>memóriájában.                                                                                                    |
|                  |                        | Nyomja meg a(z) 🕐 lehetőséget a memóriában                                                                                                    |
|                  |                        | maradt adatok kinyomtatásához.                                                                                                    |
|                  |                        | Ha a fennmaradó adatok nem nyomtatódnak ki,<br>küldje el újra a nyomtatási feladatot.                                                                                                    |
| !                | Kérjük, várjon         | A készülék bemelegszik.                                                                                                    |
| 0                | Nyomtatás              | A készülék nyomtat.                                                                                                    |
|                  | Adatok fogadása        | A készülék vagy adatokat fogad a számítógépből,<br>vagy adatokat dolgoz fel a memóriában.                                                                                                    |
|                  |                        | Ha az Adatfogadás állapotában a készenléti LED                                                                                                    |
|                  |                        | (O) egy percig villog, és semmi sem nyomtatott,                                                                                                    |
|                  |                        | akkor Adatmaradék állapotba vált, és a készenléti                                                                                                    |
|                  |                        | LED (O) kigyullad.                                                                                                    |
|                  | Hűtés                  | A készülék hűl.                                                                                                    |
|                  |                        | Várjon 10 percig, vagy amíg a készülék belseje le<br>nem hűl.                                                                                                    |
|                  | Nyomtatás megszakítása | A feladat megszakítása folyamatban van.                                                                                                    |
|                  |                        |                                                                                                    |

## Kapcsolódó tájékoztatás

• Az Ön készülékének bemutatása

▲ Kezdőlap > Az Ön készülékének bemutatása > Belépés a Brother Utilities funkcióba (Windows)

## Belépés a Brother Utilities funkcióba (Windows)

**Brother Utilities** egy alkalmazásindító, amely kényelmes hozzáférést biztosít a számítógépre telepített összes Brother alkalmazáshoz.

- 1. Tegye az alábbiak valamelyikét:
  - (Windows 11)

Kattintson a **Annual Minden alkalmazás > Brother > Brother Utilities** elemre.

• (Windows 10, Windows Server 2016, Windows Server 2019 és Windows Server 2022)

Kattintson a(z) 🕂 > Brother > Brother Utilities elemre.

2. Válassza ki a készüléket.

| Br                             | other Utilities           | x                |
|--------------------------------|---------------------------|------------------|
| 10, C240000                    |                           |                  |
| iPrint&Scan                    |                           |                  |
| További lehetőségek            | Brother Creative Center   | Szoftverletöltés |
| Eszközök                       | 6                         |                  |
| Kellékanyagok vásárlása online | Mobilalkalmazás letöltése |                  |
| Támogatás                      |                           |                  |
|                                |                           |                  |
|                                |                           |                  |
|                                |                           |                  |
|                                |                           |                  |
| brother                        |                           | i Kilépés        |

3. Válassza ki a kívánt opciót.

| Kapcsolódó tájékoztatás                           |  |  |
|---------------------------------------------------|--|--|
| <ul> <li>Az Ön készülékének bemutatása</li> </ul> |  |  |

• A szoftver és illesztőprogramok eltávolítása (Windows)

Kezdőlap > Az Ön készülékének bemutatása > Belépés a Brother Utilities funkcióba (Windows) > A szoftver és illesztőprogramok eltávolítása (Windows)

## A szoftver és illesztőprogramok eltávolítása (Windows)

- 1. Tegye az alábbiak valamelyikét:
  - Windows 11

#### Kattintson a(z) > Minden alkalmazás > Brother > Brother Utilities

• Windows 10, Windows Server 2016, Windows Server 2019 és Windows Server 2022

Kattintson a(z) 🕂 > Brother > Brother Utilities elemre.

- 2. Válassza ki a modellt a legördülő listából (ha még nincs kiválasztva).
- 3. Kattintson a bal oldali navigációs sáv Eszközök gombjára.
  - Ha a Szoftverfrissítési értesítés ikon látható, válassza ki, majd kattintson a Ellenőrzés most > Ellenőrizze a szoftver frissítéseit > Frissítés lehetőségre. Kövesse a képernyőn megjelenő utasításokat.
    - Ha a Szoftverfrissítési értesítés ikon nem látható, lépjen a következő lépésre.
- 4. Kattintson az Eltávolítás lehetőségre a Eszközök Brother Utilities szakaszában.

A szoftver és az illesztőprogramok eltávolításához kövesse a párbeszédpanelen megjelenő utasításokat.

#### Kapcsolódó tájékoztatás

• Belépés a Brother Utilities funkcióba (Windows)

Kezdőlap > Az Ön készülékének bemutatása > A Brother iPrint&Scan elérése (Windows/Mac)

## A Brother iPrint&Scan elérése (Windows/Mac)

Ha szeretne a számítógépéről nyomtatni, használja a Windows és Mac operációs rendszerekhez optimalizált Brother iPrint&Scan alkalmazást.

- Ez a funkció nem érhető el olyan országokban, amelyek vonatkozó exportszabályok hatálya alá esnek.
- A legújabb verzió letöltéséhez:
  - Windows esetén:

Lépjen a modellje **Letöltések** oldalára itt: <u>support.brother.com/downloads</u>, majd töltse le és telepítse a Brother iPrint&Scan alkalmazást.

Mac esetén:

Töltse le és telepítse a Brother iPrint&Scan alkalmazást az Apple App Store-ból.

Ha megjelenítésre kerül, akkor telepítse a készülék használatához szükséges illesztőprogramot és szoftvert. Töltse le a készüléke legfrissebb illesztőprogramját és szoftverét a modellje **Letöltések** oldaláról, itt: <u>support.brother.com/downloads</u>.

- 1. Indítsa el a Brother iPrint&Scan alkalmazást.
  - Windows

Kattintson duplán az Kattintson duplán az Kattintson duplán az

• Mac

A **Finder (Kereső)** menüsorban kattintson a **Go (Mehet)** > **Applications (Programok)** lehetőségre, majd kattintson duplán az iPrint&Scan ikonra.

Megjelenik a Brother iPrint&Scan képernyője.

| ☐ Brother iPrint&Scan | _ = ×                            |
|-----------------------|----------------------------------|
| ¢                     |                                  |
| Vyomtatás             | Kellékek/<br>Készülékbeállítások |
|                       | + Készülék hozzáadása            |

A tényleges képernyő az alkalmazás verziójától függően eltérő lehet.

## 🗹 Kapcsolódó tájékoztatás

Az Ön készülékének bemutatása

#### Kapcsolódó témák:

Brother Mobile Connect

▲ Kezdőlap > Az Ön készülékének bemutatása > Bemeneti/kimeneti portok helyei a készüléken

## Bemeneti/kimeneti portok helyei a készüléken

A portok a készülék elején és hátulján találhatók.

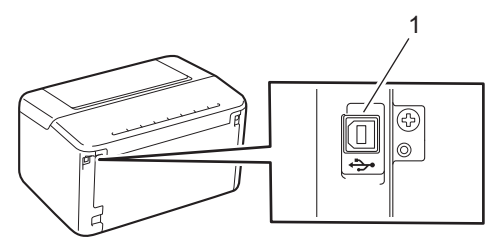

#### 1. USB-csatlakozó

Az USB kábel csatlakoztatása esetén kövesse a szoftver/meghajtó telepítőjének utasításait.

A készülék működtetéséhez szükséges illesztőprogram és szoftver telepítéséhez lépjen a **Letöltések** oldalra az alábbi honlapon: <u>support.brother.com/downloads</u>.

#### Kapcsolódó tájékoztatás

• Az Ön készülékének bemutatása

#### Kezdőlap > Papírkezelés

## Papírkezelés

- Papír betöltése
- Papírbeállítások
- Nem nyomtatható terület
- Ajánlott nyomathordozó
- Speciális papírok használata

▲ Kezdőlap > Papírkezelés > Papír betöltése

## Papír betöltése

• Tegyen papírt a papírtálcába

## Tegyen papírt a papírtálcába

Amikor eltérő méretű és típusú papírt tölt a tálcába, akkor módosítania kell a Papírméret és Papírtípus beállítást is a készüléken vagy a számítógépen.

1. Nyissa ki a papírtálcát.

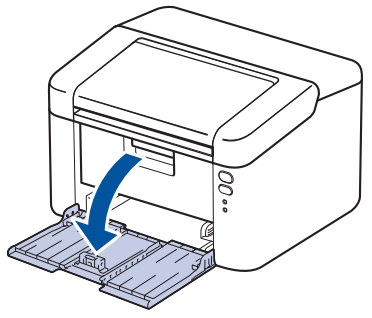

2. Nyomja meg és csúsztassa a papírvezetőket a papír széleihez.

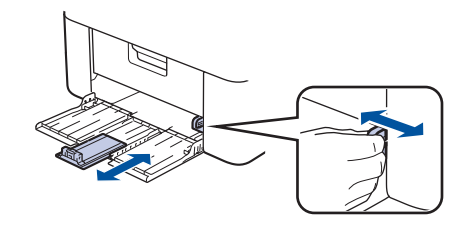

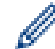

A5 méretű papír esetén helyezze be a korábban kicsomagolt A5-ös papírtálcát.

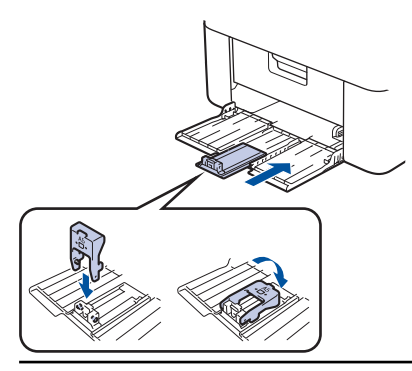

- 3. Legyezze át alaposan a papírköteget.
- 4. Töltsön papírt a papírtálcába, nyomtatandó oldalukkal felfelé.
- 5. Ellenőrizze, hogy megfelelően van behelyezve a papír.
- A papírtálca túltöltése papírelakadást okozhat.

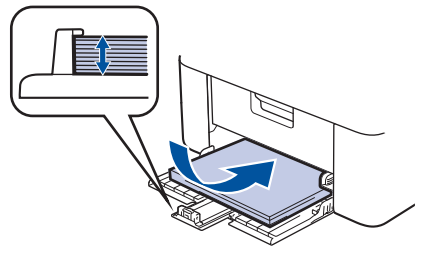

6. Nyomja meg és csúsztassa a papírvezetőket a papír széleihez.

7. Nyissa ki a kimeneti tálcát.

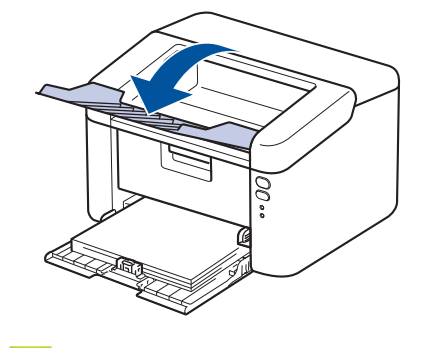

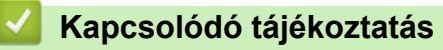

Papír betöltése

▲ Kezdőlap > Papírkezelés > Papírbeállítások

## Papírbeállítások

• Az automatikus kapcsolás beállításának módosítása

Kezdőlap > Papírkezelés > Papírbeállítások > Az automatikus kapcsolás beállításának módosítása

## Az automatikus kapcsolás beállításának módosítása

Az Automatikus váltás funkcióval automatikusan kiválaszthatja a papírméretet a tálca beállításában megadott két méret közül.

- 1. Indítsa el a webböngészőt.
- Írja be a "https://készülék IP-címe" címet a böngésző címsorába (ahol a "készülék IP-címe" a készülékének az IP-címe).

Például:

Ø

Ø

https://192.168.1.2

A készülék IP-címe a Hálózati konfigurációs jelentésben vagy a Nyomtatóbeállítások oldalon található.

>> Nyomtatóbeállítások listájának nyomtatása

3. Szükség esetén írja be a jelszót a Login (Bejelentkezés) mezőbe, majd kattintson a Login (Bejelentkezés) lehetőségre.

A készülék beállításainak elvégzéséhez szükséges alapértelmezett jelszó a gép alján vagy hátulján található a "**Pwd**" kifejezés mellett. Módosítsa az alapértelmezett jelszót a képernyőn megjelenő utasításokat követve, amikor először bejelentkezik.

- 4. Kattintson a bal oldali navigációs sáv Print (Nyomtatás) > Tray (Tálca) gombjára.
  - Ha a bal oldali navigációs sáv nem látható, akkor a navigációt a  $\equiv$  lehetőségből kezdje.
  - Ha ez a funkció le van zárva, akkor a hozzáféréshez vegye fel a kapcsolatot a hálózat rendszergazdájával.
- 5. Válassza a(z) On (Bekapcsolva) vagy a(z) Off (Ki) lehetőséget a(z) Auto Switching (Automatikus kapcsolás) opciók közül.
- 6. Válassza ki a papírméretet a(z) > Letter/A4 és a(z) < Letter/A4 legördülő listából.
- 7. Kattintson a **Submit (Küldés)** gombra.

#### Kapcsolódó tájékoztatás

· Papírbeállítások

▲ Kezdőlap > Papírkezelés > Nem nyomtatható terület

## Nem nyomtatható terület

Az alábbi táblázat ábrái a leggyakoribb papírméretek szélektől számított maximális nem nyomtatható területeit mutatják be. A méretek a papírmérettől és a használt alkalmazás beállításaitól függően változóak lehetnek.

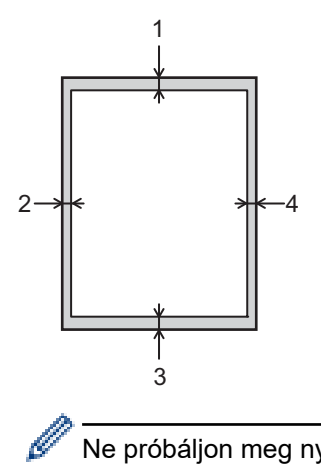

Ne próbáljon meg nyomtatni ezekre a területekre; a nyomatok ezen részein semmi nem lesz látható.

| Használat | Dokumentumméret | Fent (1)<br>Lent (3) | Bal oldalt (2)<br>Jobb oldalt (4) |
|-----------|-----------------|----------------------|-----------------------------------|
| Nyomtatás | Letter          | 4,2 mm               | 4,2 mm                            |
|           | A4              | 4,2 mm               | 4,2 mm                            |
|           | Legal           | 4,2 mm               | 4,2 mm                            |

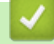

## Kapcsolódó tájékoztatás

· Papírkezelés

Kezdőlap > Papírkezelés > Ajánlott nyomathordozó

## Ajánlott nyomathordozó

A legjobb minőség érdekében a táblázatban meghatározott papír használatát javasoljuk.

| Papírtípus             | Márka                                      |
|------------------------|--------------------------------------------|
| Normál papír           | Xerox Premier TCF 80 g/m <sup>2</sup>      |
| Újrahasznosított papír | Xerox Recycled Supreme 80 g/m <sup>2</sup> |

## Kapcsolódó tájékoztatás

• Papírkezelés

Kezdőlap > Papírkezelés > Speciális papírok használata

## Speciális papírok használata

Vásárlás előtt mindig tesztelje a papírmintákat, hogy megbizonyosodjon a megfelelő teljesítményről.

NE használjon tintasugaras papírt, mert papírelakadást okozhat, vagy károsíthatja a készüléket.

A papírt tárolja eredeti csomagolásában, lezárt állapotban. A papírt tartsa sík felületen, valamint nedvességtől, közvetlen napsütéstől és hőforrástól távol.

#### FONTOS

Bizonyos papírtípusok nem teljesítenek elég jól, vagy akár a készülék károsodását is okozhatják.

NE használjon olyan papírt:

- amely erősen mintázott
- amely nagyon sima vagy fényes
- amely hullámos vagy felgyűrődött
- · amely bevonatos vagy vegyileg felületkezelt
- amely sérült, gyűrött vagy behajtott
- amely túllépi az ebben az útmutatóban ajánlott súlyspecifikációt
- amelyen hajtókák, és kapcsok vannak
- amely többrétegű vagy indigó nélküli (szénmentes) többmásolatos papír
- amely tintasugaras nyomtatáshoz készült

Ha a fenti listában felsorolt papírokat használja, károsodhat a készüléke. Az ilyen károsodást semmilyen Brother-jótállás vagy szervizszerződés nem fedezi.

#### 🎴 Kapcsolódó tájékoztatás

Papírkezelés

#### Kezdőlap > Nyomtatás

## Nyomtatás

- Nyomtatás a számítógépről (Windows)
- Nyomtatás a számítógépről (Mac)
- E-mail csatolmány nyomtatása
- Nyomtatási feladat megszakítása

▲ Kezdőlap > Nyomtatás > Nyomtatás a számítógépről (Windows)

## Nyomtatás a számítógépről (Windows)

- Dokumentum nyomtatása (Windows)
- Nyomtatás a papír mindkét oldalára (Windows)
- Nyomtató alapértelmezett beállításainak módosítása (Windows)
- Nyomtatási beállítások (Windows)
- A készülék állapotának megfigyelése a számítógépről (Windows)

▲ Kezdőlap > Nyomtatás > Nyomtatás a számítógépről (Windows) > Dokumentum nyomtatása (Windows)

## Dokumentum nyomtatása (Windows)

Ha módosítja egy alkalmazás nyomtatási beállításait, akkor az csak az adott alkalmazással nyomtatott dokumentumokra fog hatást gyakorolni.

Ha minden Windows alkalmazásra végre kívánja hajtani a nyomtatási beállítások módosítását, akkor a nyomtató-illesztőprogramot kell konfigurálnia.

További információ a >> Kapcsolódó tájékoztatás:Nyomtató alapértelmezett beállításainak módosítása (Windows)

1. Töltsön papírt a papírtálcába.

Ø

- 2. Kattintson a Nyomtatás parancsra az alkalmazásban.
- 3. Válassza ki a modell nevét, majd kattintson a nyomtató tulajdonságaira vagy beállításaira.

Megjelenik a nyomtató-illesztőprogram ablaka.

| Nyomtatási beállítások          |                                 | ? ×                            |
|---------------------------------|---------------------------------|--------------------------------|
| brother                         |                                 |                                |
|                                 | Alapvető Haladó Nyomtatási pro  | ofilok                         |
|                                 | <u>P</u> ap írméret             | A4 ~                           |
|                                 | Oldalbeáll ítás                 | ● Alló ○ Fek <u>v</u> ő        |
|                                 | Másolatok( <u>W</u> )           | 1 🚖 Leválogatás                |
|                                 | Médiat íp <u>u</u> s            | Sima Papír 🗸 🗸                 |
|                                 | Felbontás( <u>C</u> )           | 600 dpi ~                      |
| Pap irméret : A4                | Nyomtatás <u>i</u> beáll ítások | Grafikák 🗸                     |
| 210 x 297 mm<br>(8.3 x 11.7 in) |                                 | Kézi b <u>e</u> állítások      |
| Médiatípus : Sima Papír         |                                 |                                |
| Másolatok : 1                   | Osszetett Ol <u>d</u> al        | Nomál ~                        |
| Kétoldalas / Brosúra : Semmi    | Oldal sorre <u>n</u> d          | Jobbra, majd le 🗸 🗸            |
| Léptékbeállítás : Kikapcsol     | <u>H</u> atárvonal              | ~                              |
| Vízjel : Kikapcsol              | Kétoldalas / B <u>r</u> osúra   | Semmi ~                        |
|                                 |                                 | Kétoldalas <u>b</u> eállítások |
|                                 |                                 |                                |
|                                 |                                 |                                |
|                                 |                                 |                                |
| Nyomtatási előnézet(F)          |                                 |                                |
| Profil hozzáadása(X)            |                                 | Alapértelmezett                |
| Tá <u>m</u> ogatás              | ОК                              | Mégse <u>S</u> egítség         |

- 4. Ellenőrizze, hogy a megfelelő méretű papírt helyezte-e a papírtálcába.
- 5. Kattintson a Papírméret legördülő listára, és válassza ki a papírméretet.

 A(z) Oldalbeállítás mezőben válasza ki a(z) Álló vagy Fekvő lehetőséget a nyomatok tájolásának megadásához.

Ha az alkalmazás tartalmaz hasonló beállítást, akkor azt javasoljuk, hogy állítsa be a tájolást az alkalmazással.

- 7. Adja meg a Másolatok mezőben, hogy hány másolatot kíván készíteni (1-999).
- 8. Kattintson a Médiatípus legördülő listára, és válassza ki a használt papírtípust.
- 9. Ha több oldalt szeretne nyomtatni egyetlen papírlapra vagy a dokumentum egy oldalát szeretné több papírlapra nyomtatni, kattintson a **Összetett Oldal** legördülő listára, és adja meg a lehetőségeket.
- 10. Kattintson a(z) Kétoldalas / Brosúra legördülő listára, majd válassza ki a kívánt lehetőséget.
- 11. Szükség esetén módosítsa az egyéb nyomtatóbeállításokat is.
- 12. Kattintson az OK gombra.

Ø

13. Fejezze be a nyomtatást.

#### Kapcsolódó tájékoztatás

• Nyomtatás a számítógépről (Windows)

#### Kapcsolódó témák:

- Nyomtatási problémák
- Nyomtató alapértelmezett beállításainak módosítása (Windows)
- · Papírbeállítások
- Nyomtatási beállítások (Windows)

Kezdőlap > Nyomtatás > Nyomtatás a számítógépről (Windows) > Nyomtatás a papír mindkét oldalára (Windows)

## Nyomtatás a papír mindkét oldalára (Windows)

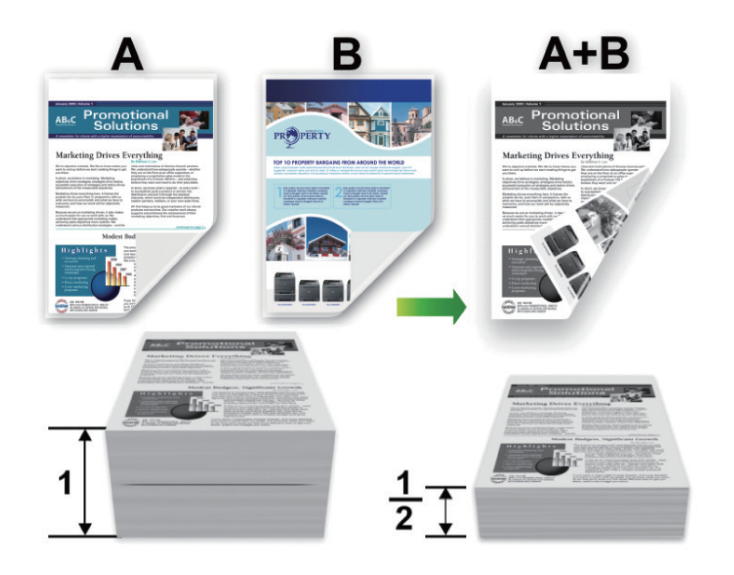

- Ha a papír gyűrött, simítsa ki, majd helyezze vissza a papírtálcára.
- Ha a papír túl vékony, meggyűrődhet.
- A kézi 2 oldalas nyomtatás funkció használatakor lehetséges, hogy papírelakadás történik, vagy rossz lesz a nyomtatási minőség.
- 1. Kattintson a Nyomtatás parancsra az alkalmazásban.
- Válassza ki a modell nevét, majd kattintson a nyomtató tulajdonságaira vagy beállításaira. Megjelenik a nyomtató-illesztőprogram ablaka.
- 3. A(z) **Oldalbeállítás** mezőben válasza ki a(z) **Álló** vagy **Fekvő** lehetőséget a nyomatok tájolásának megadásához.

Ha az alkalmazás tartalmaz hasonló beállítást, akkor azt javasoljuk, hogy állítsa be a tájolást az alkalmazással.

4. Kattintson a(z) Kétoldalas / Brosúra legördülő listára, majd válassza a(z) Kétoldalas (kézi) lehetőséget.

| Opció             | Leírás                                                                                                    |
|-------------------|----------------------------------------------------------------------------------------------------|
| Kétoldalas (kézi) | A gép először a páros számozású oldalakat nyomtatja ki a papír egyik oldalára. Ezt<br>követően a nyomtató-illesztőprogram (egy előugró üzenetben) a papír ismételt<br>behelyezését kéri. |

- 5. Kattintson a Kétoldalas beállítások gombra.
- 6. Válassza a Kétoldalas típusa menü egyik opcióját.

Ha a kétoldalas nyomtatás van kiválasztva, a kétoldalas kötés négy típusa érhető el mindegyik tájoláshoz:

#### Álló tájolás lehetősége Leírás

Hosszú oldal (bal)

| 273 |  |
|-----|--|
|     |  |

#### Álló tájolás lehetősége Leírás

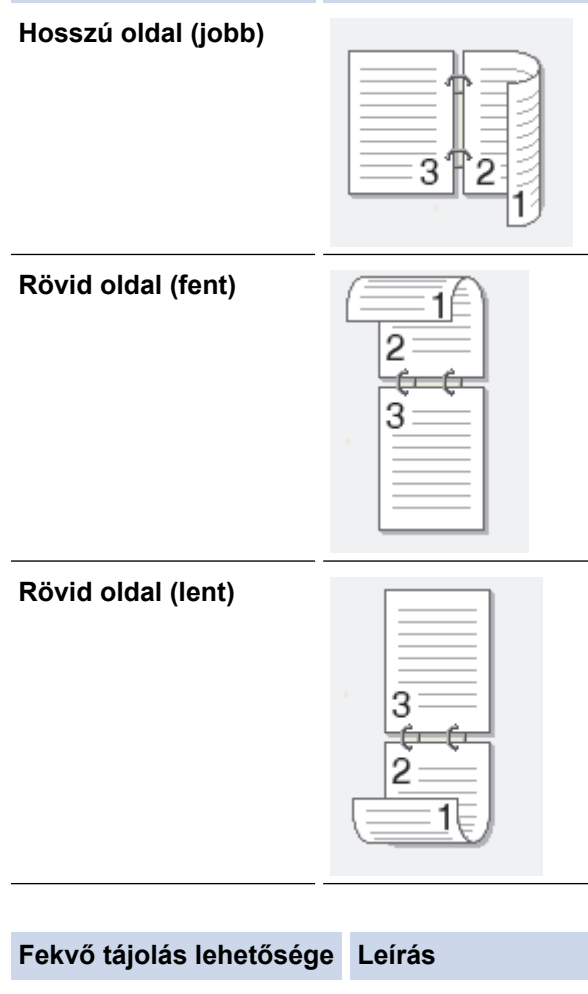

#### Hosszú oldal (fent)

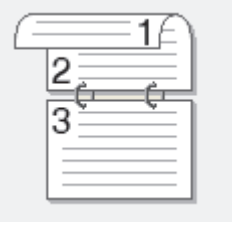

#### Hosszú oldal (lent)

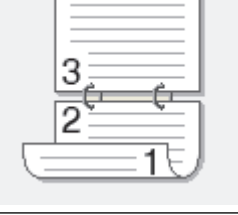

#### Rövid oldal (jobb)

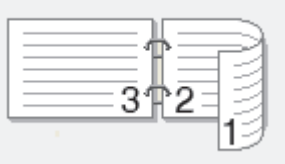

#### Rövid oldal (bal)

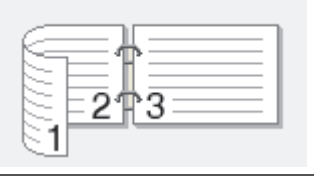

- 7. Jelölje be a **Ofszetbekötés** jelölőnégyzetet, ha meg szeretné adni a kötéshez tartozó margót hüvelykben vagy milliméterben mérve.
- 8. Kattintson az **OK** gombra.
- 9. Szükség esetén módosítsa az egyéb nyomtatóbeállításokat is.
- 10. Kattintson az **OK** gombra ismét, és kövesse a képernyőn megjelenő utasításokat.

Ha a papír adagolása nem megfelelő, lehetséges, hogy meggyűrődött. Vegye ki a papírt, simítsa ki, majd helyezze vissza a papírtálcára.

#### Kapcsolódó tájékoztatás

Nyomtatás a számítógépről (Windows)

Kezdőlap > Nyomtatás > Nyomtatás a számítógépről (Windows) > Nyomtató alapértelmezett beállításainak módosítása (Windows)

## Nyomtató alapértelmezett beállításainak módosítása (Windows)

Ha módosítja egy alkalmazás nyomtatási beállításait, akkor az csak az adott alkalmazással nyomtatott dokumentumokra fog hatást gyakorolni. Ha minden Windows alkalmazásra végre kívánja hajtani a nyomtatási beállítások módosítását, akkor a nyomtató-illesztőprogramot kell konfigurálnia.

- 1. Tartsa lenyomva a(z) 🔳 billentyűt, és nyomja meg a(z) R billentyűt a számítógép billentyűzetén a(z) **Futtatás** elindításához.
- 2. Írjon "control printers" a(z) Megnyitás: mezőbe, és kattintson erre: OK.

| E Futtatás                                                                                                   | Х |
|----------------------------------------------------------------------------------------------------|---|
| Adja meg a program, a mappa, a dokumentum vagy az<br>internetes erőforrás nevét, és a Windows megnyitja azt. |   |
| Megnyitás: control printers                                                                                  | ~ |
| OK Mégse T <u>a</u> llózás                                                                                   |   |

Megjelenik a(z) Eszközök és nyomtatók ablak.

Ha a(z) Eszközök és nyomtatók ablak nem jelenik meg, kattintson erre: További eszközök megtekintése > További eszközök és nyomtatóbeállítások .

- Kattintson jobb gombbal a modellje ikonjára, majd válassza ki a következőt: Nyomtató tulajdonságai. (Ha megjelennek a nyomtató-illesztőprogram lehetőségei, válassza ki a használt nyomtató-illesztőprogramot.) Megjelenik a nyomtató tulajdonságainak párbeszédpanele.
- 4. Kattintson a **Általános** fülre, majd kattintson a **Nyomtatási beállítások** vagy **Beállítások...** gombra. Megjelenik a nyomtató illesztőprogramjának párbeszédpanele.
  - A tálcabeállítások konfigurálásához kattintson a Eszközbeállítások fülre (csak bizonyos modellek esetén érhető el).
  - A nyomtatóport módosításához kattintson a Portok fülre.
- 5. Válassza ki az összes Windows programhoz alapértelmezettként használni kívánt nyomtatási beállításokat.
- 6. Kattintson az **OK** gombra.
- 7. Zárja be a nyomtató tulajdonságai párbeszédpanelt.

#### Kapcsolódó tájékoztatás

Nyomtatás a számítógépről (Windows)

#### Kapcsolódó témák:

- Nyomtatási problémák
- Dokumentum nyomtatása (Windows)
- Nyomtatási beállítások (Windows)
▲ Kezdőlap > Nyomtatás > Nyomtatás a számítógépről (Windows) > Nyomtatási beállítások (Windows)

## Nyomtatási beállítások (Windows)

Ha módosítja egy alkalmazás nyomtatási beállításait, akkor az csak az adott alkalmazással nyomtatott dokumentumokra fog hatást gyakorolni.

További információ a >> Kapcsolódó tájékoztatás: Dokumentum nyomtatása (Windows)

 Az alapértelmezett nyomtatási beállítások módosításához konfigurálnia kell a nyomtató-illesztőprogram tulajdonságait.

További információ a >> Kapcsolódó tájékoztatás: Nyomtató alapértelmezett beállításainak módosítása (Windows)

### >> Alapvető fül

>> Haladó fül

Ø

## Alapvető fül

| 📚 Nyomtatási beállítások                            |                                 | ?                               | ×      |
|-----------------------------------------------------|---------------------------------|---------------------------------|--------|
| brother                                             |                                 |                                 |        |
|                                                     | Alapvető Haladó Nyomtatási pro  | filok                           | _      |
|                                                     | Pap írméret                     | A4                              | $\sim$ |
|                                                     | Oldalbeáll ítás                 | ● Áļió ○ Fek <u>v</u> ő         |        |
|                                                     | Másolatok ( <u>W</u> )          | 1 🕂 Leválogatás                 |        |
|                                                     | Médiat íp <u>u</u> s            | Sima Papír                      | $\sim$ |
|                                                     | Felbontás( <u>C</u> )           | 600 dpi                         | $\sim$ |
| Pap írméret : A4                                    | Nyomtatás <u>i</u> beáll ítások | Grafikák                        | $\sim$ |
| 210 x 297 mm<br>(8.3 x 11.7 in)                     |                                 | Kézi b <u>e</u> áll ítások      |        |
| Médiat ípus : Sima Pap ír                           |                                 |                                 |        |
| Másolatok : 1                                       | Osszetett Ol <u>d</u> al        | Normal                          | ~      |
| Felbontás : 600 dpi<br>Kétoldalas / Brosúra : Semmi | Oldal sorre <u>n</u> d          | Jobbra, majd le                 | $\sim$ |
| Léptékbeállítás : Kikapcsol                         | <u>H</u> atárvonal              |                                 | ~      |
| Vízjel : Kikapcsol                                  | Kétoldalas / B <u>r</u> osúra   | Semmi                           | $\sim$ |
|                                                     |                                 | Kétoldalas <u>b</u> eáll ítások |        |
|                                                     |                                 |                                 |        |
|                                                     |                                 |                                 |        |
|                                                     |                                 |                                 |        |
| Nyomtatási előnézet(F)                              |                                 |                                 | _      |
| Profil hozzáadása(X)                                |                                 | <u>A</u> lapértelmeze           | ŧt     |
| Tá <u>m</u> ogatás                                  | ОК                              | Mégse <u>S</u> egítse           | ég     |

### 1. Papírméret

Válassza ki a használni kívánt papír méretét. Szabványos méretek közül választhat, de egyedi méretet is létrehozhat.

## 2. Oldalbeállítás

Válassza ki a nyomat tájolását (álló vagy fekvő).

Ha az alkalmazás tartalmaz hasonló beállítást, akkor azt javasoljuk, hogy állítsa be a tájolást az alkalmazással.

## 3. Másolatok

A mezőbe írja be a kinyomtatni kívánt példányszámot (1-999).

#### Leválogatás

Ezt a lehetőséget akkor válassza, ha több oldalas dokumentumcsomagokat az eredeti dokumentum oldalainak sorrendjében kíván kinyomtatni. Ha ez a lehetőség van kiválasztva, a dokumentum egy teljes példányát nyomtatja ki, majd a kiválasztott példányszámtól függően újranyomtatja. Ha ez a lehetőség nincs kiválasztva, a dokumentumot oldalanként csoportosítva nyomtatja ki a megadott példányszámban.

#### 4. Médiatípus

Válassza ki a használni kívánt média típusát. A legjobb nyomtatási eredmények érdekében a készülék automatikusan, a kijelölt nyomathordozó típusának megfelelően módosítja a nyomtatási beállításait.

#### 5. Felbontás

Válassza ki a nyomtatási felbontást. Mivel a nyomtatási felbontás és a sebesség összefügg, minél magasabb a felbontás, annál több ideig tart a dokumentum kinyomtatása.

#### 6. Nyomtatás Beállítása

Válassza ki a kinyomtatni kívánt dokumentum típusát.

#### Kézi beállítások...

Adja meg a kiegészítő beállításokat: a fényerőt, a kontrasztot és így tovább.

#### Grafikák

#### Nyomtató Féltónus használata

Ezt a lehetőséget akkor válassza, ha azt szeretné, hogy a nyomtató-illesztőprogram féltónusokat jelenítsen meg.

#### Fényerő

Állítsa be a világosságot.

#### Kontraszt

Állítsa be a kontrasztot.

#### Grafikák Minőség

A legjobb nyomtatási minőség elérése érdekében válassza az Ábra vagy a Szöveg értéket az éppen nyomtatott dokumentum típusától függően.

#### Javított szürke nyomtatás

Ezt a lehetőséget kiválasztva javíthat az árnyékolt részek képminőségén.

#### Javított mintanyomtatás

Ezt a lehetőséget kiválasztva hatékonyabbá teheti a minták nyomtatását, ha a kinyomtatott kitöltések és minták eltérnek attól, ami a számítógép képernyőjén megjelenik.

#### Vékony vonalak javítása

Ezt a lehetőséget kiválasztva javíthat a vékony vonalak képminőségén.

#### Rendszer Féltónus használata

Ezt a lehetőséget akkor válassza, ha azt szeretné, hogy a Windows féltónusokat jelentsen meg.

#### 7. Összetett Oldal

Ezt a lehetőséget kiválasztva több oldalt nyomtathat ki egy papírlapra, illetve a dokumentum egy oldalát több papírlapra is kinyomtathatja.

#### **Oldal sorrend**

Ha több oldalt egyetlen papírlapra nyomtat, meg kell adnia az oldalak sorrendjét.

#### Határvonal

Ha több oldalt egyetlen papírlapra nyomtat, ki kell választania a használni kívánt szegély típusát.

### 8. Kétoldalas / Brosúra

Ezt az opciót kiválasztva a papírlap mindkét oldalára nyomtathat, illetve füzet formátumban, 2 oldalas nyomtatással nyomtathat ki dokumentumokat.

#### Kétoldalas beállítások

Erre a gombra kattintva választhatja ki a 2 oldalas fűzés típusát. Az egyes tájolásokhoz négyféle 2 oldalas fűzéstípus közül lehet választani.

## Haladó fül

| an Nyomtatási beállítások                                                                                       |                                                               |                                                      |                                 |                                                                 | ?                          | ×     |
|----------------------------------------------------------------------------------------------------|---------------------------------------------------------------|------------------------------------------------------|---------------------------------|-----------------------------------------------------------------|----------------------------|-------|
| brother                                                                                                    |                                                               |                                                      |                                 |                                                                 |                            |       |
|                                                                                                    | Alapvető<br>Léptékbe                                          | Haladó<br>eáll ítás                                  | Nyomtatási profilok             | kap <u>c</u> sol                                                |                            |       |
|                                                                                                    |                                                               |                                                      | O <u>P</u> a<br>A<br>O Sa<br>10 | ap imérethez Illeszt<br>v4<br>zaba <u>d</u> [25 - 400 %<br>00 ÷ | és<br>]                    | ~     |
| Pap íméret : A4<br>210 x 297 mm<br>(8.3 x 11.7 in)<br>Médiat ípus : Sima Pap ír<br>Másolatok : 1                | ☐ <u>F</u> ord i<br>☐ <u>V</u> ízjel<br>☐ Fejléc<br>— — — — — | tott Nyomta<br>Használat<br>Hábléc nyo<br>rkímélő Mó | atás<br>a<br>omtatás<br>id      | Be                                                              | eáll ítások<br>eáll ítások |       |
| <b>Felbontás : 600 dpi</b><br>Kétoldalas / Brosúra : Semmi<br>Léptékbeállítás : Kikapcsol<br>Vízjel : Kikapcsol |                                                               |                                                      |                                 | Egyéb <u>n</u> yor                                              | ntatóopciók                |       |
| ─ Nyomtatási előnézet(F) Profil hozzáadása(X)                                                                   |                                                               |                                                      |                                 |                                                                 | <u>A</u> lapértelme        | zett  |
| Támogatás                                                                                                    |                                                               |                                                      | OK                              | Mégse                                                           | <u>S</u> egi               | itség |

#### 1. Léptékbeállítás

Ezeket a lehetőségeket kiválasztva csökkentheti vagy növelheti a dokumentum oldalainak méretét.

#### Papírmérethez Illesztés

Ezt a lehetőséget kiválasztva csökkentheti vagy növelheti a dokumentum oldalait, hogy ráférjenek egy adott papírméretre. Ha ezt a lehetőséget választja, ki kell választania a kívánt papírméretet a legördülő listából.

#### Szabad [ 25 - 400 % ]

Ezt a lehetőséget kiválasztva kézzel csökkentheti vagy növelheti a dokumentum oldalait. Ha ezt a lehetőséget választja, be kell írnia egy értéket a mezőbe.

## 2. Fordított Nyomtatás

Ezt a lehetőséget kiválasztva a kinyomtatott kép 180 fokkal elforgatható.

## 3. Vízjel Használata

Ezt a lehetőséget kiválasztva a dokumentumon lévő logót vagy szöveget vízjelként nyomtathatja ki. Választhat az előre beállított vízjelek közül, hozzáadhat új vízjelet adhat hozzá, vagy saját készítésű képfájlt is használhat.

## 4. Fejléc-lábléc nyomtatás

Ezt a lehetőséget kiválasztva rányomtathatja a dátumot, az időt vagy a bejelentkezési felhasználónevet a dokumentumra.

## 5. Tonerkímélő Mód

A funkciót kiválasztva takarékoskodhat a festékkel, mivel kevesebb festéket használ a dokumentumok nyomtatásához. A kész nyomat világosabb, de jól olvasható lesz.

## 6. Adminisztrátor

A funkció használatával módosíthatja a rendszergazdai jelszót, és többféle nyomtatási feladatot is korlátozhat.

## 7. Egyéb nyomtatóopciók

## Makro (bizonyos típusokhoz érhető el)

Ezt a funkciót kiválasztva kinyomtathatja a készülék memóriájában tárolt elektronikus űrlapot (makrót) a nyomtatási feladat átfedéseként.

## Sűrűség beállítás

Adja meg a nyomtatási sűrűséget.

### Javított nyomtatás

Ezt a lehetőséget kiválasztva csökkentheti a papírok hullámosodását, és javíthatja a festékkazetta beállítását.

## Üres oldal átugrása

Ezt a lehetőséget kiválasztva engedélyezheti a nyomtató illesztőprogramja számára, hogy automatikusan észlelje az üres oldalakat, és kihagyja őket a nyomtatásból.

### Fekete szöveg nyomtatása

Ezt a lehetőséget akkor válassza, ha színes szöveget feketében szeretne kinyomtatni.

### Nyomtatás archiválás

Ezt a lehetőséget kiválasztva PDF-ként mentheti a nyomtatási adatokat a számítógépre.

## Kapcsolódó tájékoztatás

Nyomtatás a számítógépről (Windows)

### Kapcsolódó témák:

- Nyomtató alapértelmezett beállításainak módosítása (Windows)
- Dokumentum nyomtatása (Windows)

Kezdőlap > Nyomtatás > Nyomtatás a számítógépről (Windows) > A készülék állapotának megfigyelése a számítógépről (Windows)

## A készülék állapotának megfigyelése a számítógépről (Windows)

A Status Monitor egy konfigurálható szoftverfejlesztő-eszköz, amely egy vagy több készülék állapotát felügyeli, lehetővé téve a hibákról történő azonnali értesítést.

Tegye az alábbiak valamelyikét:

- Kattintson duplán a 🎦 ikonra a tálcán.
- Indítsa el a 
   Indítsa el a 
   Indítsa el a 
   Indítsa el a 
   Indítsa el a 
   Indítsa el a 
   Indítsa el a 
   Indítsa el a 
   Indítsa el a 
   Indítsa el a 
   Indítsa el a 
   Indítsa el a 
   Indítsa el a 
   Indítsa el a 
   Indítsa el a 
   Indítsa el a 
   Indítsa el a 
   Indítsa el a 
   Indítsa el a 
   Indítsa el a 
   Indítsa el a 
   Indítsa el a 
   Indítsa el a 
   Indítsa el a 
   Indítsa el a 
   Indítsa el a 
   Indítsa el a 
   Indítsa el a 
   Indítsa el a 
   Indítsa el a 
   Indítsa el a 
   Indítsa el a 
   Indítsa el a 
   Indítsa el a 
   Indítsa el a 
   Indítsa el a 
   Indítsa el a 
   Indítsa el a 
   Indítsa el a 
   Indítsa el a 
   Indítsa el a 
   Indítsa el a 
   Indítsa el a 
   Indítsa el a 
   Indítsa el a 
   Indítsa el a 
   Indítsa el a 
   Indítsa el a 
   Indítsa el a 
   Indítsa el a 
   Indítsa el a 
   Indítsa el a 
   Indítsa el a 
   Indítsa el a 
   Indítsa el a 
   Indítsa el a 
   Indítsa el a 
   Indítsa el a 
   Indítsa el a 
   Indítsa el a 
   Indítsa el a 
   Indítsa el a 
   Indítsa el a 
   Indítsa el a 
   Indítsa 
   Indítsa 
   Indítsa 
   Indítsa 
   Indítsa 
   Indítsa 
   Indítsa 
   Indítsa 
   Indítsa 
   Indítsa 
   Indítsa 
   Indítsa 
   Indítsa 
   Indítsa 
   <

## Hibaelhárítás

Kattintson a(z) Hibaelhárítás hivatkozásra a hibaelhárítási webhely eléréséhez.

### Látogassa meg az Eredeti kellékanyag weboldalt

Kattintson a Látogassa meg az Eredeti kellékanyag weboldalt hivatkozásra az eredeti Brother kellékanyagokkal kapcsolatos információk megtekintéséhez.

## Kapcsolódó tájékoztatás

Nyomtatás a számítógépről (Windows)

### Kapcsolódó témák:

Nyomtatási problémák

▲ Kezdőlap > Nyomtatás > Nyomtatás a számítógépről (Mac)

## Nyomtatás a számítógépről (Mac)

- Az AirPrint (macOS) használata előtt
- Nyomtatás az AirPrint használatával

Kezdőlap > Nyomtatás > E-mail csatolmány nyomtatása

## E-mail csatolmány nyomtatása

Kinyomtathat fájlokat úgy, hogy e-mail-ben elküldi a Brother készülékre.

- E-mailenként maximum 10 dokumentumot csatolhat, összesen 20 MB méretben.
- Ez a funkció az alábbi formátumokat támogatja:
  - Dokumentum fájlok: PDF, TXT, és Microsoft Office fájlok
  - Kép fájlok: JPEG, BMP, GIF, PNG, és TIFF
- A készülék alapértelmezés szerint az e-mail tartalmát és a csatolmányokat is kinyomtatja. Ha csak a csatolmányokat szeretné kinyomtatni, akkor végezze el az ehhez szükséges beállításokat.
- 1. Indítsa el a webböngészőt.
- Írja be a "https://készülék IP-címe" címet a böngésző címsorába (ahol a "készülék IP-címe" a készülékének az IP-címe).

Például:

Ø

https://192.168.1.2

A készülék IP-címe a Hálózati konfigurációs jelentésben vagy a Nyomtatóbeállítások oldalon található.

## >> Nyomtatóbeállítások listájának nyomtatása

3. Szükség esetén írja be a jelszót a Login (Bejelentkezés) mezőbe, majd kattintson a Login (Bejelentkezés) lehetőségre.

A készülék beállításainak elvégzéséhez szükséges alapértelmezett jelszó a gép alján vagy hátulján található a "**Pwd**" kifejezés mellett. Módosítsa az alapértelmezett jelszót a képernyőn megjelenő utasításokat követve, amikor először bejelentkezik.

- 4. Kattintson a bal oldali navigációs sáv Online Functions (Online funkciók) > Online Functions Settings (Online funkciók beállításai) gombjára.
  - Ha a bal oldali navigációs sáv nem látható, akkor a navigációt a ≡ lehetőségből kezdje.
  - Ha ez a funkció le van zárva, akkor a hozzáféréshez vegye fel a kapcsolatot a hálózat rendszergazdájával.
- 5. Kattintson a l accept the terms and conditions (Elfogadom a szerződési feltételeket) gombra, és kövesse a képernyőn megjelenő utasításokat.
- 6. A számítógépén kattintson a Általános beállítások gombra.

A Email Print (E-mail nyomtatása): Általános beállítások képernyő jelenik meg.

7. Kattintson a Enable (Engedélyezés) gombra.

A készülék kinyomtatja a tájékoztató lapot.

8. Küldjön e-mail-t a lapon található e-mail címre. A készülék kinyomtatja az e-mail csatolmányait.

A beállítások módosításához (beleértve az e-mail címet és a nyomtató beállításait) kattintson a **Online** Functions Settings Page (Online funkciók beállításai oldal) gombra.

## Kapcsolódó tájékoztatás

Nyomtatás

Kezdőlap > Nyomtatás > Nyomtatási feladat megszakítása

## Nyomtatási feladat megszakítása

A készülék vezérlőpultján nyomja meg és tartsa lenyomva a(z) (U) gombot körülbelül két másodpercig az aktuális nyomtatási feladat megszakításához.

Több nyomtatási feladat törléséhez nyomja meg és körülbelül hat másodpercig tartsa lenyomva a gombot.

## Kapcsolódó tájékoztatás

Nyomtatás

Ø

## Kapcsolódó témák:

• Nyomtatási problémák

## Kezdőlap > Hálózat

## Hálózat

- A támogatott alapvető hálózati funkciók
- A hálózati beállítások konfigurálása
- Vezeték nélküli hálózati beállítások
- Hálózati funkciók
- Brother kezelő eszközök

Kezdőlap > Hálózat > A támogatott alapvető hálózati funkciók

## A támogatott alapvető hálózati funkciók

A készülék az operációs rendszertől függően számos funkciót támogat. A következő táblázat az egyes operációs rendszerek által támogatott hálózati funkciókat és csatlakozási lehetőségeket mutatja be.

| Operációs rendszerek           | Windows | Windows Server | macOS |
|--------------------------------|---------|----------------|-------|
| Nyomtatás                      | lgen    | lgen           | lgen  |
| Web alapú kezelés <sup>1</sup> | lgen    | lgen           | lgen  |
| Status Monitor                 | lgen    | lgen           |       |

A készülék beállításainak elvégzéséhez szükséges alapértelmezett jelszó a készülék hátulján található a "Pwd" kifejezés mellett. Javasoljuk, hogy azonnal módosítsa az alapértelmezett jelszót, hogy megakadályozza a készülékhez történő illetéktelen hozzáférést.

Ha a készüléket külső hálózathoz, például az Internethez csatlakoztatja, akkor ügyeljen arra, hogy a hálózati környezet tűzfallal vagy egyéb megoldással védve legyen annak érdekében, hogy megelőzhesse a helytelen konfiguráció okozta információszivárgást és az engedély nélküli hozzáférést.

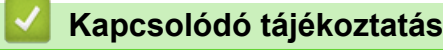

Hálózat

Kapcsolódó témák:

Bejelentkezési jelszó módosítása a Webalapú kezelés használatával

Kezdőlap > Hálózat > A hálózati beállítások konfigurálása

## A hálózati beállítások konfigurálása

• A készülék beállításainak módosítása a Web alapú kezeléssel

Kezdőlap > Hálózat > Vezeték nélküli hálózati beállítások

## Vezeték nélküli hálózati beállítások

- Vezeték nélküli hálózat használata
- Wireless Direct használata
- Vezeték nélküli helyi hálózat engedélyezése/tiltása
- Engedélyezze/tiltsa le a Wireless Direct funkciót
- A WLAN-jelentés kinyomtatása

▲ Kezdőlap > Hálózat > Vezeték nélküli hálózati beállítások > Vezeték nélküli hálózat használata

## Vezeték nélküli hálózat használata

- A készülék vezeték nélküli hálózathoz való konfigurálása előtt
- A készülék beállítása számítógépről a vezeték nélküli hálózaton történő használatához a Beállítás varázsló segítségével
- A készülék konfigurálása vezeték nélküli hálózathoz a Wi-Fi Protected Setup<sup>™</sup> (WPS) egyetlen gombnyomásos módszerének használatával
- A készülék konfigurálása vezeték nélküli hálózathoz a Wi-Fi Protected Setup<sup>™</sup> (WPS) PIN-módszerének használatával

Kezdőlap > Hálózat > Vezeték nélküli hálózati beállítások > Vezeték nélküli hálózat használata > A készülék vezeték nélküli hálózathoz való konfigurálása előtt

## A készülék vezeték nélküli hálózathoz való konfigurálása előtt

Mielőtt megkísérelné vezeték nélküli hálózat konfigurálását, ellenőrizze a következőket:

Az optimális napi használat érdekében a készüléket a lehető legközelebb helyezze a vezeték nélküli LAN hozzáférési ponthoz / routerhez, a lehető legkevesebb akadállyal a két eszköz között. Ha a két készülék között nagy méretű tárgyak vagy falak vannak, vagy más elektronikus készülékek által generált interferencia, az befolyásolhatja a dokumentumok adatátviteli sebességét.

Ezek okok miatt a vezeték nélküli kapcsolat nem minden dokumentumtípus és alkalmazás esetében optimális. Ha nagy fájlokat nyomtat, például többoldalas dokumentumokat szöveggel és ábrákkal vegyesen, akkor megfontolandó az USB használata a leggyorsabb nyomtatási sebességhez.

- Ha van elérhető hálózat a közelben, akkor a vezeték nélküli LAN lehetővé teszi az egyszerű és gyors LAN csatlakozást. Azonban, ha a biztonsági beállítások nincsenek megfelelően elvégezve, akkor a rádiós jeleket ártó szándékú harmadik fél is foghatja, és az alábbi súlyos problémákat okozhatja:
  - Személyes vagy bizalmas adatok eltulajdonítása
  - Adatok engedély nélküli továbbítása bizonyos egyéneket megszemélyesítő felek számára
  - Lehallgatott kommunikáció tartalmának engedély nélküli megosztása

Ellenőrizze, hogy ismert-e Ön számára a vezeték nélküli router / hozzáférési pont hálózati neve (SSID) és hálózati kulcsa (jelszó). Ha nem találja ezeket az adatokat, akkor konzultáljon a vezeték nélküli router / hozzáférési pont gyártójával, a rendszergazdával vagy internetszolgáltatójával. A Brother nem tud segíteni ezzel kapcsolatban.

## Kapcsolódó tájékoztatás

Vezeték nélküli hálózat használata

▲ Kezdőlap > Hálózat > Vezeték nélküli hálózati beállítások > Vezeték nélküli hálózat használata > A készülék beállítása számítógépről a vezeték nélküli hálózaton történő használatához a Beállítás varázsló segítségével

## A készülék beállítása számítógépről a vezeték nélküli hálózaton történő használatához a Beállítás varázsló segítségével

- 1. Töltse le a telepítőt a modell Letöltések oldaláról: support.brother.com/downloads.
- 2. Indítsa el a telepítőt, majd kövesse a képernyőn megjelenő utasításokat.
- 3. Válassza a Vezeték nélküli hálózati kapcsolat (Wi-Fi) lehetőséget, majd kattintson a Tovább gombra.
- 4. Kövesse a képernyőn megjelenő utasításokat.

Befejezte a vezeték nélküli hálózat beállítását.

## Kapcsolódó tájékoztatás

• Vezeték nélküli hálózat használata

▲ Kezdőlap > Hálózat > Vezeték nélküli hálózati beállítások > Vezeték nélküli hálózat használata > A készülék konfigurálása vezeték nélküli hálózathoz a Wi-Fi Protected Setup<sup>™</sup> (WPS) egyetlen gombnyomásos módszerének használatával

# A készülék konfigurálása vezeték nélküli hálózathoz a Wi-Fi Protected Setup<sup>™</sup> (WPS) egyetlen gombnyomásos módszerének használatával

Ha a vezeték nélküli hozzáférési pont vagy router támogatja a WPS (PBC: nyomógombos konfigurálás) módot, akkor a készüléke vezérlőpultjának **Wi-Fi** gombja megnyomásával a WPS funkció segítségével beállíthatja a vezeték nélküli hálózatot.

- 1. Győződjön meg arról, hogy az előlap le van zárva, és a tápkábel csatlakoztatva van.
- Nyomja meg a () gombot a készülék bekapcsolására, és ellenőrizze, hogy világít-e a Készenlét LED
- 3. Nyomja le a vezeték nélküli hozzáférési pont vagy router WPS gombját.
- 4. Nyomja meg kilencszer a(z) Wi-Fi gombot.
- 5. A készülék egy gombnyomásos vezeték nélküli üzemmódba lép.

A készülék öt percig keresni fogja a Wi-Fi Protected Setup<sup>™</sup> (WPS) eljárást támogató WLAN hozzáférési pontot/routert.

Ha a vezeték nélküli eszköz sikeresen csatlakozott, a Wi-Fi LED világít.

Befejezte a vezeték nélküli hálózat beállítását. A készülék használatához szükséges illesztőprogramok és szoftver telepítéséhez lépjen a **Letöltések** oldalra az alábbi honlapon: <u>support.brother.com/downloads</u>.

## 🚪 Kapcsolódó tájékoztatás

Vezeték nélküli hálózat használata

### Kapcsolódó témák:

Vezeték nélküli LAN jelentés hibakódjai

▲ Kezdőlap > Hálózat > Vezeték nélküli hálózati beállítások > Vezeték nélküli hálózat használata > A készülék konfigurálása vezeték nélküli hálózathoz a Wi-Fi Protected Setup<sup>™</sup> (WPS) PIN-módszerének használatával

# A készülék konfigurálása vezeték nélküli hálózathoz a Wi-Fi Protected Setup<sup>™</sup> (WPS) PIN-módszerének használatával

Ha a vezeték nélküli LAN hozzáférési pontja vagy routere támogatja a WPS módot, a Personal Identification Number (PIN) módszer használatával konfigurálhatja a vezeték nélküli hálózat beállításokat.

A PIN-módszer a Wi-Fi Alliance<sup>®</sup> által kifejlesztett egyik kapcsolódási mód. Egy PIN elküldésével, amelyet egy Jelentkező (az Ön készüléke) hozott létre a Registrar (a vezeték nélküli LAN-t irányító eszköz) számára, beállíthatja a vezeték nélküli hálózatot és a biztonsági beállításokat. A WPS-mód elérésével kapcsolatos további információkért lásd a vezeték nélküli hozzáférési ponthoz/routerhez kapott útmutatót.

## A - típus

Kapcsolódás, ha a vezeték nélküli LAN hozzáférési pont/router (1) regisztrátorként is működik:

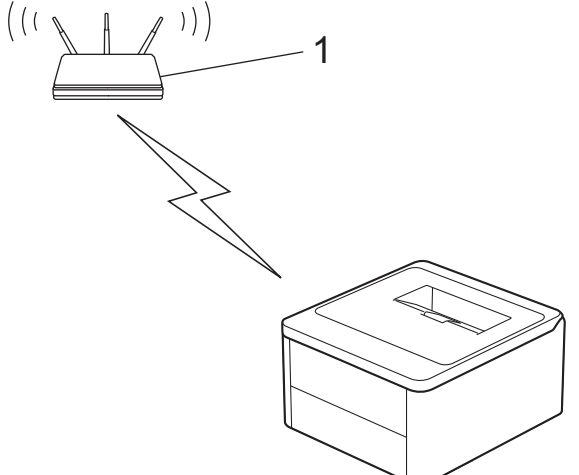

## B - típus

Kapcsolódás, ha egy másik (2) eszköz, például egy számítógép működik regisztrátorként:

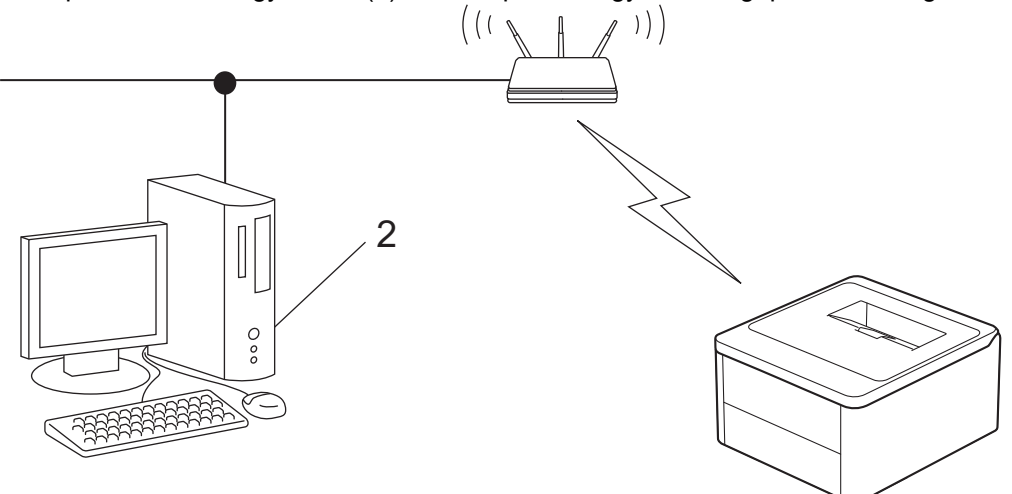

- 1. Győződjön meg arról, hogy az előlap le van zárva, és a tápkábel csatlakoztatva van.
- Nyomja meg a () gombot a készülék bekapcsolására, és ellenőrizze, hogy világít-e a Készenlét LED ().
- 3. Nyomja meg tizenegyszer a(z) Wi-Fi gombot.
- 4. A készülék kinyomtat egy nyolcjegyű PIN-t, és elkezdi keresni a WLAN hozzáférési pontot/routert.
- 5. Egy hálózaton lévő számítógépről írja be a regisztrációra használt eszköz IP-címét a (például: http:// 192.168.1.2) böngésző címmezőjébe.

 Lépjen a WPS beállítási oldalra és adja meg a PIN-kódot, majd kövesse a képernyőn megjelenő utasításokat.

• A Registrar általában a vezeték nélküli LAN hozzáférési pont/router.

 A beállítási oldal a vezeték nélküli LAN hozzáférési pont/router márkájától függően eltérő lehet. További információkért lásd a vezeték nélküli LAN hozzáférési ponthoz/routerhez kapott útmutatót.

## Ha Windows 10 vagy Windows 11 operációs rendszert használó számítógépet használ regisztrált eszközként, akkor a következő lépéseket tegye meg:

- 7. Tartsa lenyomva a(z) 🔳 billentyűt, és nyomja meg a(z) R billentyűt a számítógép billentyűzetén a(z) **Futtatás** elindításához.
- 8. Írjon "control printers" a(z) Megnyitás: mezőbe, és kattintson erre: OK.

| E Futtatás                                                                                                   | × |
|----------------------------------------------------------------------------------------------------|---|
| Adja meg a program, a mappa, a dokumentum vagy az<br>internetes erőforrás nevét, és a Windows megnyitja azt. |   |
| Megnyitás: control printers                                                                                  | ~ |
| OK Mégse T <u>a</u> llózás                                                                                   |   |

Megjelenik a(z) Eszközök és nyomtatók ablak.

Ha a(z) Eszközök és nyomtatók ablak nem jelenik meg, kattintson erre: További eszközök megtekintése > További eszközök és nyomtatóbeállítások .

- 9. Kattintson a Eszköz hozzáadása gombra.
  - Ha Windows 10 vagy Windows 11 operációs rendszert használó számítógépet szeretne használni regisztrált eszközként, akkor előbb regisztrálnia kell azt a hálózaton. További információkért lásd a vezeték nélküli LAN hozzáférési ponthoz/routerhez kapott útmutatót.
  - Ha Windows 10 vagy Windows 11 számítógépet használ Registrarként, akkor a képernyőn megjelenő utasításokat követve telepítheti a nyomtató-illesztőprogramot a vezeték nélkül konfiguráció befejeztével. A készülék használatához szükséges illesztőprogramok és szoftverek telepítéséhez lépjen a Letöltések oldalra az alábbi honlapon: <u>support.brother.com/downloads</u>.
- 10. Válassza ki a készülékét és kattintson a Tovább gombra.
- 11. Írja be a nyomtatott oldalon látható PIN-t, majd kattintson a **Tovább** gombra.
- 12. Kattintson a **Bezárás** gombra.
- 13. Ha a vezeték nélküli eszköz sikeresen csatlakozott, a Wi-Fi LED világít.

Befejezte a vezeték nélküli hálózat beállítását. A készülék használatához szükséges illesztőprogramok és szoftver telepítéséhez lépjen a **Letöltések** oldalra az alábbi honlapon: <u>support.brother.com/downloads</u>.

## Kapcsolódó tájékoztatás

Vezeték nélküli hálózat használata

## Kapcsolódó témák:

· Vezeték nélküli LAN jelentés hibakódjai

▲ Kezdőlap > Hálózat > Vezeték nélküli hálózati beállítások > Wireless Direct használata

## Wireless Direct használata

- A Vezeték nélküli közvetlen kapcsolat (Wireless Direct) funkció áttekintése
- A Wireless Direct hálózat konfigurálása

Kezdőlap > Hálózat > Vezeték nélküli hálózati beállítások > Wireless Direct használata > A Vezeték nélküli közvetlen kapcsolat (Wireless Direct) funkció áttekintése

## A Vezeték nélküli közvetlen kapcsolat (Wireless Direct) funkció áttekintése

A Wireless Direct lehetővé teszi, hogy biztonságos vezeték nélküli hálózati kapcsolatot állítson be a készüléke és a vezeték nélküli eszköze (számítógép, okostelefon, tablet vagy hasonló) között, vezeték nélküli router/ hozzáférési pont használata nélkül. Beállíthatja a vezeték nélküli hálózatot a Hálózat nevének (SSID) és a hálózati kulcsnak (jelszó) a manuális beírásával.

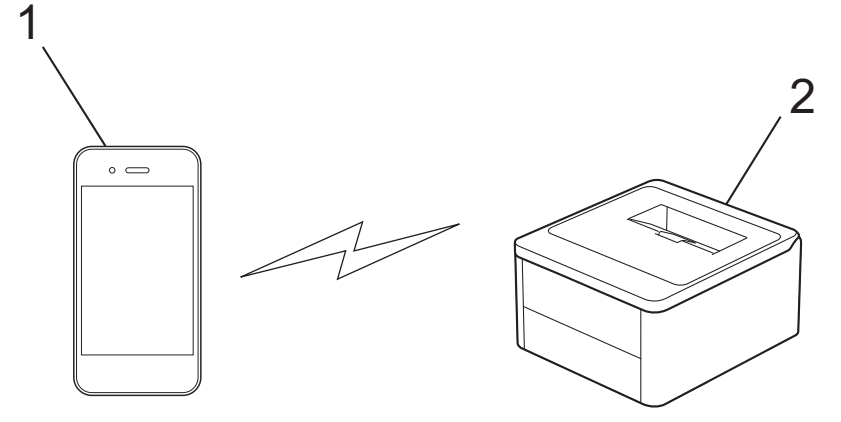

- 1. Mobileszköz
- 2. Az Ön készüléke
  - A Wireless Direct funkciót egyszerre használhatja a vezeték nélküli hálózati csatlakozással.
  - A Wireless Direct protokollt támogató eszköz Csoport tulajdonos tulajdonságúvá válhat. A Wireless Direct hálózat beállításakor a Csoport tulajdonos tulajdonságú eszköz lesz a hozzáférési pont.

## Kapcsolódó tájékoztatás

• Wireless Direct használata

#### Kapcsolódó témák:

A Wireless Direct hálózat konfigurálása

Kezdőlap > Hálózat > Vezeték nélküli hálózati beállítások > Wireless Direct használata > A Wireless Direct hálózat konfigurálása

## A Wireless Direct hálózat konfigurálása

Ha a mobileszköz nem támogatja a Wireless Direct vagy a WPS funkciót, akkor manuálisan kell konfigurálnia egy Wireless Direct hálózatot.

- 1. Győződjön meg arról, hogy az előlap le van zárva, és a tápkábel csatlakoztatva van.
- Nyomja meg a () gombot a készülék bekapcsolására, és ellenőrizze, hogy világít-e a Készenlét LED (()).
- 3. Nyomja meg háromszor a(z) Wi-Fi gombot.
- 4. A Wireless Direct engedélyezve van, és a készülék kiírja az SSID-nevet és a jelszót. Lépjen a mobileszköz vezeték nélküli hálózati beállításainak képernyőjére, válassza ki az SSID-nevet, és adja meg a jelszót.

## Kapcsolódó tájékoztatás

• Wireless Direct használata

## Kapcsolódó témák:

• A Vezeték nélküli közvetlen kapcsolat (Wireless Direct) funkció áttekintése

Kezdőlap > Hálózat > Vezeték nélküli hálózati beállítások > Vezeték nélküli helyi hálózat engedélyezése/ tiltása

## Vezeték nélküli helyi hálózat engedélyezése/tiltása

- 1. Győződjön meg arról, hogy az előlap le van zárva, és a tápkábel csatlakoztatva van.
- Nyomja meg a (b) gombot a készülék bekapcsolására, és ellenőrizze, hogy világít-e a Készenlét LED (()).
- 3. Hétszer nyomja meg a Wi-Fi gombot.

## 🦉 Kapcsolódó tájékoztatás

Vezeték nélküli hálózati beállítások

▲ Kezdőlap > Hálózat > Vezeték nélküli hálózati beállítások > Engedélyezze/tiltsa le a Wireless Direct funkciót

## Engedélyezze/tiltsa le a Wireless Direct funkciót

- 1. Győződjön meg arról, hogy az előlap le van zárva, és a tápkábel csatlakoztatva van.
- 2. Nyomja meg a () gombot a készülék bekapcsolására, és ellenőrizze, hogy világít-e a Készenlét LED ().
- 3. Nyomja meg ötször a(z) **Wi-Fi** gombot.

## Kapcsolódó tájékoztatás

Vezeték nélküli hálózati beállítások

Kezdőlap > Hálózat > Vezeték nélküli hálózati beállítások > A WLAN-jelentés kinyomtatása

## A WLAN-jelentés kinyomtatása

A WLAN jelentés a készülék vezeték nélküli állapotát mutatja. Ha a vezeték nélküli csatlakozás sikertelen, ellenőrizze a hibakódot a nyomtatott jelentésen.

- 1. Győződjön meg arról, hogy az előlap le van zárva, és a tápkábel csatlakoztatva van.
- Nyomja meg a () gombot a készülék bekapcsolására, és ellenőrizze, hogy világít-e a Készenlét LED ().
- 3. Nyomja meg ötször a 🕐 gombot.

A készülék kinyomtatja a WLAN-jelentést.

## Kapcsolódó tájékoztatás

- Vezeték nélküli hálózati beállítások
  - Vezeték nélküli LAN jelentés hibakódjai

## Kapcsolódó témák:

- · A készülék nem tud hálózaton keresztül nyomtatni
- · Szeretném ellenőrizni, hogy a hálózati eszközeim megfelelően működnek-e

Kezdőlap > Hálózat > Vezeték nélküli hálózati beállítások > A WLAN-jelentés kinyomtatása > Vezeték nélküli LAN jelentés hibakódjai

## Vezeték nélküli LAN jelentés hibakódjai

Ha a Vezeték nélküli LAN jelentés sikertelen csatlakozást jelez, ellenőrizze a hibakódot a nyomtatott jelentésen, és tekintse meg a táblázat megfelelő utasításait:

| Hibakód | A probléma és a javasolt megoldás                                                                                                    |
|---------|----------------------------------------------------------------------------------------------------|
| TS-01   | A WLAN (Wi-Fi) nincs engedélyezve.                                                                                                    |
|         | Ellenőrizze az alábbi pontokat, és állítsa be újra a vezeték nélküli kapcsolatot:                                                                                                    |
|         | Engedélyezze a WLAN-beállítást a készüléken.                                                                                                    |
| TS-02   | A vezeték nélküli router/hozzáférési pont nem érzékelhető.                                                                                                    |
|         | Ellenőrizze az alábbi pontokat, és állítsa be újra a vezeték nélküli kapcsolatot:                                                                                                    |
|         | Gondoskodjon arról, hogy a vezeték nélküli router/hozzáférési pont be legyen kapcsolva.                                                                                                    |
|         | <ul> <li>A vezeték nélküli beállítások idejére ideiglenesen helyezze a készüléket a vezeték nélküli<br/>hozzáférési pont / router közelébe.</li> </ul>                                                                                                    |
|         | <ul> <li>Ha a vezeték nélküli router/hozzáférési pont MAC-címszűrést használ, ellenőrizze, hogy a<br/>készülék MAC-címe engedélyezve van-e a szűrőben. A MAC-címet a Hálózatkonfigurációs<br/>jelentés vagy a Nyomtatóbeállítási oldal kinyomtatásával találhatja meg.</li> </ul>                                                |
|         | <ul> <li>Ha a hálózati nevet (SSID) és a biztonsági információkat (hitelesítési módszer/titkosítási<br/>módszer) kézzel adta meg, az információk helytelenek lehetnek. Ellenőrizze újra a hálózati<br/>nevet és a biztonsági információkat, és adja meg újra a helyes információkat.</li> </ul>                                  |
|         | <ul> <li>Indítsa újra a vezeték nélküli routert/hozzáférési pontot. Ha nem találja a hálózati nevet<br/>(SSID) és a biztonsági információkat, olvassa el a vezeték nélküli router/hozzáférési pont<br/>dokumentációját, vagy forduljon a router gyártójához, a rendszergazdához vagy az internet-<br/>szolgáltatóhoz.</li> </ul> |
| TS-04   | A készülék nem támogatja a kiválasztott vezeték nélküli router/hozzáférési pont hitelesítési és titkosítási módját.                                                                                                    |
|         | Infrastruktúra módhoz (leggyakoribb)                                                                                                    |
|         | Módosítsa a vezeték nélküli router / hozzáférési pont által használt hitelesítési és titkosítási módszereket. A készülék az alábbi hitelesítési és titkosítási módokat támogatja:                                                                                                    |
|         | WPA-Personal:                                                                                                    |
|         | TKIP / AES                                                                                                    |
|         | WPA2-Personal:                                                                                                    |
|         | TKIP / AES                                                                                                    |
|         | WPA3-Personal:                                                                                                    |
|         | AES                                                                                                    |
|         | OPEN:                                                                                                    |
|         | WEP / NONE (titkosítás nélkül)                                                                                                    |
|         | Megosztott kulcs:                                                                                                    |
|         | WEP                                                                                                    |
|         | Ha nem oldódott meg a probléma, akkor elképzelhető, hogy a hálózat nevét (SSID) vagy a<br>biztonsági beállítás adatait nem helyesen írta be. Ellenőrizze, hogy a hálózat minden vezeték<br>nélküli hálózati beállítása helyes-e.                                                                                                 |
| TS-05   | A hálózati név (SSID) és a hálózati kulcs (jelszó) helytelen.                                                                                                    |
|         | Ellenőrizze az alábbi pontokat, és állítsa be újra a vezeték nélküli kapcsolatot:                                                                                                    |
|         | Ellenőrizze, hogy a hálózati név (SSID) és a hálózati kulcs (jelszó) helyes-e.                                                                                                    |
|         | • Ha a hálózati kulcs nagy- és kisbetűket tartalmaz, ellenőrizze, hogy helyesen adta-e meg.                                                                                                    |
|         | <ul> <li>Ha nem találja a hálózati név (SSID) és a biztonsági információk részleteit, akkor forduljon a<br/>vezeték nélküli router / hozzáférési pont dokumentációihoz, vagy vegye fel a kapcsolatot a<br/>router gyártójával, a rendszergazdával vagy internetszolgáltatójával.</li> </ul>                                      |
|         | <ul> <li>Ha a vezeték nélküli router / hozzáférési pont több WEP kulccsal bíró WEP titkosítást<br/>használ, akkor írja le ezeket és csak az első WEP kulcsot használja.</li> </ul>                                                                                                    |

| Hibakód | A probléma és a javasolt megoldás                                                                                                    |
|---------|----------------------------------------------------------------------------------------------------|
| TS-06   | A vezeték nélküli biztonsági információk (hitelesítési mód/titkosítási mód/hálózati kulcs (jelszó))<br>helytelenek.                                                                                                    |
|         | Ellenőrizze az alábbi pontokat, és állítsa be újra a vezeték nélküli kapcsolatot:                                                                                                    |
|         | • Ellenőrizze a hálózati kulcsot. Ha a hálózati kulcs nagy- és kisbetűket tartalmaz, ellenőrizze, hogy helyesen adta-e meg.                                                                                                    |
|         | Ellenőrizze, hogy a megadott hitelesítési módszer és a vezeték nélküli router / hozzáférési pont által támogatott hitelesítési vagy titkosítási módszer megegyezik-e.                                                                                                    |
|         | Miután ellenőrizte a hálózati kulcsot, hitelesítési módot és titkosítási módszert, indítsa újra a vezeték nélküli routert/hozzáférési pontot és a készüléket.                                                                                                    |
|         | <ul> <li>Ha a vezeték nélküli routeren/hozzáférési ponton be van kapcsolva a Lopakodó mód,<br/>előfordulhat, hogy le kell tiltani a vezeték nélküli hálózat csatlakoztatásához.</li> </ul>                                                                                                    |
|         | Ha nem találja a hálózati nevet (SSID) és a biztonsági információkat, olvassa el a vezeték<br>nélküli router/hozzáférési pont dokumentációját, vagy forduljon a router gyártójához, a<br>rendszergazdához vagy az internet-szolgáltatóhoz.                                                                              |
| TS-07   | A készülék nem képes olyan vezeték nélküli routert/hozzáférési pontot érzékelni, amelyen engedélyezve van a WPS (Wi-Fi Protected Setup).                                                                                                    |
|         | Ellenőrizze az alábbi pontokat, és próbálkozzon újra:                                                                                                    |
|         | <ul> <li>Ha le szeretné ellenőrizni, hogy a vezeték nélküli router / hozzáférési pont támogatja-e a<br/>WPS szabványt, akkor keresse a WPS szimbólumot a router / hozzáférési pont külsején.<br/>További információkért lásd a vezeték nélküli routerhez / hozzáférési ponthoz kapott<br/>dokumentációt.</li> </ul>     |
|         | <ul> <li>A WPS-funkciót használó vezeték nélküli kapcsolat beállításához konfigurálni kell a<br/>készüléket és a vezeték nélküli routert/hozzáférési pontot is. Bővebb információért lásd a<br/>felhasználói útmutatót.</li> </ul>                                                                                      |
|         | <ul> <li>Ha nem tudja, hogyan kell a WPS használatával beállítani a vezeték nélküli hozzáférési<br/>pontot / routert, akkor forduljon a vezeték nélküli router / hozzáférési pont<br/>dokumentációjához, vagy kérjen segítséget a router gyártójától, a rendszergazdától vagy az<br/>internetszolgáltatótól.</li> </ul> |
| TS-08   | Két vagy több olyan vezeték nélküli router vagy hozzáférési pont érzékelhető, amelyen engedélyezve van a WPS-funkció.                                                                                                    |
|         | Ellenőrizze az alábbi pontokat, és próbálkozzon újra:                                                                                                    |
|         | Ellenőrizze, hogy a hatótávon belül csak egyetlen olyan vezeték nélküli router / hozzáférési<br>pont legyen, melyen a WPS be van kapcsolva, majd próbáljon ismét csatlakozni.                                                                                                    |
|         | <ul> <li>Pár perc várakozás után próbáljon ismét csatlakozni, hogy elkerülje az interferenciát más<br/>hozzáférési pontokkal / routerekkel.</li> </ul>                                                                                                    |

A vezeték nélküli biztonsági információk (SSID/hitelesítési módszer/titkosítási módszer/hálózati kulcs) WLAN hozzáférési pont/router segítségével történő ellenőrzéséhez:

- Előfordulhat, hogy a WLAN hozzáférési pont/router címkéjén meg vannak adva az alapértelmezett biztonsági beállítások, Előfordulhat, hogy a WLAN hozzáférési pont/router gyártójának neve vagy típusa van használatban a biztonsági beállítások alapértelmezett értékeként.
- 2. Azzal kapcsolatban, hogy hogyan lehet megtalálni a biztonsági beállításokat, lásd a vezeték nélküli LAN hozzáférési ponthoz/routerhez mellékelt utasításokat.
- Ha a WLAN hozzáférési pont/router nem teszi közzé az SSID-jét, akkor az SSID nem észlelhető automatikusan. Kézzel kell megadnia az SSID-nevet.
- A hálózati kulcs jelszóként, biztonsági kulcsként vagy titkosítási kulcsként is ismert.

Ha nem tudja a WLAN hozzáférési pont/router SSID-jét és vezeték nélküli biztonsági beállításait, vagy hogy hogyan módosíthatja a konfigurációt, akkor tekintse meg a WLAN hozzáférési pont/router dokumentációját, kérjen segítséget a hozzáférési pont/router gyártójától, az internetszolgáltatótól vagy a hálózati rendszergazdától.

## Kapcsolódó tájékoztatás

• A WLAN-jelentés kinyomtatása

## Kapcsolódó témák:

- A készülék nem tud hálózaton keresztül nyomtatni
- Szeretném ellenőrizni, hogy a hálózati eszközeim megfelelően működnek-e
- A készülék konfigurálása vezeték nélküli hálózathoz a Wi-Fi Protected Setup<sup>™</sup> (WPS) egyetlen gombnyomásos módszerének használatával
- A készülék konfigurálása vezeték nélküli hálózathoz a Wi-Fi Protected Setup<sup>™</sup> (WPS) PIN-módszerének használatával

Kezdőlap > Hálózat > Hálózati funkciók

## Hálózati funkciók

• A hálózati beállítások visszaállítása a gyári alapbeállításra

Kezdőlap > Hálózat > Hálózati funkciók > A hálózati beállítások visszaállítása a gyári alapbeállításra

## A hálózati beállítások visszaállítása a gyári alapbeállításra

Használhatja a készülék () gombját a nyomtatókiszolgáló beállításainak gyári alapértékekre történő visszaállításához. Ezzel minden adatot alaphelyzetbe állít, a rendszergazdai jelszó kivételével.

A Web alapú kezelés segítségével is visszaállíthatja a nyomtatókiszolgáló beállításait gyári alapértelmezett értékeikre.

- 1. Győződjön meg arról, hogy a tápkábel csatlakoztatva van, a fedél le van zárva, és a készülék ki van kapcsolva.
- 2. A (() gombot lenyomva tartva nyissa ki, majd csukja be a felső fedelet.
- 3. Engedje fel a(z) () gombot. Győződjön meg arról, hogy az összes LED kialudt.
- 4. Nyomja meg hatszor a () gombot.

A készülék újraindul.

Ø

## 🦉 Kapcsolódó tájékoztatás

Hálózati funkciók

▲ Kezdőlap > Hálózat > Brother kezelő eszközök

## Brother kezelő eszközök

Használja a Brother kezelő eszközök egyikét a Brother készülék hálózati beállításainak elvégzéséhez.

Lépjen az Ön által használt modell **Letöltések** oldalára az alábbi weboldalon: <u>support.brother.com/downloads</u> az eszközök letöltéséhez.

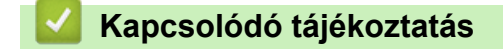

Hálózat

## Kezdőlap > Biztonság

## Biztonság

Az Ön készüléke támogatja az alábbi biztonsági funkciókat. Az egyes biztonsági funkciókkal kapcsolatos további információkért keresse fel modellje *Biztonsági funkciók útmutatóját* ezen a címen: <u>support.brother.com/manuals</u>.

- Bevezetés > A Hálózati biztonság funkciók használata előtt
- Hálózati biztonság > Tanúsítványok konfigurálása az eszközbiztonság számára
- Hálózati biztonság > SSL/TLS használata
- Hálózati biztonság > SNMPv3 használata
- E-mail biztonságos küldése és fogadása

## Kezdőlap > Mobil csatlakozás

## Mobil csatlakozás

- AirPrint
- Mopria<sup>™</sup> nyomtatási szolgáltatás
- Brother Mobile Connect

Kezdőlap > Mobil csatlakozás > AirPrint

## AirPrint

- AirPrint áttekintés
- Az AirPrint (macOS) használata előtt
- Nyomtatás az AirPrint használatával

Kezdőlap > Mobil csatlakozás > AirPrint > AirPrint áttekintés

## AirPrint áttekintés

Az AirPrint egy Apple operációs rendszerekhez tervezett nyomtatási megoldás, melynek segítségével illesztőprogram telepítése és vezeték használata nélkül nyomtathat fényképeket, e-maileket, weboldalakat és dokumentumokat iPad, iPhone vagy iPod touch készülékéről és Mac számítógépéről.

További információkért lásd az Apple weboldalát.

Az Apple logóval ellátott termékek használata azt jelenti, hogy az adott kiegészítő kifejezetten a logó által azonosított technológiával való együttműködésre lett tervezve, a fejlesztő pedig tanúsítja, hogy termék megfelel az Apple teljesítményelvárásainak.

## 🎴 Kapcsolódó tájékoztatás

- AirPrint
- Kapcsolódó témák:
- AirPrint problémák

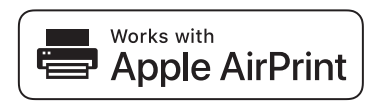

▲ Kezdőlap > Mobil csatlakozás > AirPrint > Az AirPrint (macOS) használata előtt

## Az AirPrint (macOS) használata előtt

Mielőtt macOS rendszer használatával nyomtatna, adja hozzá a készülékét a nyomtatók listájához a Mac számítógépen.

- 1. Tegye az alábbiak valamelyikét:
  - macOS v14 és macOS v13

Válassza az Apple menü System Settings (Rendszerbeállítások) pontját.

• macOS v12

Válassza az Apple menü System Preferences (Rendszerbeállítások) pontját.

- 2. Jelölje ki a(z) Printers & Scanners (Nyomtatók és szkennerek) elemet.
- 3. Tegye az alábbiak valamelyikét:
  - macOS v14 és macOS v13
    - Kattintson a Add Printer, Scanner, or Fax... (Nyomtató, szkenner vagy fax hozzáadása...) gombra.
  - macOS v12
     Kattintson a + ikonra a Nyomtatók panel alatt, a bal oldalon.

Megjelenik a Add Printer (Nyomtató hozzáadása) képernyő.

- 4. Válassza ki a készülékét, majd a modellje nevét a Use (Használat) helyi menüből.
- 5. Kattintson az Add (Hozzáadás) gombra.

## Kapcsolódó tájékoztatás

AirPrint

▲ Kezdőlap > Mobil csatlakozás > AirPrint > Nyomtatás az AirPrint használatával

## Nyomtatás az AirPrint használatával

- Nyomtatás iPadről, iPhone-ról és iPod touchról
- Az AirPrint (macOS) használatával történő nyomtatás
▲ Kezdőlap > Mobil csatlakozás > AirPrint > Nyomtatás az AirPrint használatával > Nyomtatás iPadről, iPhone-ról és iPod touchról

# Nyomtatás iPadről, iPhone-ról és iPod touchról

A nyomtatás folyamata alkalmazásonként eltérő lehet. Az alábbi példában Safarit használunk.

- 1. Ellenőrizze, hogy a készülék be van-e kapcsolva.
- 2. Helyezzen papírt a papírtálcába, és módosítsa a papírtálca beállításait a készüléken.
- 3. Safari használatával nyissa meg a nyomtatni kívánt oldalt.
- 4. Koppintson a vagy relemre.
- 5. Érintse meg a Print (Nyomtasd) elemet.
- 6. Győződjön meg arról, hogy az Ön készüléke van-e kiválasztva.
- 7. Ha egy másik készülék van kiválasztva (vagy egyáltalán nincs kiválasztva készülék), akkor koppintson a **Printer (Nyomtató)** elemre.

Megjelenik az elérhető készülékek listája.

- 8. Érintse meg készüléke nevét a listában.
- Adja meg a kívánt beállításokat, például a nyomtatni kívánt oldalak számát vagy a 2 oldalas nyomtatást (ha a készülék támogatja).
- 10. Érintse meg a **Print (Nyomtasd)** elemet.

#### Kapcsolódó tájékoztatás

Nyomtatás az AirPrint használatával

▲ Kezdőlap > Mobil csatlakozás > AirPrint > Nyomtatás az AirPrint használatával > Az AirPrint (macOS) használatával történő nyomtatás

# Az AirPrint (macOS) használatával történő nyomtatás

A nyomtatás folyamata alkalmazásonként eltérő lehet. Az alábbi példában Safarit használunk. Nyomtatás előtt győződjön meg róla, hogy a készülék látható a Mac számítógépének nyomtatólistájában.

- 1. Ellenőrizze, hogy a készülék be van-e kapcsolva.
- 2. Helyezzen papírt a papírtálcába, és módosítsa a papírtálca beállításait a készüléken.
- 3. A Mac számítógépen Safari használatával nyissa meg a nyomtatni kívánt oldalt.
- 4. Kattintson a File (Fájl) menüre, és válassza az Print (Nyomtasd) lehetőséget.
- Győződjön meg arról, hogy az Ön készüléke van-e kiválasztva. Ha egy másik készülék van kiválasztva (vagy egyáltalán nincs kiválasztva készülék), kattintson a Printer (Nyomtató) helyi menüre, és válassza ki a készülékét.
- Adja meg a kívánt beállításokat, például a nyomtatni kívánt oldalak számát vagy a 2 oldalas nyomtatást (ha a készülék támogatja).
- 7. Kattintson a **Print (Nyomtasd)** gombra.

#### Kapcsolódó tájékoztatás

• Nyomtatás az AirPrint használatával

#### Kapcsolódó témák:

Az AirPrint (macOS) használata előtt

▲ Kezdőlap > Mobil csatlakozás > Mopria<sup>™</sup> nyomtatási szolgáltatás

# Mopria<sup>™</sup> nyomtatási szolgáltatás

A Mopria<sup>™</sup> nyomtatási szolgáltatás egy Android<sup>™</sup> mobileszközökön használható nyomtatási funkció, melyet a Mopria Alliance<sup>™</sup> fejlesztett. Ezzel a szolgáltatással csatlakozhat a készülékkel megegyező hálózathoz, és további beállítások nélkül nyomtathat.

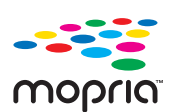

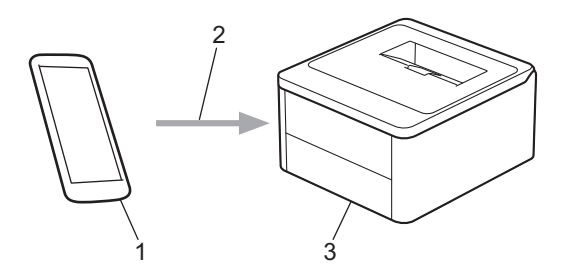

- 1. Android<sup>™</sup> mobileszköz
- 2. Wi-Fi<sup>®</sup> kapcsolat
- 3. Az Ön készüléke

Le kell töltenie a Mopria<sup>™</sup> Print Service alkalmazást a Google Play<sup>™</sup> áruházból, és telepítenie kell Android<sup>™</sup> eszközére. A Mopria<sup>™</sup> funkció használata előtt bizonyosodjon meg arról, hogy engedélyezte a mobileszközén.

## Kapcsolódó tájékoztatás

Mobil csatlakozás

▲ Kezdőlap > Mobil csatlakozás > Brother Mobile Connect

# **Brother Mobile Connect**

A Brother Mobile Connect segítségével mobileszközökről nyomtathat.

• Android<sup>™</sup> eszközök esetén:

A Brother Mobile Connect segítségével közvetlenül az Android<sup>™</sup> eszközéről használhatja a Brother készülék funkcióit.

Töltse le a Brother Mobile Connect alkalmazást a Google Play<sup>™</sup> webhelyről, és telepítse azt.

 Az összes iOS vagy iPadOS támogatású eszköz, többek között iPhone, iPad és iPod touch: A Brother Mobile Connect segítségével közvetlenül az iOS vagy iPadOS eszközéről használhatja a Brother készülék funkcióit.

Töltse le és telepítse a Brother Mobile Connect alkalmazást az App Store boltból.

#### Kapcsolódó tájékoztatás

Mobil csatlakozás

#### Kapcsolódó témák:

• A Brother iPrint&Scan elérése (Windows/Mac)

#### Kezdőlap > Hibaelhárítás

# Hibaelhárítás

Ez a fejezet mutatja be a készülék használata során előforduló tipikus problémák megoldását. A legtöbb problémát önállóan is meg tudja oldani.

#### FONTOS

Ø

Műszaki segítségért vegye fel a kapcsolatot a Brother ügyfélszolgálatával, vagy a helyi Brotherkereskedővel.

Ha további segítségre van szüksége, akkor látogassa meg az alábbi honlapot: support.brother.com.

Először ellenőrizze az alábbiakat:

- A készülék hálózati tápkábele megfelelően van csatlakoztatva, és a készülék be van kapcsolva. >> Gyors telepítési útmutató
- Valamennyi védőanyag el van távolítva. >> Gyors telepítési útmutató
- A papír a megfelelő papírtálcába van töltve.
- Hiba- és karbantartási üzenetek

Ha a fenti ellenőrzésekkel nem küszöbölhető ki a hiba, azonosítsa a problémát, majd ➤> Kapcsolódó tájékoztatás

#### 📕 Kapcsolódó tájékoztatás

- Hiba és karbantartási LED jelzések
- · Papírelakadások
- Nyomtatási problémák
- Nyomtatásminőségi problémák
- Hálózati problémák
- AirPrint problémák
- · Egyéb problémák
- Visszaállítási funkciók

▲ Kezdőlap > Hibaelhárítás > Hiba és karbantartási LED jelzések

# Hiba és karbantartási LED jelzések

Mint minden összetett irodai termék esetében, hibák léphetnek fel, és a kellékeket pótolni kell. Ha ez történik, a készülék azonosítja a hibát vagy az igényelt megelőző karbantartást, és a Status Monitor megjeleníti a megfelelő üzenetet. A táblázat a leggyakrabban előforduló hiba- és karbantartási jelzéseket mutatja be.

Az állapot javításához kövesse a Műveletek oszlopban található utasításokat.

| LED-jelzés                               | Status Monitor   | Ok                                                                                                    | Művelet                                                                                                    |  |
|------------------------------------------|------------------|----------------------------------------------------------------------------------------------------|----------------------------------------------------------------------------------------------------|--|
|                                          | Nem detektálható | A készülék nem érzékeli a<br>festékkazettát.                                                                | Távolítsa el a festékkazetta és<br>dobegység szerelvényét. Vegye                                                                                                    |  |
| Ó<br>◯<br>A hibaielző LED (♪) 4-szer     |                  | A készülék nem érzékeli a<br>dobegységet.                                                                   | ki a festekkazettat a<br>dobegységből, majd helyezze<br>vissza a festékkazettát a<br>dobegységbe.                                                                                                    |  |
| villog, majd 1 másodpercre<br>kialszik.  |                  |                                                                                                    | Helyezze vissza a festékkazetta<br>és a dobegység szerelvényét a<br>készülékbe.                                                                                                    |  |
|                                          |                  |                                                                                                    | Kapcsolódó tájékoztatás: A festékkazetta cseréje                                                                                                    |  |
|                                          | Kazetta hiba     | A festékkazetta rosszul lett<br>behelyezve.                                                                 | Távolítsa el az összeállított<br>festékkazettát és dobegységet a<br>készülékből. Vegye ki a<br>festékkazettát, majd helyezze azt<br>vissza a dobegységbe. Helyezze<br>vissza a festékkazetta és a<br>dobegység szerelvényét a<br>készülékbe.                                                                                                    |  |
|                                          |                  |                                                                                                    | Ha a probléma továbbra is<br>fennáll, kérjen segítséget a(z)<br>Brother ügyfélszolgálattól vagy a<br>helyi Brother kereskedőtől.                                                                                                    |  |
|                                          | Rossz toner      | A behelyezett festékkazetta<br>nem megfelelő a készüléke<br>számára.                                        | Távolítsa el a festékkazettát a<br>dobegységből, és helyezzen be<br>egy, a megfelelő termékkóddal<br>ellátott festékkazettát.                                                                                                    |  |
| A hibajelző LED () 1,5                   | Nincs festék     | A festékkazetta vagy a<br>festékkazetta és a<br>dobegység szerelvénye<br>nincsen megfelelően<br>behelyezve. | Távolítsa el a festékkazetta és<br>dobegység szerelvényét. Vegye<br>ki a festékkazettát a<br>dobegységből, majd helyezze<br>vissza a festékkazettát a<br>dobegységbe.                                                                                                    |  |
| másodpercenként egyszer<br>villogni fog. |                  |                                                                                                    | Helyezze vissza a festékkazetta<br>és a dobegység szerelvényét a<br>készülékbe. Ha a probléma<br>továbbra is fennáll, cserélje egy<br>újra a festékkazettát.                                                                                                    |  |
|                                          |                  |                                                                                                    | <ul> <li>űvelet</li> <li>ávolítsa el a festékkazetta és<br/>obegység szerelvényét. Vegye<br/>a festékkazettát a<br/>obegységből, majd helyezze<br/>ssza a festékkazettát a<br/>obegységbe.</li> <li>elyezze vissza a festékkazetta<br/>a dobegység szerelvényét a<br/>szülékbe.</li> <li><i>Kapcsolódó tájékoztatás: A</i><br/>stékkazetta cseréje</li> <li>ávolítsa el az összeállított<br/>stékkazettá és dobegységet a<br/>szülékből. Vegye ki a<br/>stékkazettát, majd helyezze azt<br/>ssza a dobegységbe. Helyezze<br/>ssza a festékkazetta és a<br/>obegység szerelvényét a<br/>szülékbe.</li> <li>a a probléma továbbra is<br/>nnáll, kérjen segítséget a(z)<br/>other ügyfélszolgálattól vagy a<br/>slyi Brother kereskedőtől.</li> <li>ivolítsa el a festékkazettát a<br/>obegységből, és helyezzen be<br/>ly, a megfelelő termékkóddal<br/>átott festékkazettát.</li> <li>ivolítsa el a festékkazettá a<br/>obegység szerelvényét. Vegye<br/>a festékkazettát a</li> <li>obegységből, majd helyezze<br/>ssza a festékkazettát a</li> <li>obegységből, majd helyezze<br/>ssza a festékkazettát a</li> <li>begységből, majd helyezze</li> <li>sza a festékkazettát a</li> <li>begységből, majd helyezze</li> <li>sza a festékkazettát a</li> <li>begységbe.</li> <li>elyezze vissza a festékkazettát a</li> <li>begységbé. Ha a probléma<br/>vábbra is fennáll, cserélje egy<br/>'a a festékkazettát.</li> <li><i>Kapcsolódó tájékoztatás: A</i><br/>stékkazetta cseréje</li> <li>serélje le újra a festékkazettát.</li> <li><i>Kapcsolódó tájékoztatás: A</i><br/>stékkazetta cseréje</li> </ul> |  |
|                                          | Csere: toner     | A festékkazetta élettartama a                                                                               | Cserélje le újra a festékkazettát.                                                                                                    |  |
|                                          |                  | vegenez kozelealk.                                                                                          | Kapcsolódó tájékoztatás: A<br>festékkazetta cseréje                                                                                                    |  |
|                                          | Toner vége       | Ideje lecserélni a                                                                                          | Cserélje le újra a festékkazettát.                                                                                                    |  |
|                                          | (Folytatas mod)  |                                                                                                    | Kapcsolódó tájékoztatás: A<br>festékkazetta cseréje                                                                                                    |  |

| LED-jelzés                                                                                                    | Status Monitor                         | Ok                                                                                                    | Művelet                                                                                                    |
|----------------------------------------------------------------------------------------------------|----------------------------------------|----------------------------------------------------------------------------------------------------|----------------------------------------------------------------------------------------------------|
| A készenléti (O) és a                                                                                                    | Kevés festék                           | Ha a Status Monitor a <b>Kevés</b><br><b>festék</b> üzenetet jeleníti meg,<br>a nyomtatás lehetséges,<br>azonban a készülék<br>tájékoztatja, hogy a<br>festékkazetta élettartama<br>hamarosan lejár. | Rendeljen egy új festékkazettát,<br>hogy az kéznél legyen a<br>cseréhez, amikor a Status<br>Monitor az <b>Csere: toner</b> üzenetet<br>megjeleníti.                                                                                                    |
| bekapcsol egyszerre, majd<br>a hibajelző LED () 0,5<br>másodpercen belül kialszik<br>és a készenléti LED<br>() 1 másodpercen<br>belül kialszik, majd<br>mindkettő sötét marad<br>további 1 másodpercig. | <b>Csere: toner</b><br>(Folytatás mód) | A festékkazetta élettartama a<br>végéhez közeledik.                                                                                                    | Cserélje le újra a festékkazettát.<br>>> Kapcsolódó tájékoztatás: A<br>festékkazetta cseréje                                                                                                    |
|                                                                                                    | Nincs dobegység                        | A dobegység helytelenül van<br>behelyezve.                                                                                                    | <ul> <li>Helyezze be újra az összeállított<br/>festékkazettát és a dobegységet.</li> <li>➤ Kapcsolódó tájékoztatás: A<br/>dobegység cseréje</li> </ul>                                                                                                    |
| A hibajelző LED () 3-szer<br>villog, majd 1 másodpercre<br>kialszik.                                                                                                    | Dob !                                  | Meg kell tisztítani a<br>dobegység koronaszálát.                                                                                                    | Tisztítsa meg a dobegység<br>koronaszálát.<br>➤> Kapcsolódó tájékoztatás: A<br>koronaszál tisztítása<br>Ha a probléma továbbra is<br>fennáll, cserélje egy újra a<br>dobegységet.                                                                                                    |
|                                                                                                    |                                        | A dobegység vagy a<br>festékkazetta és a<br>dobegység szerelvénye<br>nincsen megfelelően<br>behelyezve.                                                                                              | Távolítsa el a festékkazetta és<br>dobegység szerelvényét. Vegye<br>ki a festékkazettát a<br>dobegységből, majd helyezze<br>vissza a festékkazettát a<br>dobegységbe. Helyezze vissza<br>az összeállított festékkazettát és<br>dobegységet a készülékbe.<br>Ha a probléma továbbra is<br>fennáll, cserélje egy újra a<br>dobegységet |
| A hibajelző LED () 0,5<br>másodpercenként 3-szor<br>villog, és a készenléti LED<br>() kigyullad. Ezután<br>mindkét LED 1<br>másodpercre kialszik.                                                       | Henger röv.lejár                       | A dobegység élettartama<br>hamarosan lejár.                                                                                                    | Rendeljen új dobegységet,<br>mielőtt a készülék megjelenítené<br>a "Cseréljen dobot" üzenetet.                                                                                                    |
|                                                                                                    | Csere: dobegység                       | Időszerű a dobegység<br>cseréje.                                                                                                    | Cserélje ki a dobegységet egy<br>újra.<br>>> Kapcsolódó tájékoztatás: A<br>dobegység cseréje                                                                                                    |
| A hibajelző LED () 0,5<br>másodpercenként 3-szor<br>villog, és a készenléti LED                                                                                                    |                                        | Ha ez az üzenet a<br>dobegység cseréje után<br>jelenik meg, a dobegység                                                                                                    | Nullázza a dobegység<br>számlálóját.                                                                                                    |

| LED-jelzés                                                                | Status Monitor   | Ok                                                                                                 | Művelet                                                                                                    |
|---------------------------------------------------------------------------|------------------|----------------------------------------------------------------------------------------------------|----------------------------------------------------------------------------------------------------|
| ( <b>()</b> ) kigyullad. Ezután<br>mindkét LED 1<br>másodpercre kialszik. |                  | számlálója nem lett<br>visszaállítva.                                                              | Kapcsolódó tájékoztatás: A<br>dobszámláló alaphelyzetbe<br>állítása                                                                                                    |
|                                                                           | Elakadás belül   | A papír elakadt a készülék<br>belsejében.                                                          | Nyissa ki a felső fedelet.,<br>távolítsa el a dobot és a<br>festékkazettát, és szüntesse meg<br>a papírelakadást.                                                                                                    |
| A hibajelző LED () kétszer                                                | Elakadás hátul   | A papír elakadt a készülék<br>hátsó részében.                                                      | Nyissa ki a felső fedelet., és<br>távolítsa el az elakadt papírt.                                                                                                    |
| villog, majd 1 másodpercre<br>kialszik.                                   | Nincs papír T1-n | Kifogyott a készülékből a<br>papír, vagy a papír nem<br>megfelelően lett a<br>papírtálcába töltve. | <ul> <li>Helyezzen ismét papírt a papírtálcába. Ellenőrizze, hogy a papírvezetők a megfelelő mérethez vannak-e beállítva, majd nyomja meg:</li> <li>Ha papír van a tálcában, távolítsa el, majd töltse be ismét. Ellenőrizze, hogy a papírvezetők a megfelelő mérethez vannak-e beállítva, majd nyomja meg:</li> </ul>                                                                                                    |
|                                                                           | Méret eltérés    | A tálcában található papír<br>nem a megfelelő méretű.                                              | Helyezzen a tálcába megfelelő<br>méretű papírt, és állítsa be a<br>papírméretet a tálca számára.<br>Ezután nyomja meg: ().                                                                                                    |
|                                                                           |                  | A papírtálca nem támogatja a<br>nyomtató-illesztőprogramban<br>megadott papírméretet.              | Módosítsa a nyomtató-<br>illesztőprogram vagy a készülék<br>papírtálcájának beállítását ahhoz,<br>hogy a nyomtató-<br>illesztőprogramban a papírméret<br>egyezzen papírtálcába betöltött<br>papír méretével.<br>Ezután nyomja meg: (1).                                                                                                    |
| _ <u>_</u>                                                                | Fedél nyitva     | A felső fedél nincs teljesen<br>bezárva.                                                           | Zárja le a készülék felső fedelét.                                                                                                    |
| A hibajelző LED () 4-szer<br>villog, majd 1 másodpercre<br>kialszik.      | Memória megtelt  | A készülék memóriája<br>megtelt.                                                                   | <ul> <li>Tegye az alábbiak valamelyikét:</li> <li>Tartsa nyomva a(z)<br/>gombot 2 másodpercig, amíg<br/>az összes LED nem világítani<br/>kezd majd engedje fel. A<br/>készülék megszakítja a<br/>nyomtatási feladatot, majd<br/>törli azt a memóriából.</li> <li>A készülék <b>Memória megtelt</b><br/>állapotba lépés után egy<br/>perccel automatikusan törli a<br/>nyomtatási feladatot és törli<br/>azt a memóriából.</li> <li>Tartsa lenyomva a<br/>gombot a készülék<br/>kikapcsolásához, várjon pár<br/>percet, majd kapcsolja be</li> </ul> |

| LED-jelzés                            | Status Monitor         | Ok                                      | Művelet                                                                                                    |
|---------------------------------------|------------------------|-----------------------------------------|----------------------------------------------------------------------------------------------------|
|                                       |                        |                                         | Csökkentse a dokumentum<br>összetettségét, vagy csökkentse<br>a nyomtatási minőséget.                                                                                                    |
| !<br>•<br>•                           | Nem lehet<br>nyomtatni | Mechanikai probléma.                    | Tartsa lenyomva a 🕐 gombot<br>a készülék kikapcsolásához,<br>várjon pár percet, majd kapcsolja<br>be újra.                                                                                                    |
| - <u> </u>                            | Öndiagnosztika         | A beégetőmű nem működik<br>megfelelően. | Tartsa lenyomva a 🕧 gombot                                                                                                    |
| A hibajelző LED ( ) és a              |                        | A beégetőmű túlhevült.                  | várjon pár másodpercet, majd<br>kapcsolja be újra. Hagyja a<br>készüléket tétlen állapotban<br>bekapcsolva 15 percig.                                                                                                    |
| készenléti LED ( 🕐 )<br>villogni fog. | Nem lehet<br>nyomtatni | Mechanikai probléma.                    | <ul> <li>Tartsa lenyomva a<br/>gombot a készülék<br/>kikapcsolásához, várjon pár<br/>percet, majd kapcsolja be<br/>újra.</li> <li>Ha a probléma továbbra is<br/>fennáll, kérjen segítséget a(z)<br/>Brother ügyfélszolgálattól<br/>vagy a helyi Brother<br/>kereskedőtől.</li> </ul> |

# Kapcsolódó tájékoztatás

• Hibaelhárítás

- Tartozékok cseréje
- A festékkazetta cseréje
- A dobegység cseréje
- A dobszámláló alaphelyzetbe állítása
- A koronaszál tisztítása

▲ Kezdőlap > Hibaelhárítás > Papírelakadások

# Papírelakadások

Új papír hozzáadásakor mindig vegye ki az összes maradék lapot a papírtálcából, megfelelően pörgesse át és igazítsa meg a köteget. Ez segít a papírelakadás megakadályozásában.

- Papírelakadás megszüntetése
- A papír a készülék belsejében akadt el

Kezdőlap > Hibaelhárítás > Papírelakadások > Papírelakadás megszüntetése

# Papírelakadás megszüntetése

Ha a papír elakad, vagy a nyomtató gyakran több papírlapot ad ki egyszerre, tegye a következőket:

- Tisztítsa meg a tálca papírfelvételi görgőjét.
  - >> Kapcsolódó tájékoztatás: Tisztítsa meg a papírfelszedő görgőket
- Helyezze a papírt megfelelően a tálcába.
  - >> Kapcsolódó tájékoztatás: Papír betöltése
- Állítsa be a megfelelő papírméretet és -típust a számítógépen.
  - >> Kapcsolódó tájékoztatás: Dokumentum nyomtatása (Windows)
  - >> Kapcsolódó tájékoztatás: Nyomtatás az AirPrint használatával
- Az ajánlott papírtípust használja.
  - >> Kapcsolódó tájékoztatás: Speciális papírok használata
  - >> Kapcsolódó tájékoztatás: Ajánlott nyomathordozó

#### Kapcsolódó tájékoztatás

· Papírelakadások

- Tisztítsa meg a papírfelszedő görgőket
- Papír betöltése
- Dokumentum nyomtatása (Windows)
- Nyomtatás az AirPrint használatával
- Speciális papírok használata
- Ajánlott nyomathordozó

Kezdőlap > Hibaelhárítás > Papírelakadások > A papír a készülék belsejében akadt el

# A papír a készülék belsejében akadt el

Új papír hozzáadásakor mindig távolítsa el az összes papírt a papírtálcából, és egyenesítse ki a köteget. Ez segít megelőzni, hogy a készülék egyszerre több papírlapot adagoljon, és megakadályozza a papírelakadást. Ha a készülék vezérlőpanelje vagy a Status Monitor szerint elakadás történik a készülékben, tegye az alábbiakat:

- 1. Húzza ki a készüléket az elektromos aljzatból.
- 2. Várjon legalább 15 percet, amíg a készülék le nem hűl, mielőtt annak belső alkatrészeit megérintené.
- 3. Távolítsa el a tálcába töltött összes papírt.
- 4. Mindkét kezével fogja meg és lassan húzza ki a beszorult papírt.

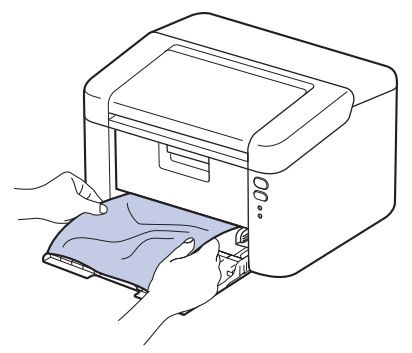

5. Nyissa fel a felső fedelet.

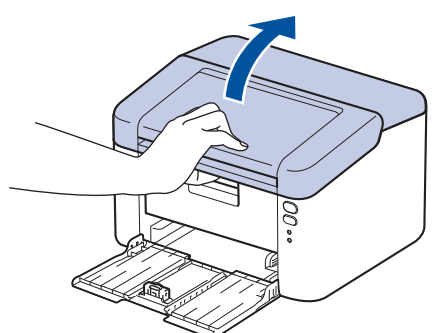

 Lassan vegye ki a dobegységet és a festékkazetta egységet. Az elakadt papírt a dobegység és a festékkazetta egységgel együtt lehet kihúzni, vagy ez oldhatja ki a papírt, így a készülék belsejéből húzhatja ki.

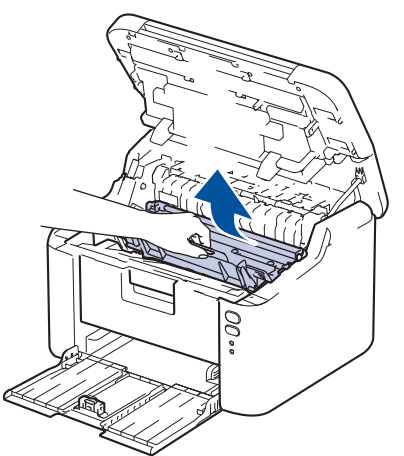

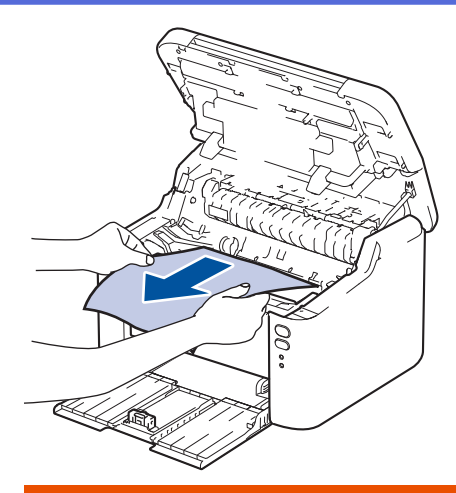

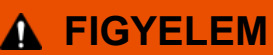

#### FORRÓ FELÜLET

A készülék belső alkatrészei nagyon forrók. Várja meg, amíg a készülék lehűl, mielőtt megérintené ezeket.

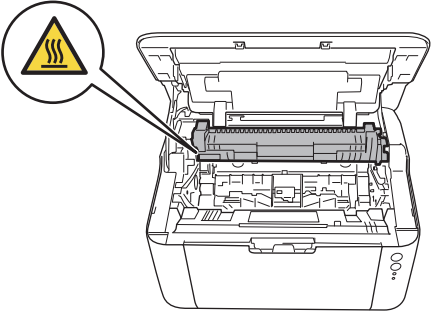

7. Nyomja le a zárókart, és vegye ki a festékkazettát a dobegységből. Távolítsa el a dobegységből az oda esetlegesen begyűrődött papírt.

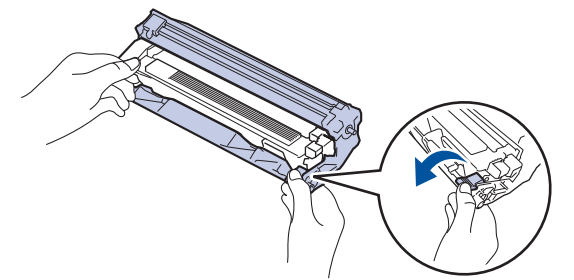

8. Helyezze vissza a festékkazettát a dobegységbe, amíg a zárókar automatikusan ki nem emelkedik.

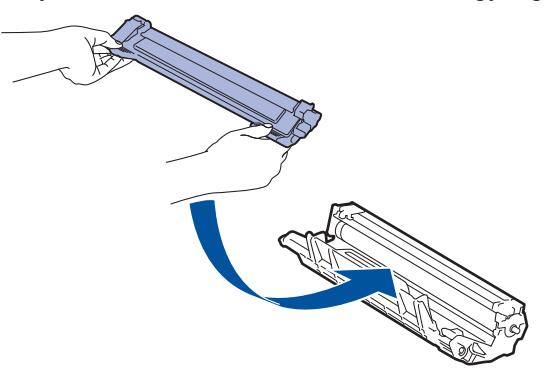

9. Tegye vissza az összeállított festékkazettát és dobegységet a készülékbe.

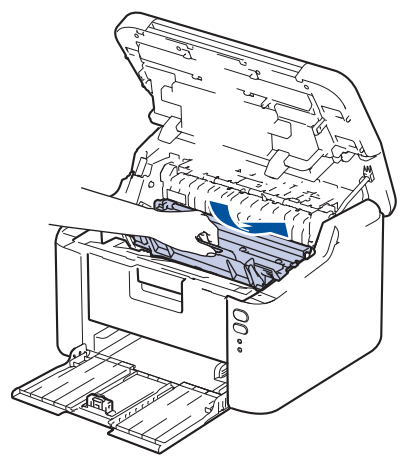

- 10. Zárja vissza a fedlapot.
- 11. Töltsön papírt újra a tálcába. Győződjön meg róla, hogy a papír a hátsó vezető kiálló része alatt van. Csúsztassa a papírvezetőket a papír méretéhez. Ellenőrizze, hogy a papírvezetők stabilan rögzítve vannak-e vájataikban.
- 12. Csatlakoztassa ismét a tápkábelt.

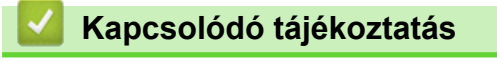

Papírelakadások

▲ Kezdőlap > Hibaelhárítás > Nyomtatási problémák

# Nyomtatási problémák

Ha a táblázat adatainak elolvasása után további segítségre van szükségre, nézze át a hibaelhárítási tanácsokat itt: <u>support.brother.com/faqs</u>.

| Problémák               | Javaslatok                                                                                                    |
|-------------------------|----------------------------------------------------------------------------------------------------|
| A készülék nem nyomtat. | Ellenőrizze, hogy a készülék nincs-e Kikapcsolás<br>üzemmódban.                                                                                                    |
|                         | Ha a készülék ki van kapcsolva, nyomja meg a 🕧                                                                                                    |
|                         | gombot, majd küldje el újra a nyomtatási feladatot.                                                                                                    |
|                         | Ellenőrizze, hogy a megfelelő nyomtató-illesztőprogram van-e telepítve és kiválasztva.                                                                                                    |
|                         | Nézze meg, hogy a Status Monitor vagy készülék<br>vezérlőpanelje nem jelez-e hibát.                                                                                                    |
|                         | Ellenőrizze, hogy a készülék online állapotban van-e:<br>Windows:                                                                                                    |
|                         | 1. Tartsa lenyomva a(z) 🔳 billentyűt, és nyomja meg                                                                                                    |
|                         | a(z) R billentyűt a számítógép billentyűzetén a(z)                                                                                                    |
|                         | Futtatás elindításához.                                                                                                    |
|                         | <ol> <li>Irjon "control printers" a(z) Megnyitás: mezőbe, és<br/>kattintson erre: OK.</li> </ol>                                                                                                    |
|                         | E Futtatás ×                                                                                                    |
|                         | Adja meg a program, a mappa, a dokumentum vagy az<br>internetes erőforrás nevét, és a Windows megnyitja azt.                                                                                                    |
|                         | Megnyitás: control printers ~                                                                                                    |
|                         | OK Mégse T <u>a</u> llózás                                                                                                    |
|                         | Megjelenik a(z) <b>Eszközök és nyomtatók</b> ablak.                                                                                                    |
|                         | Ha a(z) Eszközök és nyomtatók ablak nem<br>jelenik meg, kattintson erre: További eszközök<br>megtekintése > További eszközök és<br>nyomtatóbeállítások .                                                                                                |
|                         | <ol> <li>Kattintson jobb gombbal a modellje ikonjára, majd<br/>kattintson a következőre: Aktuális nyomtatási<br/>feladatok megtekintése.</li> </ol>                                                                                                    |
|                         | <ol> <li>Ha megjelennek a nyomtató-illesztőprogram opciói,<br/>válassza ki a használt nyomtató-illesztőprogramot.</li> </ol>                                                                                                    |
|                         | <ol> <li>Kattintson a(z) Nyomtató ikonra a menüsoron, és<br/>győződjön meg arról, hogy a(z) Kapcsolat nélküli<br/>használat jelölőnégyzet nincs bejelölve.</li> </ol>                                                                                   |
|                         | Mac:                                                                                                    |
|                         | Kattintson a(z) System Preferences<br>(Rendszerbeállítások) vagy a(z) System Settings<br>(Rendszerbeállítások) menüre, majd válassza a(z)<br>Printers & Scanners (Nyomtatók és szkennerek)<br>elemet. Ha a készülék offline állapotban van, törölje, és |
|                         | azután adja hozzá újra.                                                                                                    |

| Problémák                                                                                                    | Javaslatok                                                                                                    |
|----------------------------------------------------------------------------------------------------|----------------------------------------------------------------------------------------------------|
| A készülék nem nyomtat, vagy abbahagyta a nyomtatást.                                                                         | <ul> <li>Szakítsa meg a nyomtatási feladatot, majd törölje azt a készülék memóriájából. A nyomtatás hiányos. Küldje újra a nyomtatási adatokat.</li> <li>➤ Kapcsolódó tájékoztatás:Nyomtatási feladat megszakítása</li> </ul>                                                                             |
| A fejlécek vagy láblécek látszanak ha a dokumentumot a<br>képernyőn jeleníti meg, de nem látszanak a kinyomtatott<br>oldalon. | Az oldal felső vagy alsó részén nem nyomtatható terület<br>van. Állítsa be a felső és az alsó margót a<br>dokumentumában úgy, hogy lehetővé tegye a felső és<br>alsó terület nyomtatását is.                                                                                                    |
| A készülék váratlanul nyomtatni kezd, vagy csak egy<br>karakterhalmazt nyomtat.                                               | <ul> <li>Szakítsa meg a nyomtatási feladatot, majd törölje azt a készülék memóriájából. A nyomtatás hiányos. Küldje újra a nyomtatási adatokat.</li> <li>Kapcsolódó tájékoztatás:Nyomtatási feladat megszakítása</li> </ul>                                                                               |
|                                                                                                    | Ellenőrizze a szoftveralkalmazás beállításait, hogy azok a készülékhez megfelelően vannak-e beállítva.                                                                                                    |
|                                                                                                    | Ellenőrizze, hogy a Brother nyomtató-illesztőprogram van kiválasztva az alkalmazás Nyomtatás ablakában.                                                                                                    |
| A készülék az első néhány oldalt helyesen nyomtatja,<br>majd néhány oldalról hiányoznak szövegrészek.                         | Ellenőrizze a szoftveralkalmazás beállításait, hogy azok a készülékhez megfelelően vannak-e beállítva.                                                                                                    |
|                                                                                                    | Készülékéhez nem jut el minden adat, melyet<br>számítógépe továbbít. Győződjön meg róla, hogy<br>helyesen csatlakoztatta az interfészkábelt.                                                                                                    |
| Nem lehet 1 oldalasra vagy 2 oldalasra nyomtatni.                                                                             | (Windows) Módosítsa a 2 oldalas beállítást a nyomtató-<br>illesztőprogramban.                                                                                                    |
|                                                                                                    | <ul> <li>Átmeneti módosításhoz kattintson a(z) Kétoldalas /<br/>Brosúra legördülő listára, majd válassza a(z) Semmi<br/>vagy a(z) Kétoldalas (kézi) lehetőséget a nyomtató<br/>illesztőprogramjában az alkalmazásból: &gt;&gt;<br/>Kapcsolódó tájékoztatás:Dokumentum nyomtatása<br/>(Windows)</li> </ul> |
|                                                                                                    | <ul> <li>Ha végleges módosítást akar végrehajtani, módosítsa<br/>a nyomtató-illesztőprogram alapértelmezett<br/>beállításait: &gt;&gt; Kapcsolódó tájékoztatás:Nyomtató<br/>alapértelmezett beállításainak módosítása (Windows)</li> </ul>                                                                |
| A nyomtatás túl lassú.                                                                                                    | Csökkentse a felbontást a nyomtató-illesztőprogramban.                                                                                                    |
|                                                                                                    | Folyamatos nyomtatás esetén a nyomtatási sebesség<br>automatikusan csökkenthető, a készüléken belüli<br>hőmérséklet mérséklése érdekében.                                                                                                    |
| A készülék nem adagol papírt.                                                                                                 | Ha van papír a papírtálcában, akkor ellenőrizze, hogy a<br>lapok egyenesen állnak-e. Ha a papír meggyűrődött,<br>simítsa ki. Sokszor hasznos lehet, ha kiveszi a papírt,<br>megfordítja a köteget, és úgy teszi vissza a papírtálcába.                                                                    |
|                                                                                                    | Pörgesse át alaposan a papírköteget, és helyezze vissza a papírtálcába.                                                                                                    |
|                                                                                                    | Tegyen kevesebb lapot a papírtálcára, majd próbálja meg<br>újra a műveletet.                                                                                                    |
|                                                                                                    | Tisztítsa meg a papírfelszedő görgőket.                                                                                                    |
| A nyomtatási pozíció nincs összhangban az előre nyomtatott elemekkel.                                                         | Állítsa be a nyomtatási pozíciót az egyes papírtálcák<br>nyomtatási pozíciójának beállításával.                                                                                                    |

# Kapcsolódó tájékoztatás

• Hibaelhárítás

 $\checkmark$ 

- A készülék állapotának megfigyelése a számítógépről (Windows)
- Nyomtatási feladat megszakítása
- Tisztítsa meg a papírfelszedő görgőket
- Dokumentum nyomtatása (Windows)
- Nyomtató alapértelmezett beállításainak módosítása (Windows)
- Papír betöltése

Kezdőlap > Hibaelhárítás > Nyomtatásminőségi problémák

# Nyomtatásminőségi problémák

A nyomtatási minőséggel kapcsolatos problémák esetén először nyomtasson tesztoldalt. Ha a kinyomtatott tesztoldal rendben van, akkor a hiba valószínűleg nem a készülékben van. Ellenőrizze az interfészkábel csatlakozásait, és nyomtasson ki egy eltérő dokumentumot. Ha a készülékkel nyomtatott nyomat vagy tesztoldal minőségi problémákat mutat, ellenőrizze a gyenge nyomtatási minőség példáit, majd kövesse a javaslatokat a táblázatban.

- 1. Hogy a legjobb minőségű nyomtatást érje el, a javasolt nyomathordozók használatát ajánljuk. Ellenőrizze, hogy a használt papír megfelel-e előírásainknak.
- 2. Győződjön meg róla, hogy az összeállított dobegység és a festékpatron megfelelően van-e beszerelve.

| Példák gyenge nyomtatási minőségre | Javaslat                                                                                                    |  |
|------------------------------------|----------------------------------------------------------------------------------------------------|--|
| ABCDEFGH                           | <ul> <li>Ha a készülék a Festékkazetta cseréje állapotot<br/>jeleníti meg, akkor helyezzen be egy új festékkazettát.</li> </ul>                                                                                        |  |
| abcdefghijk<br>ABCD                | <ul> <li>Ellenörizze a környezeti körülményeket. A magas<br/>páratartalom vagy hőmérséklet például ilyen jellegű<br/>nyomtatási hibát okozhat.</li> </ul>                                                              |  |
| Halvány                            | <ul> <li>Ha a teljes oldal túl világos, akkor előfordulhat, hogy a<br/>Festékkímélő mód be van kapcsolva. Kapcsolja ki a<br/>Festékkímélő mód a készülék menübeállításaiban<br/>vagy az illesztőprogramban.</li> </ul> |  |
|                                    | <ul> <li>Tisztítsa meg a dobegység koronaszálat.</li> </ul>                                                                                                    |  |
|                                    | <ul> <li>Cserélje le egy újra a festékkazettát.</li> </ul>                                                                                                    |  |
|                                    | <ul> <li>Cserélje le egy újra a dobegységet.</li> </ul>                                                                                                    |  |
| ABCDEFGH                           | <ul> <li>Ellenőrizze a környezeti körülményeket. A magas<br/>hőmérséklet vagy magas páratartalom okozhat<br/>fokozott háttér szürkülést/árnyékolódást.</li> </ul>                                                      |  |
| ABCD                               | <ul> <li>Cserélje le egy újra a festékkazettát.</li> </ul>                                                                                                    |  |
| abcde<br>01234                     | <ul> <li>Cserélje le egy újra a dobegységet.</li> </ul>                                                                                                    |  |
| Szürke háttér                      |                                                                                                    |  |
| B                                  | <ul> <li>Ellenőrizze a környezeti körülményeket. Az alacsony<br/>páratartalom, alacsony hőmérséklet és hasonló<br/>környezeti feltételek ilyen nyomtatási hibát<br/>okozhatnak.</li> </ul>                             |  |
| B                                  | <ul> <li>Válassza ki a megfelelő médiatípust a nyomtató<br/>illesztőprogramban.</li> </ul>                                                                                                    |  |
| D                                  | <ul> <li>Cserélje le egy újra a dobegységet.</li> </ul>                                                                                                    |  |
| Szellemképek                       | <ul> <li>Cserélje le egy újra a festékkazettát.</li> </ul>                                                                                                    |  |
|                                    | <ul> <li>Előfordulhat, hogy megsérült a beégetőmű.</li> </ul>                                                                                                    |  |
|                                    | Vegye fel a kapcsolatot a Brother ügyfélszolgálattal.                                                                                                    |  |
|                                    | <ul> <li>Ellenőrizze, hogy az illesztőprogramban beállított<br/>médiatípus megfelel-e a használt papírtípusnak.</li> </ul>                                                                                             |  |
| abcdefghijk                        | <ul> <li>Előfordulhat, hogy a festékkazetta károsodott.</li> </ul>                                                                                                    |  |
| ABČD                               | Cserélje le egy újra a festékkazettát.                                                                                                    |  |
| abcde                              | <ul> <li>Előfordulhat, hogy megsérült a dobegység.</li> </ul>                                                                                                    |  |
| 01234                              | Cserélje le egy újra a dobegységet.                                                                                                    |  |
| Festékpöttyök                      | <ul> <li>Előfordulhat, hogy megsérült a beégetőmű.</li> </ul>                                                                                                    |  |
|                                    | Vegye fel a kapcsolatot a Brother ügyfélszolgálattal.                                                                                                    |  |

| Példák gyenge nyomtatási minőségre                                                                                                    | Javaslat                                                                                                    |
|----------------------------------------------------------------------------------------------------|----------------------------------------------------------------------------------------------------|
| Festékhiányos nyomtatás                                                                                                    | <ul> <li>Vékony papírt használjon.</li> <li>Ellenőrizze a környezeti körülményeket. Bizonyos<br/>körülmények, például a magas páratartalom okozhat<br/>festékhiányos nyomtatást.</li> <li>Előfordulhat, hogy megsérült a dobegység.<br/>Cserélje le egy újra a dobegységet.</li> </ul>                                                                                                    |
| Csak fekete                                                                                                    | <ul> <li>Tisztítsa meg a dobegység koronaszálat.</li> <li>Előfordulhat, hogy megsérült a dobegység.<br/>Cserélje le egy újra a dobegységet.</li> </ul>                                                                                                    |
| ABCDEFGH<br>abcdefghijk<br>A B C D<br>a b c d e<br>0 1 2 3 4<br>Fehér vonalak az oldalon<br>ABCDEFGH<br>abcdefghijk<br>A B C D<br>ab c d e<br>0 1 2 3 4 | <ul> <li>Válassza ki a megfelelő médiatípust a nyomtató<br/>illesztőprogramban.</li> <li>Előfordulhat, hogy a probléma magától megszűnik.<br/>Nyomtasson több üres oldalt a probléma<br/>megoldásához, főleg akkor, ha a készüléket hosszabb<br/>ideig nem használta.</li> <li>Előfordulhat, hogy megsérült a dobegység.<br/>Cserélje le egy újra a dobegységet.</li> <li>Előfordulhat, hogy megsérült a dobegység.<br/>Cserélje le egy újra a dobegységet.</li> </ul> |
| Vonalak az oldalon                                                                                                    | <ul> <li>Ellenőrizze a környezeti körülményeket. A magas<br/>páratartalom vagy hőmérséklet például ilyen jellegű<br/>nyomtatási hibát okozhat.</li> <li>Ha a probléma nem szűnik meg néhány oldal<br/>nyomtatása után, cserélje ki egy újra a dobegységet.</li> </ul>                                                                                                    |
| 94 mm         94 mm         94 mm         94 mm         94 mm         Fehér foltok a fekete szövegen és ábrákon 94 mm-es közönként                      | <ul> <li>Ha a probléma nem szűnik meg néhány oldal<br/>nyomtatása után, a dobegységben idegen anyag<br/>(például ragasztóanyag) kerülhetett egy címkéről a<br/>dob felületére.</li> <li>Előfordulhat, hogy megsérült a dobegység.<br/>Cserélje le egy újra a dobegységet.</li> </ul>                                                                                                    |

| Példák gyenge nyomtatási minőségre                                                                                                   | Javaslat                                                                                                    |  |
|----------------------------------------------------------------------------------------------------|----------------------------------------------------------------------------------------------------|--|
| 94 mm<br>94 mm<br>94 mm                                                                                                    |                                                                                                    |  |
| ABCDEFGH<br>abcdefghijk<br>A B C D<br>a b c d e<br>0 1 2 3 4<br>Fekete festékfoltok az oldalon                                       | <ul> <li>Ha iratkapcsot vagy tűzőkapcsot tartalmazó papírt<br/>használt, akkor előfordulhat, hogy a dobegység<br/>károsodott.</li> <li>Ha a kicsomagolt dobegység közvetlen napfénynek<br/>vagy hosszabb ideig lámpafénynek van kitéve, az<br/>egység károsodhat.</li> <li>Előfordulhat, hogy a festékkazetta károsodott.<br/>Cserélje le egy újra a festékkazettát.</li> <li>Előfordulhat, hogy megsérült a dobegység.<br/>Cserélje le egy újra a dobegységet.</li> <li>A zöld fül elcsúsztatásával tisztítsa meg a dobegység<br/>koronaszálat.</li> </ul>                                                                                                    |  |
| ABCDEFGH<br>abcdefghijk<br>ABCD<br>abcde<br>01234<br>Fekete vonalak az oldal alján<br>A nyomtatott oldalak alján elkenődött a festék | <ul> <li>Győződjön meg arról, hogy a koronaszál zöld füle a kiindulási pozícióban van-e (1).</li> <li>Image: Construct of the second second se</li></ul> |  |
| ABCDEFGH<br>abcdefghijk<br><b>A B C D</b><br><b>a b c d e</b><br><b>0 1 2 3 4</b><br>Fehér vonalak az oldal alján                    | <ul> <li>Ellenőrizze, hogy nem került idegen anyag (például papírfoszlány, öntapadós jegyzet vagy piszok) a készülékbe, illetve a dobegység és a festékkazetta környékére.</li> <li>Előfordulhat, hogy a festékkazetta károsodott. Cserélje le egy újra a festékkazettát.</li> <li>Előfordulhat, hogy megsérült a dobegység. Cserélje le egy újra a dobegységet.</li> </ul>                                                                                                    |  |
| ABCDEFGH<br>abcdefghijk<br><b>A B C D</b><br><b>a b c d e</b><br><b>0 1 2 3 4</b><br>Elcsúszott kép                                  | <ul> <li>Ellenőrizze, hogy a papír vagy egyéb használt<br/>nyomathordozó megfelelően van-e behelyezve a<br/>papíradagoló tálcába, valamint, hogy a papírvezetők<br/>nem túl szorosak vagy lazák-e.</li> <li>Állítsa be pontosan a papírvezetőket.</li> <li>Lehet, hogy az adagolótálca túl van töltve.</li> <li>Ellenőrizze a papír típusát és minőségét.</li> </ul>                                                                                                    |  |

| Példák gyenge nyomtatási minőségre    | Javaslat                                                                                                    |  |
|---------------------------------------|----------------------------------------------------------------------------------------------------|--|
|                                       | <ul> <li>Ellenőrizze, hogy nincsenek-e laza objektumok,<br/>például leszakadt papír, a készülékben.</li> </ul>                                                                                                    |  |
| ABCDEFGH                              | <ul> <li>Ellenőrizze a papír típusát és minőségét. A magas<br/>hőmérséklet és páratartalom miatt a papír<br/>felpöndörödhet.</li> </ul>                                                                                                    |  |
| abcdefghijk<br>ABCD<br>abcde<br>01234 | <ul> <li>Ha ritkán használja a készüléket, akkor előfordulhat,<br/>hogy a papír túl hosszú ideje van a papírtálcában.<br/>Fordítsa meg a papírköteget a papírtálcában.<br/>Pörgesse át a papírköteget, majd helyezze vissza<br/>180°-kal elforgatva a papírtálcába.</li> </ul> |  |
| Meggyurodott vagy nullamos lap        | <ul> <li>Válassza a Csökkentett papírgyűrődés módot a<br/>nyomtató-illesztőprogramban, amikor nem a javasolt<br/>nyomathordozót használja.</li> </ul>                                                                                                    |  |
|                                       | <ul> <li>Győződjön meg róla, hogy a papír megfelelően van<br/>betöltve.</li> </ul>                                                                                                    |  |
| abcdefghiik                           | <ul> <li>Ellenőrizze a papír típusát és minőségét.</li> </ul>                                                                                                    |  |
| ABČĎ                                  | Fordítsa meg, vagy fordítsa el 180°-kal a lapcsomagot                                                                                                    |  |
| abcde                                 | az papirtalcaban.                                                                                                    |  |
| 01234                                 |                                                                                                    |  |
| Gyűrődések vagy ráncok                |                                                                                                    |  |
|                                       | <ul> <li>Ellenőrizze, hogy a nyomtató-illesztőprogramban<br/>beállított médiatípus megfelel-e a használt<br/>papírtípusnak.</li> </ul>                                                                                                    |  |
|                                       | <ul> <li>Válassza a(z) Javított festék rögzítés módot a<br/>nyomtató-illesztőprogramban.</li> </ul>                                                                                                    |  |
| Gyenge festékrögzítés                 |                                                                                                    |  |

# Kapcsolódó tájékoztatás

• Hibaelhárítás

- A festékkazetta cseréje
- A dobegység cseréje

▲ Kezdőlap > Hibaelhárítás > Hálózati problémák

# Hálózati problémák

- A hálózati kapcsolatjavító eszköz használata (Windows)
- Ha problémát tapasztal a készülék hálózatával

Kezdőlap > Hibaelhárítás > Hálózati problémák > A hálózati kapcsolatjavító eszköz használata (Windows)

# A hálózati kapcsolatjavító eszköz használata (Windows)

Használja a hálózati csatlakozás javítása eszközt a Brother készülék hálózati beállításainak javításához. A megfelelő IP-címet és Alhálózati maszkot fogja kiosztani.

Ellenőrizze, hogy a készülék be van-e kapcsolva, és hogy ugyanazon hálózathoz van-e csatlakoztatva, mint a számítógép.

- Indítsa el a 
   (Brother Utilities) elemet, majd kattintson a legördülő listára, és válassza ki a modell nevét (ha még nincs kiválasztva).
- 2. Kattintson a bal oldali navigációs sáv **Eszközök** gombjára, majd kattintson a **Hálózati kapcsolat javító** eszköz gombra.
- 3. Kövesse a képernyőn megjelenő utasításokat.
- 4. Ellenőrizze a diagnózist a hálózati beállítások jelentésének vagy a nyomtatóbeállítási oldal kinyomtatásával.

Ha a készülék a hálózati csatlakozás javítása eszköz futtatása után sem kap megfelelő IP-címet és alhálózati maszkot, akkor kérjen információt a hálózati rendszergazdától.

## Kapcsolódó tájékoztatás

Hálózati problémák

- · A készülék nem tud hálózaton keresztül nyomtatni
- · Szeretném ellenőrizni, hogy a hálózati eszközeim megfelelően működnek-e

▲ Kezdőlap > Hibaelhárítás > Hálózati problémák > Ha problémát tapasztal a készülék hálózatával

# Ha problémát tapasztal a készülék hálózatával

Ha az a benyomása, hogy probléma van a készülék hálózati környezetével, akkor nézze át a következő pontokat. A legtöbb problémát önállóan is meg tudja oldani.

Ha további segítségre van szüksége, látogasson el az alábbi weboldalra: support.brother.com/faqs.

- · Nem tudom befejezni a vezeték nélküli hálózat beállítását
- A készülék nem tud hálózaton keresztül nyomtatni
- · Szeretném ellenőrizni, hogy a hálózati eszközeim megfelelően működnek-e

▲ Kezdőlap > Hibaelhárítás > Hálózati problémák > Ha problémát tapasztal a készülék hálózatával > Nem tudom befejezni a vezeték nélküli hálózat beállítását

# Nem tudom befejezni a vezeték nélküli hálózat beállítását

Kapcsolja ki, majd ismét be a vezeték nélküli routert. Ezután próbálja újra a vezeték nélküli beállítások konfigurálását. Ha nem tudja megoldani a problémát, kövesse a lenti utasításokat:

A WLAN-jelentés segítségével vizsgálja meg a problémát.

| Ok                                                                                                    | Művelet                                                                                                    | Interfész       |
|----------------------------------------------------------------------------------------------------|----------------------------------------------------------------------------------------------------|-----------------|
| A biztonsági beállítások<br>(SSID/Hálózati kulcs) nem<br>megfelelőek.                                                 | A <b>Vezeték nélküli beállítás Súgó</b> (Windows) segítségével erősítse<br>meg a biztonsági beállításokat. További információkért és a<br>segédprogram letöltéséhez keresse fel az Ön modelljéhez tartozó<br><b>Letöltések</b> oldalt itt: <u>support.brother.com/downloads</u> .                                                                                                    | Vezeték nélküli |
|                                                                                                    | Válassza ki és erősítse meg, hogy a megfelelő biztonsági<br>beállításokat használja.                                                                                                    |                 |
|                                                                                                    | <ul> <li>Azzal kapcsolatban, hogy hogyan lehet megtalálni a biztonsági<br/>beállításokat, lásd a vezeték nélküli LAN hozzáférési ponthoz/<br/>routerhez mellékelt utasításokat.</li> </ul>                                                                                                    |                 |
|                                                                                                    | <ul> <li>Előfordulhat, hogy a vezeték nélküli LAN hozzáférési pont/router<br/>gyártójának neve vagy a modellszám van használatban a<br/>biztonsági beállítások alapértelmezett értékeként.</li> </ul>                                                                                                    |                 |
|                                                                                                    | <ul> <li>Forduljon internetszolgáltatójához, hálózati rendszergazdájához,<br/>vagy a hozzáférési pont/router gyártójához.</li> </ul>                                                                                                    |                 |
| A Brother készülék MAC-<br>címe nem engedélyezett.                                                                    | Ellenőrizze, hogy a szűrő engedélyezi a Brother készülék MAC-<br>címét.                                                                                                    | Vezeték nélküli |
| A vezeték nélküli LAN                                                                                                 | Írja be manuálisan a megfelelő SSID-t vagy hálózati kulcsot.                                                                                                    | Vezeték nélküli |
| hozzáférési pont/router<br>lopakodó módban működik<br>(nem sugározza az SSID<br>értékét).                             | <ul> <li>Ellenőrizze az SSID-t vagy hálózati kulcsot a vezeték nélküli LAN<br/>hozzáférési ponthoz/routerhez mellékelt használati utasításban,<br/>és konfigurálja újra a vezeték nélküli hálózat beállítását.</li> </ul>                                                                                                    |                 |
| A készüléke megpróbál<br>csatlakozni egy 5 GHz-es                                                                     | Módosítsa a vezeték nélküli LAN hozzáférési pont/router csatornáját<br>a készülék által támogatott csatornák egyikére.                                                                                                    | Vezeték nélküli |
| Wi-Fi-hálózathoz. A vezeték<br>nélküli LAN hozzáférési<br>pont/router jelenleg beállított                             | <ol> <li>Győződjön meg arról, hogy a csatornákat támogatja a készüléke.<br/>Lásd: <u>support.brother.com/g/d/a5m6/</u>, válassza ki a modelljét<br/>további információért.</li> </ol>                                                                                                    |                 |
| csatomaja nincs tamogatva.                                                                                            | <ol> <li>Ellenőrizze a vezeték nélküli LAN hozzáférési pont/router<br/>csatornabeállításait. Ellenőrizze, hogy a beállított csatorna a<br/>készülék által támogatott csatornák egyike legyen, és ne az<br/>"Auto" vagy "Automatikus" lehetőség. A csatornabeállítás<br/>módosításával kapcsolatos további információkért lásd a vezeték<br/>nélküli LAN hozzáférési ponthoz/routerhez kapott útmutatót.</li> </ol> |                 |
|                                                                                                    | 3. Próbálja meg készülékét ismét csatlakoztatni a Wi-Fi hálózathoz.                                                                                                    |                 |
| A biztonsági beállítások                                                                                              | Erősítse meg az SSID-t és a jelszót.                                                                                                    | Wireless Direct |
| (SSID/jelszó) nem<br>megfelelők.                                                                                      | Ha manuálisan konfigurálja a hálózatot, a Brother készülék<br>kinyomtatja az SSID nevet és a jelszót. Ha a mobileszköze<br>támogatja a kézi konfigurálást, az SSID és a jelszó megjelenik a<br>mobileszköze kijelzőjén.                                                                                                    |                 |
| A Brother készülék túl<br>messze van a<br>mobileszköztől.                                                             | A Wireless Direct hálózat beállítása alkalmával vigye a Brother<br>készüléket a mobileszköztől körülbelül 1 méteren belülre.                                                                                                    | Wireless Direct |
| Akadály (például fal vagy<br>bútor) van a készülék és a<br>mobileszköz között.                                        | Helyezze a Brother készüléket akadálymentes helyre.                                                                                                    | Wireless Direct |
| Vezeték nélküli számítógép,<br>Bluetooth <sup>®</sup> -eszköz,<br>mikrohullámú sütő vagy<br>digitális vezeték nélküli | Távolítsa el az egyéb eszközöket a Brother készülék vagy a<br>mobileszköze közeléből.                                                                                                    | Wireless Direct |

| Ok                                                                                                    | Művelet                                                                                                    | Interfész       |
|----------------------------------------------------------------------------------------------------|----------------------------------------------------------------------------------------------------|-----------------|
| telefon található a Brother<br>készülék vagy a<br>mobileszköze közelében.                                                                  |                                                                                                    |                 |
| Ha a fenti műveleteket mind<br>ellenőrizte és kipróbálta, de<br>a Brother készüléke még<br>mindig nem tudja befejezni a<br>Wireless Direct | <ul> <li>Kapcsolja ki, majd be a Brother készülékét. Ezután próbálja újra<br/>a Wireless Direct hálózat beállításainak a konfigurálását.</li> <li>Ha a Brother készüléket ügyfélként használja, ellenőrizze, hány<br/>eszköz engedélyezett a jelenlegi Wireless Direct hálózatban,<br/>majd ellenőrizze, hány eszköz van csatlakoztatva.</li> </ul> | Wireless Direct |

#### Windows esetén

Ha vezeték nélküli kapcsolata megszakadt és az összes fenti lehetőséget ellenőrizte, akkor a Hálózati kapcsolatjavító eszköz használatát javasoljuk.

## Kapcsolódó tájékoztatás

• Ha problémát tapasztal a készülék hálózatával

Kezdőlap > Hibaelhárítás > Hálózati problémák > Ha problémát tapasztal a készülék hálózatával > A készülék nem tud hálózaton keresztül nyomtatni

# A készülék nem tud hálózaton keresztül nyomtatni

| <ul> <li>A készüléke lecsatlakozik a vezeték nélküli hálózatról.</li> <li>HL-L1230W/HL-L1232W</li> <li>Nyomja meg egyszerre a bés Wi-Fi gombot.</li> <li>A készülék sikeres csatlakozása esetén a Wi-Fi fény és a készenléti LED (világítani kezd.</li> <li>A biztonsági szoftvere nem engedi a készüléknek a csatlakozást a hálózathoz.</li> <li>Egyes biztonsági szoftverek biztonsági riasztási párbeszédablak megjelenítés nélkül blokkolják a hozzáférést, még sikeres telepítés után is.</li> <li>A hozzáférés engedélyezéséhez tekintse meg a biztonsági szoftver használat utasításait, vagy kérdezze meg a szoftver gyártóját.</li> <li>Brother készüléke nem kapott elérhető IP-címet.</li> <li>Ellenőrizze az IP-cím és az alhálózati maszk helyességét.</li> <li>Ellenőrizze, hogy számítógépe és a Brother készülék IP-címe és alhálózati maszk ja helyesen van beállítva, és ugyanazon a hálózaton található. Az IP-cím és az alhálózati maszk ellenőrzésével kapcsolatos további információkért forduljon a hálózati rendszergazdához.</li> <li>Windows</li> <li>Az IP-cím és az alhálózati maszk megerősítése a Hálózati kapcsolatjavító eszköz segítségével.</li> <li>Ha egy sikertelen nyomtatási feladat még mindig a számítógép nyomtatási sorában van. törölle.</li> </ul> |                                                                                                    |  |  |  |
|----------------------------------------------------------------------------------------------------|----------------------------------------------------------------------------------------------------|--|--|--|
| <ul> <li>vezeték nélküli hálózatról.</li> <li>Nyomja meg egyszerre a bískorása esetén a Wi-Fi gombot.</li> <li>A készülék sikeres csatlakozása esetén a Wi-Fi fény és a készenléti LED (<br/>világítani kezd.</li> <li>A biztonsági szoftvere nem<br/>engedi a készüléknek a<br/>csatlakozást a hálózathoz.</li> <li>Egyes biztonsági szoftverek biztonsági riasztási párbeszédablak megjelenítés<br/>nélkül blokkolják a hozzáférést, még sikeres telepítés után is.</li> <li>A hozzáférés engedélyezéséhez tekintse meg a biztonsági szoftver használat<br/>utasításait, vagy kérdezze meg a szoftver gyártóját.</li> <li>Brother készülék nem kapott<br/>elérhető IP-címet.</li> <li>Ellenőrizze az IP-cím és az alhálózati maszk helyességét.</li> <li>Ellenőrizze, hogy számítógépe és a Brother készülék IP-címe és alhálózati<br/>maszkja helyesen van beállítva, és ugyanazon a hálózaton található.<br/>Az IP-cím és az alhálózati maszk ellenőrizésével kapcsolatos további<br/>információkért forduljon a hálózati rendszergazdához.</li> <li>Windows<br/>Az IP-cím és az alhálózati maszk megerősítése a Hálózati kapcsolatjavító<br/>eszköz segítségével.</li> <li>Ha egy sikertelen nyomtatási feladat még mindig a számítógép nyomtatási<br/>sorában van. törölje.</li> </ul>    |                                                                                                    |  |  |  |
| 2. A készülék sikeres csatlakozása esetén a Wi-Fi fény és a készenléti LED (<br>világítani kezd.A biztonsági szoftvere nem<br>engedi a készüléknek a<br>csatlakozást a hálózathoz.Egyes biztonsági szoftverek biztonsági riasztási párbeszédablak megjelenítés<br>nélkül blokkolják a hozzáférést, még sikeres telepítés után is.<br>A hozzáférés engedélyezéséhez tekintse meg a biztonsági szoftver használat<br>utasításait, vagy kérdezze meg a szoftver gyártóját.Brother készüléke nem kapott<br>elérhető IP-címet.• Ellenőrizze az IP-cím és az alhálózati maszk helyességét.<br>Ellenőrizze, hogy számítógépe és a Brother készülék IP-címe és alhálózati<br>maszkja helyesen van beállítva, és ugyanazon a hálózaton található.<br>Az IP-cím és az alhálózati maszk ellenőrzésével kapcsolatos további<br>információkért forduljon a hálózati rendszergazdához.• Windows<br>Az IP-cím és az alhálózati maszk megerősítése a Hálózati kapcsolatjavító<br>eszköz segítségével.• Ha egy sikertelen nyomtatási<br>feladat még mindig a<br>sorában van. törölie.                                                                                                    |                                                                                                    |  |  |  |
| világítani kezd.A biztonsági szoftvere nem<br>engedi a készüléknek a<br>csatlakozást a hálózathoz.Egyes biztonsági szoftverek biztonsági riasztási párbeszédablak megjelenítés<br>nélkül blokkolják a hozzáférést, még sikeres telepítés után is.<br>A hozzáférés engedélyezéséhez tekintse meg a biztonsági szoftver használat<br>utasításait, vagy kérdezze meg a szoftver gyártóját.Brother készüléke nem kapott<br>elérhető IP-címet.• Ellenőrizze az IP-cím és az alhálózati maszk helyességét.<br>Ellenőrizze, hogy számítógépe és a Brother készülék IP-címe és alhálózati<br>maszkja helyesen van beállítva, és ugyanazon a hálózaton található.<br>Az IP-cím és az alhálózati maszk ellenőrzésével kapcsolatos további<br>információkért forduljon a hálózati rendszergazdához.• Windows<br>Az IP-cím és az alhálózati maszk megerősítése a Hálózati kapcsolatjavító<br>eszköz segítségével.• Ha egy sikertelen nyomtatási<br>feladat még mindig a                                                                                                    | ()                                                                                                    |  |  |  |
| A biztonsági szoftvere nem<br>engedi a készüléknek a<br>csatlakozást a hálózathoz.Egyes biztonsági szoftverek biztonsági riasztási párbeszédablak megjelenítés<br>nélkül blokkolják a hozzáférést, még sikeres telepítés után is.<br>A hozzáférés engedélyezéséhez tekintse meg a biztonsági szoftver használat<br>utasításait, vagy kérdezze meg a szoftver gyártóját.Brother készüléke nem kapott<br>elérhető IP-címet.• Ellenőrizze az IP-cím és az alhálózati maszk helyességét.<br>Ellenőrizze, hogy számítógépe és a Brother készülék IP-címe és alhálózati<br>maszkja helyesen van beállítva, és ugyanazon a hálózaton található.<br>Az IP-cím és az alhálózati maszk ellenőrzésével kapcsolatos további<br>információkért forduljon a hálózati rendszergazdához.• Windows<br>Az IP-cím és az alhálózati maszk megerősítése a Hálózati kapcsolatjavító<br>eszköz segítségével.• Ha egy sikertelen nyomtatási<br>feladat még mindig a                                                                                                    |                                                                                                    |  |  |  |
| <ul> <li>A hozzátérés engedélyezéséhez tekintse meg a biztonsági szottver használat utasításait, vagy kérdezze meg a szoftver gyártóját.</li> <li>Brother készüléke nem kapott elérhető IP-címet.</li> <li>Ellenőrizze az IP-cím és az alhálózati maszk helyességét.<br/>Ellenőrizze, hogy számítógépe és a Brother készülék IP-címe és alhálózati maszkja helyesen van beállítva, és ugyanazon a hálózaton található.<br/>Az IP-cím és az alhálózati maszk ellenőrzésével kapcsolatos további információkért forduljon a hálózati rendszergazdához.</li> <li>Windows<br/>Az IP-cím és az alhálózati maszk megerősítése a Hálózati kapcsolatjavító eszköz segítségével.</li> <li>Egy sikertelen nyomtatási feladat még mindig a számítógép nyomtatási sorában van. törölie.</li> </ul>                                                                                                    | e                                                                                                    |  |  |  |
| <ul> <li>Brother készüléke nem kapott<br/>elérhető IP-címet.</li> <li>Ellenőrizze az IP-cím és az alhálózati maszk helyességét.<br/>Ellenőrizze, hogy számítógépe és a Brother készülék IP-címe és alhálózati<br/>maszkja helyesen van beállítva, és ugyanazon a hálózaton található.<br/>Az IP-cím és az alhálózati maszk ellenőrzésével kapcsolatos további<br/>információkért forduljon a hálózati rendszergazdához.</li> <li>Windows<br/>Az IP-cím és az alhálózati maszk megerősítése a Hálózati kapcsolatjavító<br/>eszköz segítségével.</li> <li>Egy sikertelen nyomtatási<br/>feladat még mindig a</li> </ul>                                                                                                    | A hozzáférés engedélyezéséhez tekintse meg a biztonsági szoftver használati utasításait, vagy kérdezze meg a szoftver gyártóját.                                                                                                    |  |  |  |
| elérhető IP-címet.Ellenőrizze, hogy számítógépe és a Brother készülék IP-címe és alhálózat<br>maszkja helyesen van beállítva, és ugyanazon a hálózaton található.<br>Az IP-cím és az alhálózati maszk ellenőrzésével kapcsolatos további<br>információkért forduljon a hálózati rendszergazdához.• Windows<br>Az IP-cím és az alhálózati maszk megerősítése a Hálózati kapcsolatjavító<br>eszköz segítségével.• Egy sikertelen nyomtatási<br>feladat még mindig a                                                                                                    |                                                                                                    |  |  |  |
| Az IP-cím és az alhálózati maszk ellenőrzésével kapcsolatos további<br>információkért forduljon a hálózati rendszergazdához.Windows<br>Az IP-cím és az alhálózati maszk megerősítése a Hálózati kapcsolatjavító<br>eszköz segítségével.Egy sikertelen nyomtatási<br>feladat még mindig a• Ha egy sikertelen nyomtatási<br>sorában van, törölie.                                                                                                    |                                                                                                    |  |  |  |
| <ul> <li>Windows         <ul> <li>Az IP-cím és az alhálózati maszk megerősítése a Hálózati kapcsolatjavító eszköz segítségével.</li> </ul> </li> <li>Egy sikertelen nyomtatási feladat még mindig a számítógép nyomtatási sorában van, törölie.</li> </ul>                                                                                                    |                                                                                                    |  |  |  |
| Az IP-cím és az alhálózati maszk megerősítése a Hálózati kapcsolatjavító eszköz segítségével.         Egy sikertelen nyomtatási feladat még mindig a számítógép nyomtatási sorában van, törölie.                                                                                                    |                                                                                                    |  |  |  |
| Egy sikertelen nyomtatási<br>feladat még mindig a számítógép nyomtatási<br>sorában van, törölie.                                                                                                    |                                                                                                    |  |  |  |
| <ul> <li>számítógép nyomtatási sorában van.</li> <li>Ha nem, akkor válassza ki a nyomtatóikont következő mappában, és törölju összes dokumentumot:<br/>(Windows)</li> <li>1. Tartsa lenyomva a(z) I billentyűt, és nyomja meg a(z) R billentyűt</li> </ul>                                                                                                    | <ul> <li>Ha egy sikerteien nyomtatasi feladat meg mindig a szamítogep nyomtatasi sorában van, törölje.</li> <li>Ha nem, akkor válassza ki a nyomtatóikont következő mappában, és törölje az összes dokumentumot:<br/>(Windows)</li> <li>1. Tartsa lenyomva a(z)  billentyűt, és nyomja meg a(z)  billentyűt a</li> </ul> |  |  |  |
| számítógép billentyűzetén a(z) <b>Futtatás</b> elindításához.<br>2. Írjon <b>"control printers"</b> a(z) <b>Megnyitás:</b> mezőbe, és kattintson erre: <b>O</b>                                                                                                    | <b>K</b> .                                                                                                    |  |  |  |
| Euttatás ×                                                                                                    |                                                                                                    |  |  |  |
| Adja meg a program, a mappa, a dokumentum vagy az internetes erőforrás nevét, és a Windows megnyitja azt.                                                                                                    |                                                                                                    |  |  |  |
| Megnyitás: control printers ~                                                                                                    |                                                                                                    |  |  |  |
| OK Mégse T <u>a</u> llózás                                                                                                    |                                                                                                    |  |  |  |
| Megjelenik a(z) Eszközök és nyomtatók ablak.                                                                                                    |                                                                                                    |  |  |  |
| Ha a(z) Eszközök és nyomtatók ablak nem jelenik meg, kattintson er<br>További eszközök megtekintése > További eszközök és<br>nyomtatóbeállítások .                                                                                                    | Ha a(z) Eszközök és nyomtatók ablak nem jelenik meg, kattintson erre:<br>További eszközök megtekintése > További eszközök és<br>nyomtatóbeállítások .                                                                                                    |  |  |  |
| Mac:                                                                                                    |                                                                                                    |  |  |  |
| Kattintson erre: System Settings (Rendszerbeállítások) > Printers &<br>Scanners (Nyomtatók és szkennerek) vagy erre: System Preferences<br>(Rendszerbeállítások) > Printers & Scanners (Nyomtatók és szkenner                                                                                                    | ek).                                                                                                    |  |  |  |
| A készüléke nem csatlakozik<br>vezeték nélküli hálózathoz.<br>Nyomtassa ki a WLAN jelentést, és ellenőrizze a hibakódot a nyomtatott jelent<br>Kapcsolódó tájékoztatás: A WLAN-jelentés kinyomtatása                                                                                                    | ésen.                                                                                                    |  |  |  |

Ha az összes fenti lehetőséget ellenőrizte és kipróbálta, de a készüléke továbbra sem nyomtat, akkor távolítsa el az illesztőprogramot (Windows) és telepítse újra.

#### 🦉 Kapcsolódó tájékoztatás

• Ha problémát tapasztal a készülék hálózatával

- A WLAN-jelentés kinyomtatása
- Vezeték nélküli LAN jelentés hibakódjai
- A hálózati kapcsolatjavító eszköz használata (Windows)
- Szeretném ellenőrizni, hogy a hálózati eszközeim megfelelően működnek-e

Kezdőlap > Hibaelhárítás > Hálózati problémák > Ha problémát tapasztal a készülék hálózatával > Szeretném ellenőrizni, hogy a hálózati eszközeim megfelelően működnek-e

# Szeretném ellenőrizni, hogy a hálózati eszközeim megfelelően működnek-e

| Ellenőrzés                                                                                                    | Intézkedés                                                                                                    |  |
|----------------------------------------------------------------------------------------------------|----------------------------------------------------------------------------------------------------|--|
| Ellenőrizze, hogy be van-e<br>kapcsolva a Brother<br>készülék, a hozzáférési pont/<br>router vagy a hálózati hub.                   | Ellenőrizze a következőket:                                                                                                    |  |
|                                                                                                    | <ul> <li>A hálózati tápkábel megfelelően csatlakoztatva van, és a Brother készülék be<br/>van kapcsolva.</li> </ul>                                             |  |
|                                                                                                    | <ul> <li>A hozzáférési pont, router vagy hub be van kapcsolva, és a csatlakozás (link)<br/>LED jelzőfénye villog.</li> </ul>                                    |  |
|                                                                                                    | <ul> <li>Az összes védőcsomagolás el van távolítva a készülékről.</li> </ul>                                                                                    |  |
|                                                                                                    | <ul> <li>A festékkazetta és a dobegység megfelelően van behelyezve.</li> </ul>                                                                                  |  |
|                                                                                                    | A készülék fedele teljesen be van zárva.                                                                                                    |  |
|                                                                                                    | <ul> <li>A papírtálcába megfelelően van betöltve a papír.</li> </ul>                                                                                            |  |
| Ellenőrizze a <b>Link Status</b><br>lehetőséget a Hálózati<br>konfiguráció jelentésében<br>vagy a Nyomtatóbeállításokat<br>oldalon. | Nyomtassa ki a nyomtatóbeállítások oldalát, és ellenőrizze, hogy az<br>Wireless Link Status Link OK értékű-e.                                                   |  |
| Ellenőrizze, hogy tudja-e<br>"pingelni" a Brother<br>készüléket a számítógépről.                                                    | Pingelje meg a Brother készüléket a számítógépről az IP-címet vagy a<br>csomópontnevet használva a Windows parancssorából vagy a Mac Terminal<br>alkalmazásból: |  |
|                                                                                                    | <pre>ping <ipaddress> vagy <nodename>.</nodename></ipaddress></pre>                                                                                             |  |
|                                                                                                    | <ul> <li>Sikeres: Az Ön Brother készüléke megfelelően működik és a számítógéppel<br/>megegyező hálózaton van.</li> </ul>                                        |  |
|                                                                                                    | <ul> <li>Sikertelen: Az Ön Brother készüléke nem a számítógéppel megegyező hálózaton<br/>van.</li> </ul>                                                        |  |
|                                                                                                    | Windows:                                                                                                    |  |
|                                                                                                    | Kérdezze meg rendszergazdájától az IP-cím és az alhálózati maszk értékét, majd<br>használja a Hálózati csatlakozás helyreállító segédprogramot.                 |  |
|                                                                                                    | Mac:                                                                                                    |  |
|                                                                                                    | Ellenőrizze, hogy az IP-cím és az alhálózati maszk a megfelelő értékre vannak-e<br>beállítva.                                                                   |  |
| Ellenőrizze, hogy a Brother                                                                                                    | Nyomtassa ki a WLAN jelentést, és ellenőrizze a hibakódot a nyomtatott jelentésen.                                                                              |  |
| készülék csatlakoztatva van-<br>e a vezeték nélküli<br>hálózathoz.                                                                  | Kapcsolódó tájékoztatás: A WLAN-jelentés kinyomtatása                                                                                                    |  |

Ha az összes fenti lehetőséget ellenőrizte és kipróbálta, de a probléma továbbra is fennáll, akkor ellenőrizze az SSID nevet (hálózat neve) és a hálózati kulcsot (jelszó) a vezeték nélküli hozzáférési ponthoz/routerhez mellékelt használati utasításban, és végezze el megfelelő beállításukat.

#### Kapcsolódó tájékoztatás

• Ha problémát tapasztal a készülék hálózatával

- A WLAN-jelentés kinyomtatása
- Vezeték nélküli LAN jelentés hibakódjai
- A hálózati kapcsolatjavító eszköz használata (Windows)
- A készülék nem tud hálózaton keresztül nyomtatni

#### Kezdőlap > Hibaelhárítás > AirPrint problémák

# AirPrint problémák

| Problémák                                                                                                 | Javaslatok                                                                                                    |
|----------------------------------------------------------------------------------------------------|----------------------------------------------------------------------------------------------------|
| A készülékem nem jelenik meg a nyomtatók listájában.                                                      | Ellenőrizze, hogy a készülék be van-e kapcsolva.                                                                    |
|                                                                                                    | Győződjön meg róla, hogy a készülék és mobileszköze<br>vagy Mac számítógépe ugyanahhoz a hálózathoz<br>csatlakozik. |
|                                                                                                    | Helyezze a mobileszközét közelebb a vezeték nélküli<br>hozzáférési ponthoz/routerhez vagy a készülékéhez.           |
| Nem tudok nyomtatni.                                                                                      | Ellenőrizze, hogy a készülék be van-e kapcsolva.                                                                    |
|                                                                                                    | Győződjön meg róla, hogy a készülék és mobileszköze<br>vagy Mac számítógépe ugyanahhoz a hálózathoz<br>csatlakozik. |
| Többoldalas dokumentumot próbálok nyomtatni egy iOS eszközről, de CSAK az első oldal kerül kinyomtatásra. | Ellenőrizze, hogy az operációs rendszer legújabb verzióját használja-e.                                             |

# Kapcsolódó tájékoztatás

• Hibaelhárítás

#### Kapcsolódó témák:

AirPrint áttekintés

Kezdőlap > Hibaelhárítás > Egyéb problémák

# Egyéb problémák

| Problémák                                 | Javaslatok                                                                                                    |
|-------------------------------------------|----------------------------------------------------------------------------------------------------|
| A készülék nem kapcsol be.                | Az áramellátásban bekövetkező nem kívánatos<br>események (pl. villámlás vagy áramingadozás)<br>beindíthatták a készülék belső védelmi mechanizmusait.<br>Húzza ki a tápkábelt. Várjon tíz percig, majd                                                                                                    |
|                                           | csatlakoztassa a tápvezetéket, és nyomja meg a 🕧                                                                                                    |
|                                           | gombot a készülék bekapcsolásához.                                                                                                    |
|                                           | Ha a probléma továbbra is fennáll, és árammegszakítót<br>használ, válassza le azt, ellenőrizve ezzel, hogy nem az<br>okozza-e a problémát. Dugja be a készülék hálózati<br>tápkábelét közvetlenül egy másik, tudottan működő<br>elektromos csatlakozóaljzatba. Ha a készülék még mindig<br>nem kap tápellátást, próbáljon ki egy másik tápkábelt. |
| A Brother szoftvert nem lehet telepíteni. | (Windows)                                                                                                    |
|                                           | Ha a biztonsági szoftver figyelmeztetése jelenik meg a<br>számítógép képernyőjén a telepítés közben, módosítja a<br>biztonsági szoftver beállításait úgy, hogy az engedélyezze<br>a Brother telepítő és más programok futtatását.                                                                                                    |
|                                           | (Mac)                                                                                                    |
|                                           | Amennyiben kémprogramelhárító vagy vírusirtó<br>biztonsági szoftver tűzfal funkcióját használja, azt<br>ideiglenesen kapcsolja ki, majd telepítse a Brother<br>szoftvert.                                                                                                    |

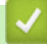

# Kapcsolódó tájékoztatás

• Hibaelhárítás

▲ Kezdőlap > Hibaelhárítás > Visszaállítási funkciók

- Készülék alaphelyzetbe állítása
- Hálózati beállítás visszaállítása
- Gyári alaphelyzet

Kezdőlap > Hibaelhárítás > Visszaállítási funkciók > Készülék alaphelyzetbe állítása

## Készülék alaphelyzetbe állítása

A Készülék alaphelyzetbe állítása funkcióval a készülék beállításait visszaállíthatja a gyári értékekre.

A Készülék alaphelyzetbe állítása funkció a hálózat beállításait és a biztonsági beállításokat nem állítja vissza.

A készülék selejtezésekor nyomatékosan javasoljuk a művelet elvégzését.

- 1. Kapcsolja ki a készüléket.
- 2. Győződjön meg arról, hogy a felső fedél zárva van, és a hálózati tápkábel csatlakoztatva van.
- 3. A (()) gombot lenyomva tartva nyissa ki, majd csukja be a felső fedelet egyszer.
- 4. Engedje fel a(z) (() gombot. Ellenőrizze, hogy mindegyik LED kialszik-e.
- 5. Nyomja meg a(z) ( ) gombot tízszer.

A készülék automatikusan újraindul.

#### 🦉 Kapcsolódó tájékoztatás

Kezdőlap > Hibaelhárítás > Visszaállítási funkciók > Hálózati beállítás visszaállítása

# Hálózati beállítás visszaállítása

Használja a Hálózat visszaállítása funkciót a készülék hálózati beállításainak visszaállításához a gyári alapértelmezett beállításokra (beleértve az IP-címek adatait is, a rendszergazdai jelszó kivételével).

A hálózati beállítások alaphelyzetbe állítása előtt húzza ki az összes interfészkábelt.

- 1. Kapcsolja ki a készüléket.
- 2. Győződjön meg arról, hogy a felső fedél zárva van, és a hálózati tápkábel csatlakoztatva van.
- 3. A (() gombot lenyomva tartva nyissa ki, majd csukja be a felső fedelet egyszer.
- 4. Engedje fel a(z) (() gombot. Ellenőrizze, hogy mindegyik LED kialszik-e.
- 5. Nyomja meg hatszor a () gombot. Győződjön meg róla, hogy az összes LED világít, jelezve, hogy a készülék visszaállt a hálózati alapbeállításokra. A készülék automatikusan újraindul.

#### 🖉 Kapcsolódó tájékoztatás

▲ Kezdőlap > Hibaelhárítás > Visszaállítási funkciók > Gyári alaphelyzet

# Gyári alaphelyzet

A Gyári alaphelyzet funkcióval a készülék egyes beállításait visszaállíthatja az eredeti gyári értékekre.

A beállítások alaphelyzetbe állítása előtt húzza ki az összes interfészkábelt.

- 1. Kapcsolja ki a készüléket.
- 2. Győződjön meg arról, hogy a felső fedél zárva van, és a hálózati tápkábel csatlakoztatva van.
- 3. A (() gombot lenyomva tartva nyissa ki, majd csukja be a felső fedelet egyszer.
- 4. Engedje fel a(z) (() gombot. Ellenőrizze, hogy mindegyik LED kialszik-e.
- 5. Nyomja meg nyolcszor a(z) ( $\bigcirc$ ) gombot.

A készülék automatikusan újraindul.

## Kapcsolódó tájékoztatás

Kezdőlap > Szokásos karbantartás

# Szokásos karbantartás

- Tartozékok cseréje
- Készülék tisztítása
- A készülék becsomagolása és szállítása
Kezdőlap > Szokásos karbantartás > Tartozékok cseréje

### Tartozékok cseréje

Ha a készülék azt jelzi, hogy valamelyik kellékanyag életideje lejárt, azt ki kell cserélnie.

festékkazetta és a dobegység két különálló kellékanyag. Ellenőrizze, hogy összeállítva vannak-e telepítve. A kellékanyagok termékkódja az adott országtól függően eltérő lehet.

# **MEGJEGYZÉS**

- Gondosan zárja el a használt kellékanyagokat egy zacskóban, hogy a kazettából ne szóródjon ki a festékpor.
- A <u>go.brother/original</u> weboldalon találhat tájékoztatást arról, hogyan küldheti vissza elhasznált kellékeit a Brother begyűjtési és újrahasznosítási program keretében. Ha a helyi Brother iroda nem indított még begyűjtési programot, vagy Ön úgy dönt, hogy nem viszi vissza a használt fogyóeszközöket, akkor kérjük, hogy a helyi előírásoknak megfelelően, a háztartási hulladéktól elkülönítve kezelje azokat. Ha bármilyen kérdése van, lépjen kapcsolatba a helyi hulladékkezeléssel foglalkozó hivatallal.
- Javasoljuk, hogy a használt és új kellékanyagokat egyaránt helyezze papírra arra az esetre, ha a bennük levő anyag véletlenül kifolyna vagy kiszóródna.
- · Ha nem az ajánlottal azonos a készülék és a kellékanyagok élettartama csökkenhet.
- A festékkazetták jelzett élettartama az ISO/IEC 19752 szabványon alapul. A csere gyakorisága a nyomtatási mennyiségtől, a fedési százaléktól, a használt nyomathordozó típusától és a készülék be- és kikapcsolásaitól függ.
- A festékkazetták kivételével a kellékanyagok cseréjének gyakorisága változik a nyomtatási mennyiségtől, a használt média típusaitól és a készülék ki- és bekapcsolásától függően.
- Óvatosan bánjon a festékkazettával. Ha a keze vagy a ruhája festékporral szennyeződik, azonnal törölje le vagy mossa le hideg vízzel.

### FONTOS

A nyomtatási problémák elkerülése érdekében NE érintse meg az alábbi illusztrációkon sötéttel ábrázolt részeket.

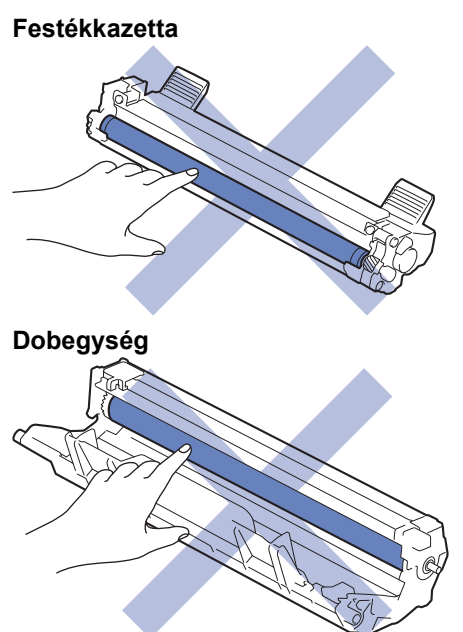

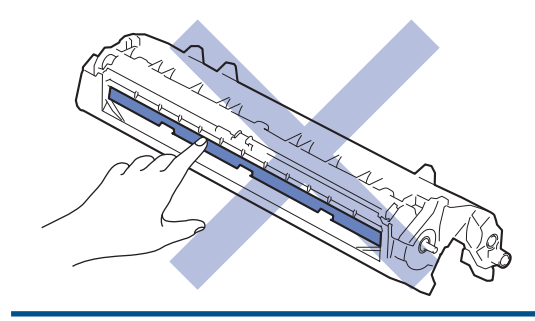

# Kapcsolódó tájékoztatás

- Szokásos karbantartás
  - A festékkazetta cseréje
  - A dobegység cseréje
  - A dobszámláló alaphelyzetbe állítása

### Kapcsolódó témák:

• Hiba és karbantartási LED jelzések

▲ Kezdőlap > Szokásos karbantartás > Tartozékok cseréje > A festékkazetta cseréje

# A festékkazetta cseréje

- 1. Győződjön meg arról, hogy a készülék be van kapcsolva.
- 2. Nyissa fel a felső fedelet.

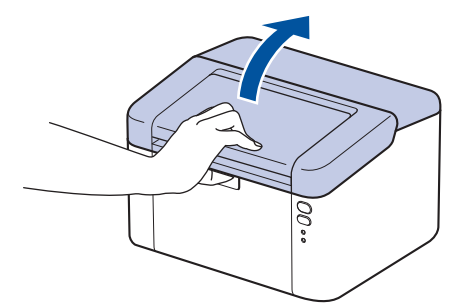

3. Távolítsa el az összeállított festékkazettát és dobegységet a készülékből.

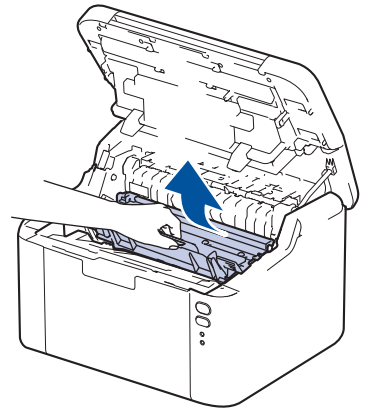

4. Nyomja le a zöld zárókart, és vegye ki a festékkazettát a dobegységből.

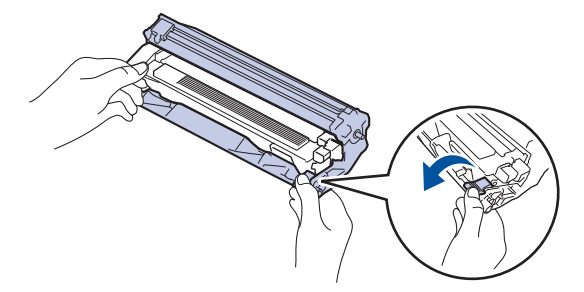

- 5. Csomagolja ki az új festékkazettát.
- 6. Távolítsa el a védőfedelet.

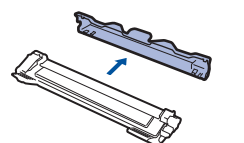

7. Tartsa a festékkazettát a fogantyújánál fogva, majd rázza meg többször balról jobbra, ahogy az ábra mutatja. Majd határozottan tolja be a dobegységbe úgy, hogy a helyére kattanjon.

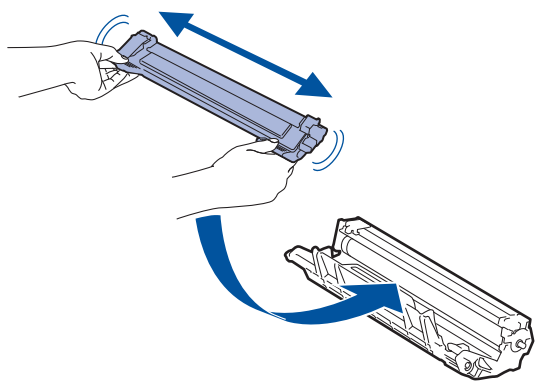

Ellenőrizze, hogy megfelelően helyezte-e be a festékkazettát, ellenkező esetben az elválhat a dobegységtől.

8. Tisztítsa meg a koronaszálat a dobegységben úgy, hogy a zöld fület néhányszor finoman balról jobbra, majd jobbról balra csúsztatja.

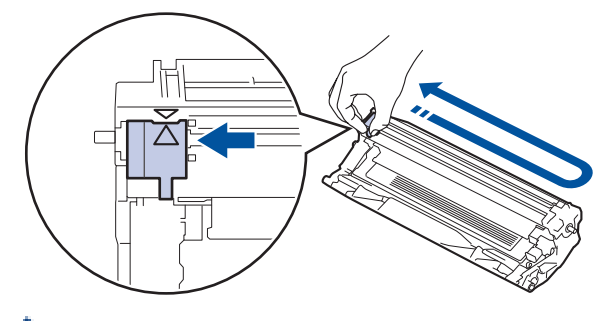

A fület vigye vissza a kiindulási helyzetbe (▲). A fülön és a dobegységen található nyilaknak egymásra kell mutatniuk. Ha nem egymásra mutatnak, a nyomtatott oldalakon függőleges csíkok jelenhetnek meg.

9. Helyezze vissza az összeállított festékkazettát és dobegységet a készülékbe.

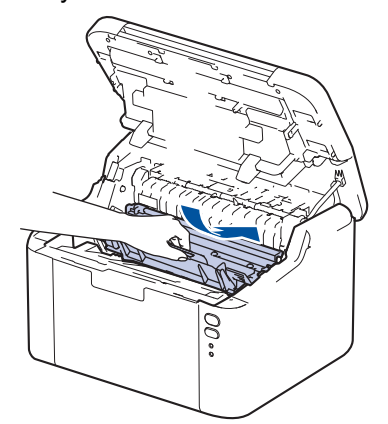

#### 10. Zárja vissza a fedlapot.

- Ne kapcsolja ki a készüléket, és ne nyissa ki a felső borítást, amíg a készülék vissza nem tér Üzemkész állapotba.
- A Brother készülékhez mellékelt festékkazetta tartozék festékkazetta.
- Érdemes már akkor készenlétbe helyezni egy új festékkazettát, amikor a kijelzőn megjelenik a festék kifogyására figyelmeztető üzenet.
- NE csomagolja ki az új festékkazettát, amíg nem áll készen a készülékbe való behelyezésére.
- · Ha sokáig hagyja kibontva a festékkazettát, akkor csökken a festék élettartama.
- Eredeti Brother kellékanyagok használatát javasoljuk, melyekkel biztosítható az állandó nyomtatási minőség és teljesítmény. Bár nem minden nem eredeti kellékanyag okoz minőségproblémákat, előfordulhat, hogy egyes típusok negatívan befolyásolják a nyomtatási minőséget, vagy esetleg a készülék meghibásodását eredményezhetik. A Brother még élő jótállás esetén is díjat számíthat fel a készülék javításáért, ha a készülékben bizonyíthatóan nem eredeti kellékanyagot használtak.

#### Kapcsolódó tájékoztatás

Tartozékok cseréje

#### Kapcsolódó témák:

- Hiba és karbantartási LED jelzések
- Nyomtatásminőségi problémák

▲ Kezdőlap > Szokásos karbantartás > Tartozékok cseréje > A dobegység cseréje

## A dobegység cseréje

- 1. Győződjön meg arról, hogy a készülék be van kapcsolva.
- 2. Nyissa fel a felső fedelet.

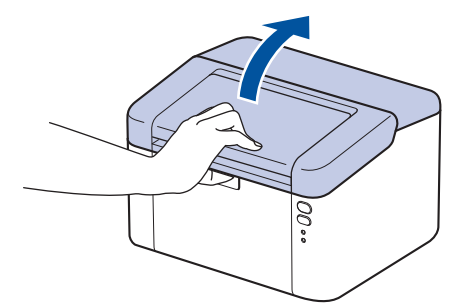

3. Távolítsa el az összeállított festékkazettát és dobegységet a készülékből.

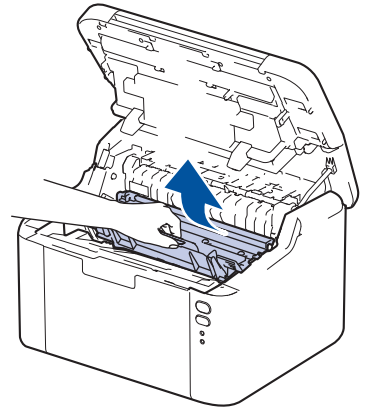

4. Nyomja le a zöld zárókart, és vegye ki a festékkazettát a dobegységből.

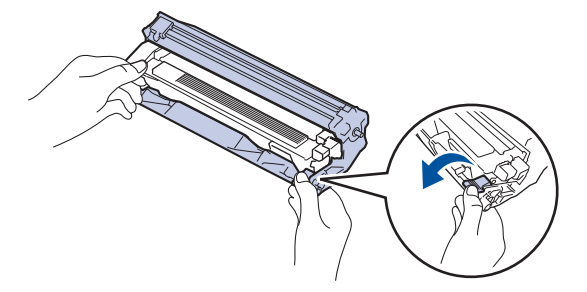

- 5. Csomagolja ki az új dobegységet.
- 6. Tolja be határozottan a festékkazettát az új dobegységbe úgy, hogy a helyére kattanjon.

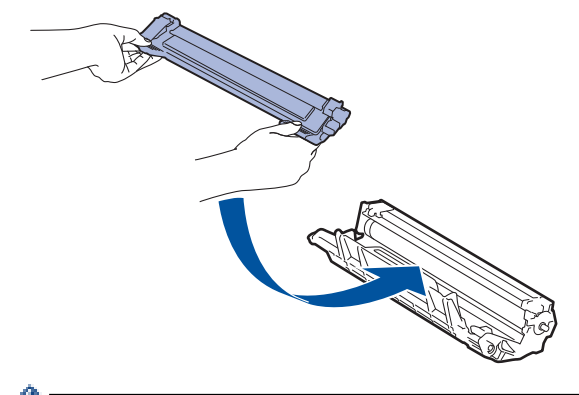

Ellenőrizze, hogy megfelelően helyezte-e be a festékkazettát, ellenkező esetben az elválhat a dobegységtől.

7. Helyezze vissza az összeállított festékkazettát és dobegységet a készülékbe.

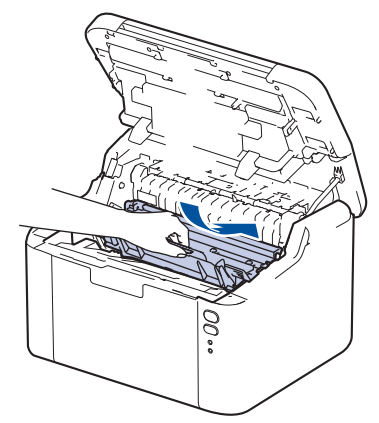

8. Zárja vissza a fedlapot.

Az új dobegység telepítése után alaphelyzetbe kell állítania a dobszámlálót. >> Kapcsolódó tájékoztatás: A dobszámláló alaphelyzetbe állítása

# **MEGJEGYZÉS**

- A dob elhasználódása az általános használat, a dob forgása és a dob papírral, festékkel és a papírútba kerülő egyéb anyagokkal történő kölcsönhatása miatt következik be. A termék tervezésekor a Brother úgy döntött, hogy a dob által végzett forgások darabszámát használja a dob élettartamának megbecsüléséhez. Amikor egy dobegység eléri a nyomtatható oldalak számának megfelelő, a gyárban meghatározott forgásszám-maximumot, akkor a termék LCD-kijelzőjén a dob cseréjére figyelmeztető üzenet jelenik meg. A termék ezek után még továbbra is működőképes, de a nyomtatási minőséggel kapcsolatban már problémák merülhetnek fel.
- Ha a kicsomagolt dobegység közvetlen napfénynek (vagy hosszabb ideig lámpafénynek) van kitéve, az egység károsodhat.
- Számos tényező befolyásolja a dob tényleges élettartamát, például a hőmérséklet, a páratartalom, a
  papír típusa, a festék típusa stb. Ideális körülmények között a dob átlagos várható élettartama
  hozzávetőleg 10 000 oldal, feladatonként egy oldallal számolva (A4/Letter méretű egyoldalas nyomatok
  esetében). Az oldalak számára több tényező is hatással lehet, beleértve, de nem korlátozva a
  nyomathordozó típusára és méretére.

Mivel nem áll módunkban ellenőrizni a dob tényleges élettartamát befolyásoló tényezőket, ezért nem tudjuk garantálni azt a minimális oldalszámot, amely a dobbal nyomtatható.

• A készüléket tiszta, pormentes, megfelelően szellőző környezetben használja.

Eredeti Brother kellékanyagok használatát javasoljuk, melyekkel biztosítható az állandó nyomtatási minőség és teljesítmény. Bár nem minden nem eredeti kellékanyag okoz minőségproblémákat, előfordulhat, hogy egyes típusok negatívan befolyásolják a nyomtatási minőséget, vagy esetleg a készülék meghibásodását eredményezhetik. A Brother még élő jótállás esetén is díjat számíthat fel a készülék javításáért, ha a készülékben bizonyíthatóan nem eredeti kellékanyagot használtak.

#### Kapcsolódó tájékoztatás

- Tartozékok cseréje
- Kapcsolódó témák:
- · Hiba és karbantartási LED jelzések
- Nyomtatásminőségi problémák
- A dobszámláló alaphelyzetbe állítása

Kezdőlap > Szokásos karbantartás > Tartozékok cseréje > A dobszámláló alaphelyzetbe állítása

### A dobszámláló alaphelyzetbe állítása

Ha új dobegységet helyez be, a dobegység számlálóját le kell nulláznia a következő módon:

#### FONTOS

NE állítsa vissza a dobszámlálót, ha nem cseréli le a dobegységet.

- 1. Győződjön meg arról, hogy a készülék be van kapcsolva.
- 2. Nyissa fel a felső fedelet.

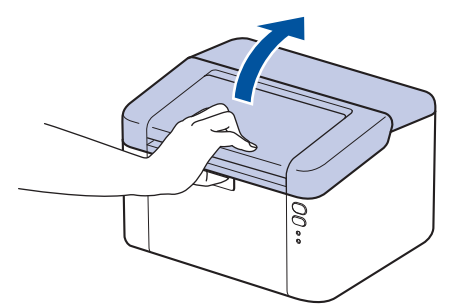

- 3. Nyomja meg négyszer a 🕐 gombot.
- 4. Zárja le a készülék felső fedelét.
- 5. Győződjön meg róla, hogy a hibajelző LED most () nem világít.

#### 🕗 Kapcsolódó tájékoztatás

Tartozékok cseréje

#### Kapcsolódó témák:

- Hiba és karbantartási LED jelzések
- A dobegység cseréje

Kezdőlap > Szokásos karbantartás > Készülék tisztítása

### Készülék tisztítása

A készülék külső és belső felületeit rendszeresen tisztítsa meg száraz, nem bolyhosodó ruhával.

Ha kicseréli a festékkazettát vagy a dobegységet, mindig tisztítsa meg a készülék belsejét. Ha a nyomtatott oldalakat a festék összekoszolja, tisztítsa meg a készülék belsejét egy száraz, szálmentes kendővel.

# **FIGYELEM**

NE használjon semmilyen gyúlékony anyagot, aeroszolt, illetve alkoholt vagy ammóniát tartalmazó szerves oldószert/folyadékot a termék belsejének vagy külső részének tisztításához. Ha így tesz, az tüzet okozhat. Helyette kizárólag száraz, szálmentes kendőt használjon.

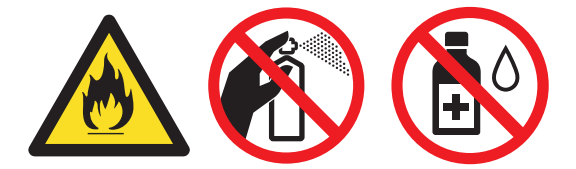

### FONTOS

- A vezérlőpult tisztításához NE használjon izopropil alkoholt. Megrepesztheti a panelt.
- A nyomtatási problémák elkerülése érdekében NE érintse meg az alábbi illusztrációkon sötéttel ábrázolt részeket.

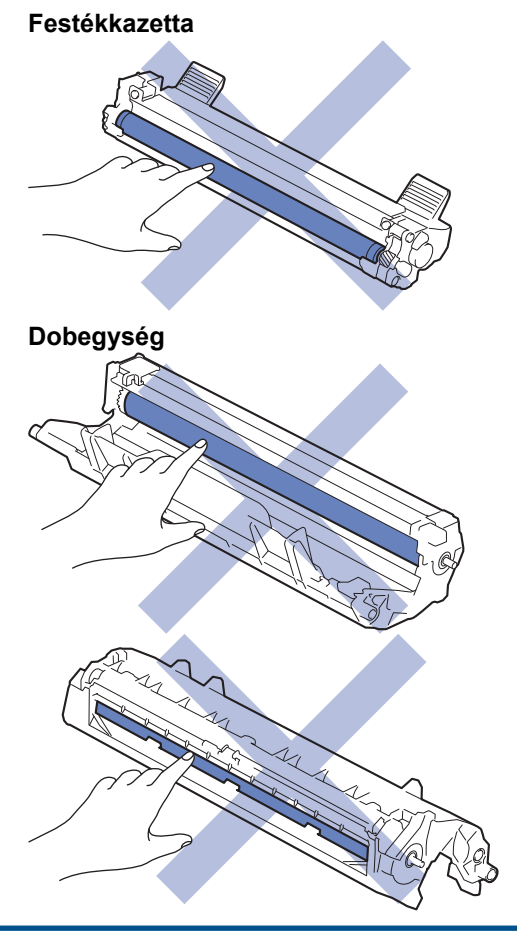

### Kapcsolódó tájékoztatás

- Szokásos karbantartás
  - A koronaszál tisztítása

• Tisztítsa meg a papírfelszedő görgőket

Kezdőlap > Szokásos karbantartás > Készülék tisztítása > A koronaszál tisztítása

# A koronaszál tisztítása

Ha problémái adódnak a nyomtatás minőségével, vagy a vezérlőpanelen a(z) [Dobegység !] üzenet jelenik meg, tisztítsa meg a koronaszálat.

1. Nyissa fel a felső fedelet.

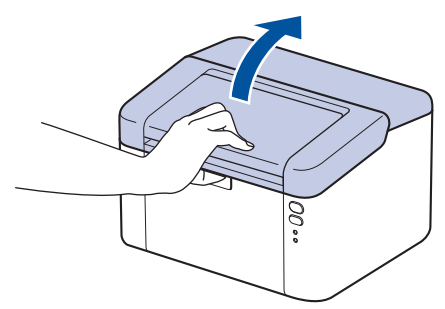

2. Távolítsa el az összeállított festékkazettát és dobegységet a készülékből.

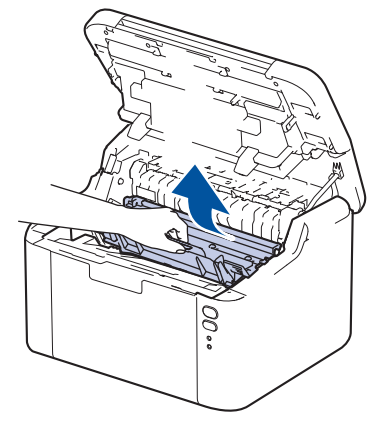

3. Tisztítsa meg a koronaszálat a dobegységben úgy, hogy a zöld fület néhányszor finoman balról jobbra, majd jobbról balra csúsztatja.

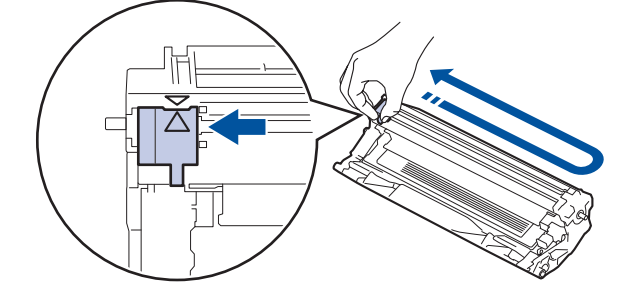

A fület vigye vissza a kiindulási pozícióba (▲). A fülön és a dobegységen található nyilaknak egymásra kell mutatniuk. Ha nem egymásra mutatnak, a nyomtatott oldalakon függőleges csíkok jelenhetnek meg.

4. Helyezze vissza az összeállított festékkazettát és dobegységet a készülékbe.

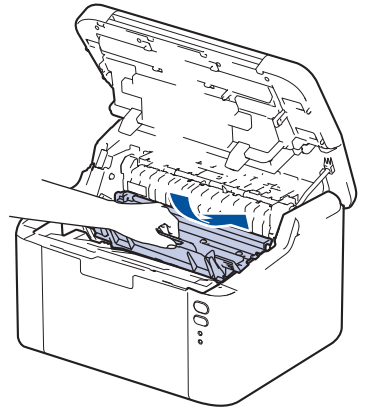

5. Zárja vissza a fedlapot.

Ø

# Kapcsolódó tájékoztatás

- Készülék tisztítása
- Kapcsolódó témák:
- Hiba és karbantartási LED jelzések

▲ Kezdőlap > Szokásos karbantartás > Készülék tisztítása > Tisztítsa meg a papírfelszedő görgőket

# Tisztítsa meg a papírfelszedő görgőket

A papírfelszedő görgők rendszeres tisztításával megelőzheti a papírelakadásokat a papír helyes adagolásának biztosításával.

A tisztítási eljárás megkezdése előtt >> Kapcsolódó tájékoztatás: Készülék tisztítása

Ha probléma lép fel a papírtovábbítással kapcsolatban, akkor tisztítsa meg a behúzó görgőket az alábbiak szerint:

- 1. Nyomja le és tartsa lenyomva a (🕐) gombot a készülék kikapcsolásához.
- 2. Ha papír vagy valami elakadt a papírtálcában, vegye ki.
- 3. Törölje le a papírfelszedő görgőt a készülékben a por eltávolítása érdekében.

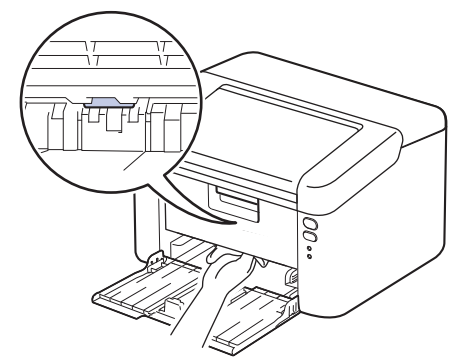

- 4. Tegyen újra papírt a papírtálcába.
- 5. Nyomja meg a (🕐) gombot a készülék bekapcsolásához.

#### 🭊 Kapcsolódó tájékoztatás

Készülék tisztítása

#### Kapcsolódó témák:

Nyomtatási problémák

Kezdőlap > Szokásos karbantartás > A készülék becsomagolása és szállítása

### A készülék becsomagolása és szállítása

- Ha valamilyen okból szállítani kell a készüléket, a szállítás során előforduló károsodások megelőzésére gondosan csomagolja be az eredeti csomagolásba. A készüléket a szállítócégnél megfelelően biztosítani kell.
- 1. Nyomja le és tartsa lenyomva a () gombot a készülék kikapcsolásához. Hagyja a készüléket legalább 10 percig kikapcsolva, hogy lehűljön.
- 2. Húzza ki az összes kábelt, majd húzza ki a hálózati kábelt a(z) elektromos csatlakozóaljzatból.

Egyes modellek nem leválasztható AC tápkábellel rendelkeznek. Ha az Ön készüléke is ilyen, lazán hajtsa össze a kábelt, és tegye a készülék tetejére, így könnyen elrakható.

3. Tegye be a készüléket a dobozba, amelyben eredetileg vásárolta.

Ø

4. Csomagolja be a készüléket, a nyomtatási anyagokat és a hálózati kábelt (ha van ilyen) az eredeti dobozba az eredeti csomagolóanyagok használatával az illusztrációnak megfelelően. (Az eredeti csomagolóanyag országonként eltérő lehet.) Az ábrák eltérhetnek a tényleges csomagolóanyagoktól. Az anyagok köre a modelltől függően változik.

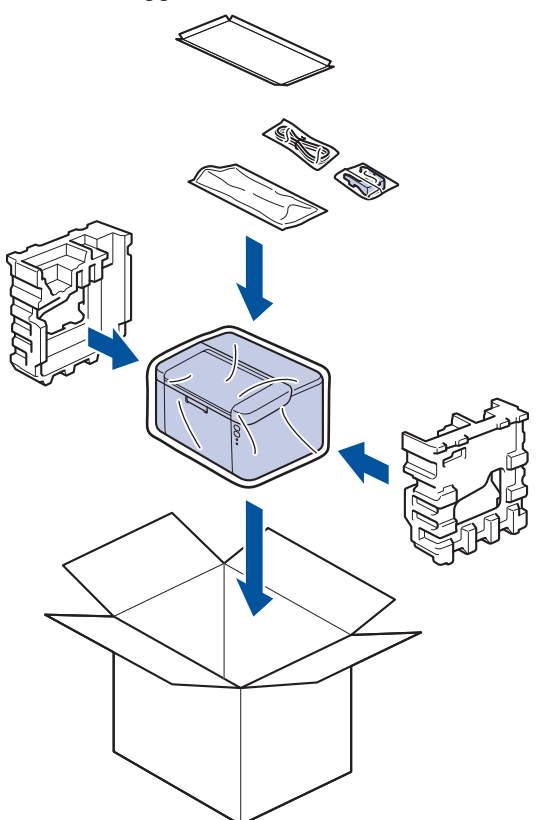

5. Zárja le a dobozt, és ragasztószalaggal ragassza le.

#### Kapcsolódó tájékoztatás

Szokásos karbantartás

Kezdőlap > Készülék beállításai

### Készülék beállításai

Beállítások és funkciók Testreszabása a készülék hatékonyabb munkaeszközzé tétele érdekében.

- Ellenőrizze a készüléke jelszavát
- A készülék beállításainak módosítása a kezelőpanelről
- Nyomtatóbeállítások listájának nyomtatása
- A készülék beállításainak módosítása a Web alapú kezeléssel

Kezdőlap > Készülék beállításai > Ellenőrizze a készüléke jelszavát

### Ellenőrizze a készüléke jelszavát

Ha a készülék a jelszó megadására kéri, ellenőrizze a következő információt:

>> Az alapértelmezett jelszó keresése

>> Jelszó módosítása

>> Állítsa alaphelyzetbe a jelszót

### Az alapértelmezett jelszó keresése

A készülék beállításainak elvégzéséhez szükséges alapértelmezett jelszó a készülék hátulján található "**Pwd**" jelöléssel.

### Jelszó módosítása

Javasoljuk, hogy azonnal módosítsa az alapértelmezett jelszót, hogy megakadályozza a készülékhez történő illetéktelen hozzáférést.

Használja a Webalapú kezelést a jelszó módosításához. További információ a ➤➤ *Kapcsolódó tájékoztatás* 

### Állítsa alaphelyzetbe a jelszót

Ha elfelejti a jelszavát, állítsa vissza a készüléket a gyári alapértelmezett beállításokra. A jelszó is visszaállításra kerül az alapértelmezett jelszóra.

További információ a >> Kapcsolódó tájékoztatás

#### 🖌 Kapcsolódó tájékoztatás

Készülék beállításai

Kapcsolódó témák:

- Bejelentkezési jelszó módosítása a Webalapú kezelés használatával
- · Gyári alaphelyzet

▲ Kezdőlap > Készülék beállításai > A készülék beállításainak módosítása a kezelőpanelről

# A készülék beállításainak módosítása a kezelőpanelről

• Általános beállítások

▲ Kezdőlap > Készülék beállításai > A készülék beállításainak módosítása a kezelőpanelről > Általános beállítások

# Általános beállítások

- További információk Mély alvó üzemmódról
- Az Automatikus kikapcsolás üzemmód beállítása
- A Folytatás üzemmód beállítása

Kezdőlap > Készülék beállításai > A készülék beállításainak módosítása a kezelőpanelről > Általános beállítások > További információk Mély alvó üzemmódról

# További információk Mély alvó üzemmódról

Amikor a készülék Alvó üzemmódban van, és bizonyos ideig nem fogad feladatot, a készülék automatikusan Mély alvás üzemmódba lép. Az idő mértéke az adott modelltől és beállítástól függően változik.

A Mély alvás üzemmód kevesebb energiát fogyaszt, mint az Alvó üzemmód.

A Mély alvó üzemmód beállítása környezeti megfontolások miatt nem kapcsolható ki.

| Érintett modellek   | A készülék vezérlőpultja Mély alvás<br>üzemmódban             | Körülmények, amelyek felébresztik a<br>készüléket                                                 |
|---------------------|---------------------------------------------------------------|---------------------------------------------------------------------------------------------------|
| HL-L1230W/HL-L1232W | A(z) <b>Ready (Kész)</b> LED ( <b>)</b><br>halványan világít. | <ul> <li>A készülék feladatot kap.</li> <li>Valaki megnyom egy gombot a vezérlőpulton.</li> </ul> |

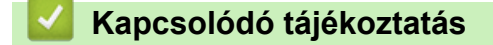

Általános beállítások

Ø

Kezdőlap > Készülék beállításai > A készülék beállításainak módosítása a kezelőpanelről > Általános beállítások > Az Automatikus kikapcsolás üzemmód beállítása

### Az Automatikus kikapcsolás üzemmód beállítása

Amikor a készülék bizonyos ideig nem fogad feladatot, a készülék – az adott modelltől és beállításoktól függően – automatikusan Kikapcsolt üzemmódra vált. A készülék nem lép Kikapcsolás üzemmódba, ha hálózathoz, USBkábelhez, NFC-hez, Wireless Directhez vagy telefonvonalhoz van csatlakoztatva, vagy ha a memóriájában titkosított nyomtatási adatokat tárol. A használható funkciók és interfészek a modelltől függően eltérhetnek.

A nyomtatás megkezdéséhez nyomja meg a 🕧 gombot a vezérlőpanelen, majd küldje el a nyomtatási feladatot.

- 1. Győződjön meg arról, hogy a felső fedél zárva van, és a hálózati tápkábel csatlakoztatva van.
- Nyomja meg a () gombot a készülék bekapcsolásához, és győződjön meg arról, hogy csak a **Ready** (Kész) LED ( ) gyullad ki.
- 3. Nyomja meg a(z) ( ) gombot négyszer a funkció be- vagy kikapcsolásához.

Az automatikus kikapcsolási mód bekapcsolásakor az összes LED kétszer felvillan.

Az automatikus kikapcsolási mód kikapcsolásakor az összes LED egyszer felvillan.

#### Kapcsolódó tájékoztatás

Általános beállítások

Kezdőlap > Készülék beállításai > A készülék beállításainak módosítása a kezelőpanelről > Általános beállítások > A Folytatás üzemmód beállítása

# A Folytatás üzemmód beállítása

A Folytatás üzemmód akkor is a nyomtatás folytatására kényszeríti a készüléket, ha a vezérlőpanelen vagy a Status Monitoron megjelenik a "Cseréljen festékkazettát" jelzés.

A készülék mindaddig folytatja a nyomtatást, amíg a Vezérlőpulton vagy az állapotjelzőn meg nem jelenik a "Kifogyott a festékkazetta" jelzés.

A gyári alapbeállítás a "Leállítás".

- Amennyiben a vezérlőpanel vagy a Status Monitor hibát jelez, az üzemmód nem módosítható.
- Ha tovább nyomtat Folytatás üzemmódban, a nyomtatási minőség nem garantált.
- A Folytatás üzemmódban készült nyomatok halványak lehetnek.
- A festékkazetta cseréje után a Folytatás üzemmód visszaáll a gyári beállításra (Leállítás).
- 1. Győződjön meg arról, hogy a felső fedél zárva van, és a hálózati tápkábel csatlakoztatva van.
- Nyomja meg a () gombot a készülék bekapcsolásához, és győződjön meg arról, hogy csak a **Ready** (Kész) LED ( ) gyullad ki.
- 3. Nyomja meg hétszer a(z) ( ) gombot a funkció be- vagy kikapcsolásához.

A Folytatás üzemmód bekapcsolásakor minden LED kétszer felvillan.

A Folytatás üzemmód kikapcsolásakor minden LED egyszer villan fel.

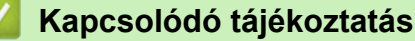

Általános beállítások

Kezdőlap > Készülék beállításai > Nyomtatóbeállítások listájának nyomtatása

# Nyomtatóbeállítások listájának nyomtatása

- 1. Győződjön meg arról, hogy a felső fedél zárva van, és a hálózati tápkábel csatlakoztatva van.
- Nyomja meg a () gombot a készülék bekapcsolásához, és győződjön meg arról, hogy csak a **Ready** (Kész) LED ( ) gyullad ki.
- 3. Nyomja meg a(z) (1) gombot háromszor.

A készülék erre kinyomtatja az aktuális nyomtatóbeállításokat tartalmazó lapot.

### Kapcsolódó tájékoztatás

Készülék beállításai

#### Kapcsolódó témák:

• A Web alapú kezelés elérése

▲ Kezdőlap > Készülék beállításai > A készülék beállításainak módosítása a Web alapú kezeléssel

# A készülék beállításainak módosítása a Web alapú kezeléssel

A Web alapú kezelés egy olyan segédprogram, amely egy szokványos webböngészőt használ a készülék HTTP és HTTPS protokollal történő kezeléséhez.

- Mi a Web alapú kezelés?
- A Web alapú kezelés elérése
- Bejelentkezési jelszó módosítása a Webalapú kezelés használatával

Kezdőlap > Készülék beállításai > A készülék beállításainak módosítása a Web alapú kezeléssel > Mi a Web alapú kezelés?

# Mi a Web alapú kezelés?

Ø

A Web alapú kezelés egy olyan segédprogram, amely egy szokványos webböngészőt használ a készülék HTTP és HTTPS protokollal történő kezeléséhez.

• Javasoljuk, hogy az alábbi böngészők valamelyikének legutóbbi verzióját használja:

- Microsoft Edge, Firefox és Google Chrome<sup>™</sup> Windows esetén
- Safari, Firefox és Google Chrome<sup>™</sup> Mac esetén
- Google Chrome<sup>™</sup> Android<sup>™</sup> esetén
- Safari és Google Chrome<sup>™</sup> iOS esetén
- Bármelyik böngészőt is használja, gondoskodjon róla, hogy a JavaScript és a sütik mindig engedélyezve legyenek.
- Győződjön meg róla, hogy a készülék be van kapcsolva, és a számítógépével azonos, TCP/IP protokollt támogató hálózathoz csatlakozik.

|                                                                                                    |                                                                  | brother |
|----------------------------------------------------------------------------------------------------|------------------------------------------------------------------|---------|
| <                                                                                                    | Status                                                           |         |
| Login                                                                                                    | Device Status                                                    |         |
| Trouble logging in?>>                                                                                                    | Sleep                                                            |         |
| This machine's default password is on<br>the back of the machine and marked<br>"Pwd".<br>We recommend changing it<br>immediately. | Automatic Refresh<br>● Off<br>○ On                               |         |
| Home                                                                                                    | Toner Level                                                      |         |
| Status                                                                                                    |                                                                  |         |
| Auto Refresh Interval                                                                                                    | вк                                                               |         |
| Сару                                                                                                    | right(C) 2000-2021 Brother Industries, Ltd. All Rights Reserved. |         |

A tényleges képernyő eltérhet a fenti ábrától.

#### Kapcsolódó tájékoztatás

• A készülék beállításainak módosítása a Web alapú kezeléssel

Kezdőlap > Készülék beállításai > A készülék beállításainak módosítása a Web alapú kezeléssel > A Web alapú kezelés elérése

# A Web alapú kezelés elérése

- Javasoljuk, hogy az alábbi böngészők valamelyikének legutóbbi verzióját használja:
  - Microsoft Edge, Firefox és Google Chrome<sup>™</sup> Windows esetén
  - Safari, Firefox és Google Chrome<sup>™</sup> Mac esetén
  - Google Chrome<sup>™</sup> Android<sup>™</sup> esetén
  - Safari és Google Chrome<sup>™</sup> iOS esetén
- Bármelyik böngészőt is használja, gondoskodjon róla, hogy a JavaScript és a sütik mindig engedélyezve legyenek.
- A HTTPS biztonsági protokoll használata javasolt a beállítások Web alapú kezeléssel történő konfigurálásához. Ha HTTP-t alkalmaz a beállítások elvégzésére a Web alapú kezelés használatakor, akkor kövesse a képernyőn megjelenő utasításokat a biztonságos HTTPS kapcsolatra váltáshoz.
- Amikor HTTPS protokollt használ a Webalapú felügyelettel történő konfigurálásához, a böngészője egy figyelmeztetési párbeszédablakot jelenít meg. Ha el szeretné kerülni a figyelmeztető párbeszédablak megjelenítését, akkor telepíthet egy önaláírt tanúsítványt az SSL/TLS kommunikáció használatához. További információkért olvassa el a következőt: ➤➤ Kapcsolódó tájékoztatás
- készülék beállításainak elvégzéséhez szükséges jelszó a készülék hátulján található a "Pwd" kifejezés mellett. Amikor először bejelentkezik, módosítsa az alapértelmezett jelszót a képernyőn megjelenő utasításokat követve. Javasoljuk, hogy azonnal módosítsa az alapértelmezett jelszót, hogy megakadályozza a készülékhez történő illetéktelen hozzáférést.

Az alapértelmezett jelszót a Hálózati konfigurációs jelentésben vagy a Nyomtatóbeállítások oldalon is megtalálhatja.

- >> Lépjen be a webalapú kezelés funkcióba a webböngészőjéből
- >> Lépjen be a web alapú kezelés funkcióba a Brother iPrint&Scan alkalmazásból (Windows/Mac)
- >> Lépjen be a web alapú kezelés funkcióba a Brother Utilities alkalmazásból (Windows)

#### Lépjen be a webalapú kezelés funkcióba a webböngészőjéből

- 1. Indítsa el a webböngészőt.
- 2. Írja be a "https://készülék IP-címe" címet a böngésző címsorába (ahol a "készülék IP-címe" a készülékének az IP-címe).

Például:

https://192.168.1.2

• Ha tartománynévrendszert használ, vagy NetBIOS nevet engedélyez, az IP-cím helyett más nevet, pl. a "Megosztott\_nyomtato" elnevezést is beírhat.

Például: https://Megosztott\_nyomtato

- Ha engedélyezi a NetBIOS-név használatát, akkor a csomópontnevet is használhatja. Például: https://brn123456abcdef
- A NetBIOS név a Hálózati konfigurációs jelentésben vagy a Nyomtatóbeállítások oldalon található.
- 3. Szükség esetén írja be a jelszót a Login (Bejelentkezés) mezőbe, majd kattintson a Login (Bejelentkezés) lehetőségre.

A készülék beállításainak elvégzéséhez szükséges alapértelmezett jelszó a gép alján vagy hátulján található a "**Pwd**" kifejezés mellett. Módosítsa az alapértelmezett jelszót a képernyőn megjelenő utasításokat követve, amikor először bejelentkezik.

4. Ha rögzíteni szeretné a navigációs sávot a képernyő bal oldalán, akkor kattintson a(z) ≡ opcióra, majd a(z)
 ✓ lehetőségre.

Most módosíthatja a készülék beállításait.

Ha a készülék adott időtartamig használaton kívül van, a felhasználót automatikusan kijelentkezteti. A kijelentkezési beállításokat a(z) **Web Based Management Logout Time (Webalapú kezelés kijelentkezési ideje)** menüben módosíthatja.

# Lépjen be a web alapú kezelés funkcióba a Brother iPrint&Scan alkalmazásból (Windows/Mac)

- 1. Indítsa el a Brother iPrint&Scan alkalmazást.
  - Windows

Indítsa el az wa (Brother iPrint&Scan) lehetőséget.

Mac

A **Finder (Kereső)** menüsorban kattintson a **Go (Mehet)** > **Applications (Programok)** lehetőségre, majd kattintson duplán az iPrint&Scan ikonra.

Megjelenik a Brother iPrint&Scan képernyője.

- 2. Ha az Ön Brother készüléke nincs kiválasztva, akkor kattintson a Válassza ki a készüléket gombra, majd válassza ki a modell nevét a listából. Kattintson a **OK** gombra.
- 3. Kattintson a IIII (Kellékek/Készülékbeállítások) lehetőségre.
- 4. Kattintson a Összes beállítás gombra.

A webalapú kezelés oldala betöltődik.

5. Szükség esetén írja be a jelszót a Login (Bejelentkezés) mezőbe, majd kattintson a Login (Bejelentkezés) lehetőségre.

A készülék beállításainak elvégzéséhez szükséges alapértelmezett jelszó a gép alján vagy hátulján található a "**Pwd**" kifejezés mellett. Módosítsa az alapértelmezett jelszót a képernyőn megjelenő utasításokat követve, amikor először bejelentkezik.

6. Ha rögzíteni szeretné a navigációs sávot a képernyő bal oldalán, akkor kattintson a(z) ≡ opcióra, majd a(z)
 ✓ lehetőségre.

Most módosíthatja a készülék beállításait.

A webalapú kezelés lehetőséget a mobileszközökre telepíthető Brother Mobile Connect alkalmazásból is elérheti.

# Lépjen be a web alapú kezelés funkcióba a Brother Utilities alkalmazásból (Windows)

- 1. Indítsa el a 🙀 (Brother Utilities) elemet, majd kattintson a legördülő listára, és válassza ki a modell nevét (ha még nincs kiválasztva).
- Kattintson a bal oldali navigációs sáv Eszközök gombjára, majd kattintson a Készülékbeállítások gombra. A webalapú kezelés oldala betöltődik.
- Szükség esetén írja be a jelszót a Login (Bejelentkezés) mezőbe, majd kattintson a Login (Bejelentkezés) lehetőségre.

A készülék beállításainak elvégzéséhez szükséges alapértelmezett jelszó a gép alján vagy hátulján található a "Pwd" kifejezés mellett. Módosítsa az alapértelmezett jelszót a képernyőn megjelenő utasításokat követve, amikor először bejelentkezik.

4. Ha rögzíteni szeretné a navigációs sávot a képernyő bal oldalán, akkor kattintson a(z) ≡ opcióra, majd a(z)
 ✓ lehetőségre.

Most módosíthatja a készülék beállításait.

Ha módosítja a protokoll beállításait, újra kell indítania a készüléket a **Submit (Küldés)** gombra történő kattintás után, hogy aktiválja a konfigurációt.

A beállítások elvégzése után kattintson a Logout (Kijelentkezés) gombra.

### Kapcsolódó tájékoztatás

• A készülék beállításainak módosítása a Web alapú kezeléssel

#### Kapcsolódó témák:

- Nyomtatóbeállítások listájának nyomtatása
- Biztonság

▲ Kezdőlap > Készülék beállításai > A készülék beállításainak módosítása a Web alapú kezeléssel > Bejelentkezési jelszó módosítása a Webalapú kezelés használatával

# Bejelentkezési jelszó módosítása a Webalapú kezelés használatával

készülék beállításainak elvégzéséhez szükséges jelszó a készülék hátulján található a "**Pwd**" kifejezés mellett. Amikor először bejelentkezik, módosítsa az alapértelmezett jelszót a képernyőn megjelenő utasításokat követve. Javasoljuk, hogy azonnal módosítsa az alapértelmezett jelszót, hogy megakadályozza a készülékhez történő illetéktelen hozzáférést.

- 1. A Webalapú kezelés indítása.>> A Web alapú kezelés elérése
  - A Web alapú kezelés a következő lehetőségekből érhető el
  - Brother iPrint&Scan (Windows)
  - Brother iPrint&Scan (Mac)
  - Az Ön webböngészője
  - Brother Utilities (Windows)
- 2. Tegye az alábbiak valamelyikét:
  - Ha korábban már beállított jelszót, akkor írja be azt, majd kattintson a(z) Login (Bejelentkezés) lehetőségre.
  - Ha korábban még nem állított be jelszót, akkor írja be az alapértelmezett bejelentkezési jelszót, majd kattintson a Login (Bejelentkezés) lehetőségre.
- Kattintson a bal oldali navigációs sáv Administrator (Rendszergazda) > Login Password (Bejelentkezési jelszó) gombjára.

 A készülék beállításainak elvégzéséhez szükséges alapértelmezett jelszó a készülék hátulján található a "**Pwd**" kifejezés mellett.

- 4. A jelszó módosításához adja meg az aktuális jelszavát a Enter Old Password (Adja meg a régi jelszót) mezőben.
- 5. Kövesse a képernyőn megjelenő Login Password (Bejelentkezési jelszó) utasításokat, majd adja meg új jelszavát az Enter New Password (Jelszó megadása) mezőben.
- 6. Írja be újra az új jelszót a Confirm New Password (Új jelszó jóváhagyása) mezőbe.
- 7. Kattintson a Submit (Küldés) gombra.

A Login Password (Bejelentkezési jelszó) menün keresztül is módosítható a funkciózár beállításai.

#### Kapcsolódó tájékoztatás

· A készülék beállításainak módosítása a Web alapú kezeléssel

#### Kapcsolódó témák:

• Ellenőrizze a készüléke jelszavát

#### Kezdőlap > Függelék

# Függelék

- Műszaki adatok
- Kellékanyagok
- Környezetvédelmi és megfelelőségi információk
- Brother Súgó és ügyfélszolgálat

### Műszaki adatok

- >> Általános specifikáció
- >> Nyomathordozók adatai
- >> A nyomtató műszaki adatai
- >> Interfész műszaki adatai
- >> Támogatott protokollok és biztonsági funkciók

>> Számítógépre vonatkozó követelmények specifikációja

### Általános specifikáció

| Nyomtató típusa                     |                            | Lézer                             |                                 |  |
|-------------------------------------|----------------------------|-----------------------------------|---------------------------------|--|
| Nyomtatási mód                      |                            | Elektrofotografikus lézernyomtató |                                 |  |
| Memóriakapacitás Normál             |                            |                                   | 64 MB                           |  |
| Áramforrás                          |                            |                                   | 220 V-240 V AC 50/60 Hz         |  |
| Energiafelvétel                     | Csúcs                      | Körülbelül 1 056 W                |                                 |  |
| (Átlagos)                           | Nyomtatás <sup>1</sup>     |                                   | Körülbelül 380 W 25 °C-on       |  |
|                                     | Kész <sup>1</sup>          |                                   | Körülbelül 40 W 25 °C-on        |  |
|                                     | Alvó <sup>1</sup>          |                                   | Körülbelül 2,4 W                |  |
|                                     | Mély alvás <sup>1</sup>    |                                   | Körülbelül 1,2 W                |  |
|                                     | Kikapcsolva <sup>2 3</sup> |                                   | Körülbelül 0,28 W               |  |
| Méretek                             |                            |                                   | Egység: mm                      |  |
| (Tipikus vázlatnézetbe              | en)                        |                                   | *:340                           |  |
|                                     |                            |                                   | ** : 189                        |  |
|                                     |                            |                                   | *** : 238                       |  |
| Súly (kellékanyagoki                | kal)                       |                                   | 4,6 kg                          |  |
| Zajszint                            | Hangnyomás <sup>4</sup>    | Nyomtatás                         | LpAm = 51 dB (A)                |  |
|                                     |                            | Kész                              | LpAm = 18 dB (A)                |  |
|                                     | Hangerő                    | LWAc = 6,66 B (A)                 |                                 |  |
|                                     |                            | LWAc = 4,80 B (A)                 |                                 |  |
| Hőmérséklet Működés                 |                            |                                   | 10 °C és 32,5 °C között         |  |
|                                     | Tárolás                    | 0°C és 40°C között                |                                 |  |
| Páratartalom Működés :<br>Tárolás : |                            |                                   | 20%-80% (páralecsapódás nélkül) |  |
|                                     |                            |                                   | 20%-80% (páralecsapódás nélkül) |  |

<sup>1</sup> Akkor lett mérve, amikor a készülék csatlakoztatva volt ugyanazon a hálózati kapcsolaton, mint az ENERGY STAR Ver. 3.1 tesztmód.

<sup>2</sup> A mérés az IEC 62301 2.0 kiadású szabvány alapján történt.

<sup>3</sup> A teljesítményfelvétel a használat módjától is függ.

<sup>4</sup> A mérés az ISO 7779 szerinti módszernek megfelelően történt.

### Nyomathordozók adatai

| Papírbemenet Papírtálca I |          | Papírtípus | Normál papír, újrahasznosított papír |
|---------------------------|----------|------------|--------------------------------------|
|                           | (Normál) |            |                                      |

| Papírbemenet | apírbemenet Papírtálca Papírméret (Normál)                                  |                             | A4, Letter, Legal, Folio, A5, A5 (hosszú oldal), B5 (JIS), B5 (ISO), Executive, 16K (195 x 270 mm)                                                   |  |
|--------------|-----------------------------------------------------------------------------|-----------------------------|----------------------------------------------------------------------------------------------------|--|
|              |                                                                             | Papírsúly                   | 65-105 g/m <sup>2</sup>                                                                                                    |  |
|              |                                                                             | Maximális<br>papírkapacitás | Legfeljebb 150 lap 80 g/m <sup>2</sup> tömegű normál papír                                                                                           |  |
| Papírkimenet | Papírkimenet Nyomtatott oldallal lefelé fordított nyomatok kimeneti tálcája |                             | Legfeljebb 50 darab 80 g/m <sup>2</sup> súlyú normál papír<br>(lefelé nézve érkeznek a lefelé néző nyomatok<br>kimeneti papírtálcájára) <sup>1</sup> |  |

<sup>1</sup> A számítás 80 g/m<sup>2</sup> értékkel számolva, mérsékelt, nem párás környezetben.

### A nyomtató műszaki adatai

| Felbotás                                                            |                 | Maximum 2400 x 600 dpi (HQ1200 technológia) |  |
|---------------------------------------------------------------------|-----------------|---------------------------------------------|--|
| Nyomtatási sebesség <sup>1 2</sup> 1 oldalas nyomtatás <sup>3</sup> |                 | Legfeljebb 20 oldal/perc (A4 méret)         |  |
|                                                                     |                 | Legfeljebb 21 oldal/perc (Letter méret)     |  |
| Első oldal nyomtatási ide                                           | je <sup>4</sup> | Kevesebb mint 10,0 másodperc 23 °C mellett  |  |

1 A nyomtatási sebesség a nyomtatott dokumentum típusától függően eltérő lehet.

<sup>2</sup> A nyomtatási sebesség lassabb lehet, ha a készülék vezeték nélküli LAN-kapcsolattal csatlakozik.

<sup>3</sup> Ezek a nyomtatási sebességek 1 oldalas nyomtatásra vonatkoznak, és ISO/IEC 24734 szabvány szerint kerülnek mérésre.

<sup>4</sup> Üzemkész módból és normál tálcával.

### Interfész műszaki adatai

| USB                 | Típus: B típusú USB csatlakozó                              |  |  |  |
|---------------------|-------------------------------------------------------------|--|--|--|
|                     | Verzió: nagy sebességű USB 2.0 <sup>1 2</sup>               |  |  |  |
|                     | Használjon 2 méternél nem hosszabb USB 2.0 interfészkábelt. |  |  |  |
| Vezeték nélküli LAN | IEEE 802.11a/b/g/n (Infrastruktúra mód)                     |  |  |  |
|                     | IEEE 802.11a/g/n (Wireless Direct <sup>®</sup> )            |  |  |  |

1 A készülék nagy sebességű USB 2.0 interfésszel van ellátva. A készülék csatlakoztatható olyan számítógéphez is, amely USB 1.1 interfésszel rendelkezik.

<sup>2</sup> Más gyártók USB hub eszközeit a rendszer nem támogatja.

#### Támogatott protokollok és biztonsági funkciók

A támogatott protokollok és biztonsági funkciók a modellektől függően eltérőek lehetnek.

#### Wireless LAN (2,4 GHz)

IEEE 802.11b/g/n (infrastruktúra mód), IEEE 802.11g/n (Wireless Direct)

#### Wireless LAN (5 GHz)

IEEE 802.11a/n (infrastruktúra mód), IEEE 802.11a/n (Wireless Direct)

#### Protokollok (IPv4)

ARP, RARP, BOOTP, DHCP, APIPA(Auto IP), WINS/NetBIOS névfeloldás, DNS-névfeloldás, mDNS, LLMNRválaszadó, LPR/LPD, Egyedi Raw Port/Port9100, SMTP-kliens, IPP/IPPS, FTP-kiszolgáló, SNMPv1/v2c/v3, HTTP/HTTPS-kiszolgáló, TFTP-kliens és -kiszolgáló, ICMP, Webszolgáltatások (nyomtatás)

#### Protokollok (IPv6)

NDP, RA, DNS-feloldó, mDNS, LLMNR-válaszadó, LPR/LPD, Egyedi Raw Port/Port9100, IPP/IPPS, SMTP-kliens, FTP-kiszolgáló, SNMPv1/v2c/v3, HTTP/HTTPS-kiszolgáló, TFTP-kliens és -kiszolgáló, ICMPv6, webszolgáltatások (nyomtatás)

#### Hálózatbiztonság (vezeték nélküli hálózat)

SMTP-AUTH, SNMP v3, SSL/TLS (SMTP, HTTP, IPP)

#### Vezeték nélküli hálózati biztonság

WEP 64/128 bit, WPA-PSK (TKIP/AES), WPA2-PSK (TKIP/AES) (Wireless Direct támogatás: csak WPA2-PSK (AES)), WPA3-SAE (AES)

#### Vezeték nélküli hitelesítés

Wi-Fi CERTIFIED<sup>™</sup>, WPA3-Personal, Wi-Fi Protected Setup<sup>™</sup> (WPS)

#### Számítógépre vonatkozó követelmények specifikációja

Támogatott operációs rendszerek és szoftverfunkciók

| Számítógépesplatfor<br>m- és                                     | A számítógép felhasználó felülete |                  |                        | Processzor                                             | A telepítéshez szükséges<br>lemezterület <sup>1</sup> |                                              |
|------------------------------------------------------------------|-----------------------------------|------------------|------------------------|--------------------------------------------------------|-------------------------------------------------------|----------------------------------------------|
| operaciosrendszer-<br>verzió                                     | USB <sup>2</sup>                  | Vezetékes<br>LAN | Vezeték<br>nélküli LAN | -                                                      | Az<br>illesztőprogram<br>okhoz                        | Az<br>alkalmazáso<br>k<br>vonatkozásá<br>ban |
|                                                                  |                                   |                  |                        |                                                        |                                                       | (az<br>illesztőprogr<br>amokkal<br>együtt)   |
| Windows 10 Home /<br>10 Pro / 10<br>Education / 10<br>Enterprise | Nyomtatás                         | Nyomtatás N/A    | Nyomtatás              | 32 bites (x86)<br>vagy 64 bites<br>(x64)<br>processzor | 50 MB                                                 | 1,8 GB                                       |
| Windows 11 Home /<br>11 Pro / 11 Education /<br>11 Enterprise    |                                   |                  |                        | 64 bites (x64)<br>processzor                           |                                                       |                                              |
| Windows Server 2016                                              | Nyomtatás                         | N/A              | Nyomtatás              | 64 bites (x64)<br>processzor                           | 50 MB                                                 | 50 MB                                        |
| Windows Server 2019                                              |                                   |                  |                        |                                                        |                                                       |                                              |
| Windows Server 2022                                              |                                   |                  |                        |                                                        |                                                       |                                              |
| macOS v12 <sup>3</sup>                                           | Nyomtatás                         | Nyomtatás N/A    | Nyomtatás              | 64 bites<br>processzor                                 | N/A                                                   | 500 MB                                       |
| macOS v13 <sup>3</sup>                                           |                                   |                  |                        |                                                        |                                                       |                                              |
| macOS v14 <sup>3</sup>                                           |                                   |                  |                        |                                                        |                                                       |                                              |
| Chrome OS                                                        | Nyomtatás                         | N/A              | Nyomtatás              | N/A                                                    | N/A                                                   | N/A                                          |

<sup>1</sup> Ha a telepítőlemez nem elérhető, akkor a szoftver telepítéséhez internetkapcsolatra van szükség.

<sup>2</sup> Harmadik fél által gyártott USB port nem támogatott.

3 macOS-nyilatkozat

AirPrint-kompatibilis: A macOS-on keresztüli nyomtatáshoz AirPrint használata szükséges. A Mac illesztőprogramok nem tartozékai a készüléknek.

A legújabb illesztőprogramokért látogassa meg modellje Letöltések oldalát a support.brother.com.

A támogatott operációs rendszerért látogassa meg modellje **Támogatott operációs rendszerek** oldalát a <u>support.brother.com/os</u> honlapon.

Az összes védjegy, márka és terméknév a megfelelő vállalatok tulajdona.

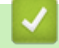

#### Kapcsolódó tájékoztatás

Függelék

#### Kezdőlap > Függelék > Kellékanyagok

# Kellékanyagok

Ha elérkezik a kellékanyagok, például a festékkazetta vagy a dobegység cseréjének ideje, hibaüzenet jelenik meg a készülék vezérlőpanelén vagy a Status Monitor paneljén. A készülékéhez kapcsolódó további eszközökért látogasson el ide: go.brother/original vagy lépjen kapcsolatba a helyi Brother kereskedőjével.

A kellékanyagok termékkódjai országonként és régiónként eltérőek.

#### Festékkazetta

Ø

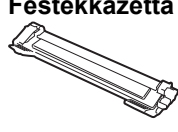

| Kellékanyagok termékkódjai                             | Körülbelüli élettartam (Kapacitás) | Érintett modellek   |
|--------------------------------------------------------|------------------------------------|---------------------|
| Normál festékkazetta:<br>TN119                         | Kb. 1 500 oldal <sup>1 2</sup>     | HL-L1230W/HL-L1232W |
| Mellékelt festékkazetta:<br>(a készülékhez mellékelve) | Kb. 1 500 oldal <sup>1 2</sup>     | HL-L1230W/HL-L1232W |

1 A kazetták hozzávetőleges kapacitása az ISO/IEC 19752 szabvány alapján lett meghatározva.

2 A4/Letter egyoldalas lapok

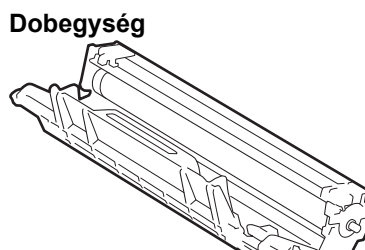

| Kellékanyagok termékkódjai | Körülbelüli élettartam (Kapacitás) | Érintett modellek   |  |
|----------------------------|------------------------------------|---------------------|--|
| Dobegység:                 | Kb. 10 000 oldal <sup>1</sup>      | HL-L1230W/HL-L1232W |  |
| DR119                      |                                    |                     |  |

1 Hozzávetőleg 10 000 oldal, feladatonként egy oldallal számolva (A4/Letter méretű egyoldalas lapok). Az oldalak számára több tényező is hatással lehet, beleértve, de nem korlátozva a nyomathordozó típusára és méretére.

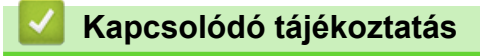

Függelék

▲ Kezdőlap > Függelék > Környezetvédelmi és megfelelőségi információk

- Információk az újrahasznosított papírról
- Pótalkatrészek elérhetősége
- Vegyi anyagok (EU REACH)

Kezdőlap > Függelék > Környezetvédelmi és megfelelőségi információk > Információk az újrahasznosított papírról

# Információk az újrahasznosított papírról

- Az újrahasznosított papír ugyanolyan minőségű, mint az eredeti, erdei forrásból gyártott papír. A modern újrahasznosított papírok gyártását szabályzó előírások biztosítják, hogy megfeleljen a különböző nyomtatási eljárások legszigorúbb minőségi követelményeinek is. A Brother képkezelő eszközök képesek az EN 12281:2002 szabványnak megfelelő újrahasznosított papír kezelésére.
- Az újrahasznosított papír vásárlása védi a természeti erőforrásokat, és elősegíti a környezettudatos gazdaságot. A papír a cellulózrostjaiból készül. A papír begyűjtése és újrahasznosítása több életciklussal megnöveli a rostok élettartamát, így csökkentve az erőforrások felhasználását.
- Az újrahasznosított papír gyártása rövidebb. A rostok már fel vannak dolgozva, így kevesebb víz, vegyszer és energia szükséges.
- A papír újrahasznosításának megvan az az előnye, hogy a papír nem kerül az egyéb megsemmisítési helyekre, például szemétlerakóba és szemétégetőbe. A szemétlerakóban lévő hulladék metángázt termel, amely erős üvegházhatással rendelkezik.

| $\checkmark$ | Ka | pcs | olód | ó tá | jéko | ztatás |
|--------------|----|-----|------|------|------|--------|
|              | -  |     |      |      |      |        |

▲ Kezdőlap > Függelék > Környezetvédelmi és megfelelőségi információk > Pótalkatrészek elérhetősége

### Pótalkatrészek elérhetősége

A Brother garantálja, hogy a pótalkatrészek a termék forgalmazásának befejezése után legalább hét évig elérhetők maradnak.

A cserealkatrészek beszerzéséhez lépjen kapcsolatba a Brother-forgalmazóval vagy -kereskedővel.

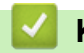

#### Kapcsolódó tájékoztatás

▲ Kezdőlap > Függelék > Környezetvédelmi és megfelelőségi információk > Vegyi anyagok (EU REACH)

# Vegyi anyagok (EU REACH)

A REACH rendeletben előírt, a termékekben használt vegyi anyagokra vonatkozó információk a <u>https://www.brother.eu/reach</u> oldalon találhatók.

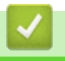

### Kapcsolódó tájékoztatás
▲ Kezdőlap > Függelék > Brother Súgó és ügyfélszolgálat

## Brother Súgó és ügyfélszolgálat

Ha segítségre van szüksége a Brother terméke használatára vonatkozóan, látogassa meg a következőt: <u>support.brother.com</u> a gyakran ismételt kérdések (GYIK) és a hibaelhárítási tanácsok eléréséhez. A készüléke teljesítményének javítása érdekében letöltheti a legfrissebb szoftvereket, illesztőprogramokat és firmware-t, valamit a felhasználói dokumentációt is, hogy megismerje, miként hozhatja ki a legtöbbet a Brother termékéből.

További termék- és ügyfélszolgálati információk elérhetők a Brother helyi irodájának hivatalos weboldalán. A <u>global.brother/en/gateway</u> oldalon megtalálja a helyi Brother iroda kapcsolatfelvételi részleteit, illetve regisztrálhatja az új termékét.

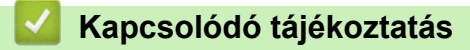

• Függelék

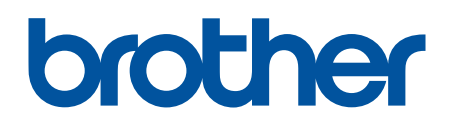

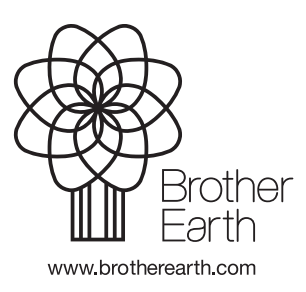

HUN 0 verzió